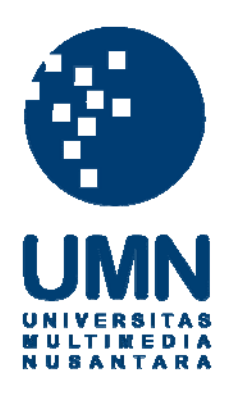

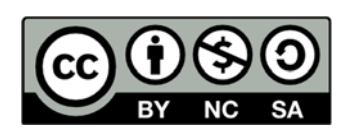

## Hak cipta dan penggunaan kembali:

Lisensi ini mengizinkan setiap orang untuk menggubah, memperbaiki, dan membuat ciptaan turunan bukan untuk kepentingan komersial, selama anda mencantumkan nama penulis dan melisensikan ciptaan turunan dengan syarat yang serupa dengan ciptaan asli.

## **Copyright and reuse:**

This license lets you remix, tweak, and build upon work non-commercially, as long as you credit the origin creator and license it on your new creations under the identical terms.

### **BAB III**

### PELAKSANAAN KERJA MAGANG

### 3.1 Kedudukan dan Koordinasi

Pelaksanaan kerja magang dilaksanakan di Sundata Consulting (*Registered Tax Consultant*) yang beralamat di Ruko Odessa AA2 No. 28 Serpong Boulevard, Tangerang dengan penempatan di divisi *taxation*. Divisi *taxation* merupakan divisi yang mempunyai tugas dan kewajiban untuk membuat laporan bulanan atas administrasi perpajakan, membuat laporan tahunan untuk Wajib Pajak orang pribadi maupun Wajib Pajak badan, serta membuat laporan pertanggungjawaban atas pekerjaan kepada pimpinan (*partner*). Pelaksanaan kerja magang dibawah bimbingan pemimpin di Sundata Consulting, yaitu Bapak Indra Gunawan. Namun untuk pelaksanaan kerja magang sehari-hari, di bawah bimbingan Ibu Juliana Santoso dan Ibu Yulianti.

### 3.2 Tugas yang dilakukan

Selama kerja magang, tugas yang dilakukan terkait masalah perpajakan sesuai dengan divisi yang ditempati, yaitu *taxation*. Terdapat beberapa perusahaan yang ditangani selama periode kerja magang, yaitu:

- a. Sundata Consulting
- b. PT HMJ
- c. PT TC
- d. PT CKL

- e. PT GKI
- f. PT KBS
- g. PT GBU

Tugas yang dilakukan selama kerja magang tertanggal 1 Juli 2014 sampai dengan 5 September 2014, yaitu sebagai berikut:

1. Input rekapan pembayaran pajak dari masing-masing perusahaan

Rekapan pembayaran pajak ini terdiri dari besarnya pembayaran Pajak Penghasilan Pasal 21, Pasal 22, Pasal 23, Pasal 25 (badan atau orang pribadi), PPN, dan Pasal 4 ayat 2 (1%) yang dibayarkan oleh perusahaan serta tanggal bayar dan tanggal lapor dari masing-masing perusahaan yang ditangani oleh Sundata Consulting. Tujuan dari rekap pembayaran pajak ini untuk mengetahui jenis pajak yang belum dibayarkan maupun yang belum dilaporkan oleh perusahaan dan untuk mengetahui besarnya pajak yang telah dibayarkan dan disetor oleh masing-masing perusahaan. Dokumen yang diperlukan terkait dengan pekerjaan ini adalah bukti penerimaan negara transaksi pembayaran Surat Setoran Pajak (SSP). Proses pekerjaan ini dimulai dengan melihat dan menginput besarnya pajak yang dibayarkan oleh perusahaan setiap bulannya yang tertera dalam SSP. Setelah itu, menginput tanggal bayar dan tanggal lapor atas pembayaran pajak setiap bulannya yang berasal dari bukti penerimaan negara transaksi pembayaran Surat Setoran Pajak (SSP). Kemudian menjumlahkan total dari masing-masing pembayaran pajak.

### 2. Merekap biaya gaji dari masing-masing perusahaan

Biaya gaji adalah beban yang harus dibayarkan oleh perusahaan kepada pihak lain atau jasa-jasa yang telah dilakukan oleh pihak lain demi kepentingan perusahaan. Tujuan dari merekap biaya gaji dari masingmasing perusahaan adalah untuk mengetahui besarnya gaji yang dibayarkan dan jumlah pajak yang telah dipotong oleh perusahaan setiap bulannya, sehingga perusahaan dapat mengestimasi rata-rata biaya yang diharus dikeluarkan untuk membayar gaji karyawan dan besarnya pajak yang harus dipotong. Dokumen yang diperlukan dalam merekap gaji karyawan adalah SPT Masa PPh 21 dan atau Pasal 26 pada formulir 1721. Tahap merekap gaji dari masing-masing perusahaan ini meliputi penginputan bulan, besarnya gaji tiap bulan yang dibayar perusahaan untuk semua karyawannya dan jumlah pajak yang dipotong berdasarkan SPT Masa PPh 21 dan atau Pasal 26 pada formulir 1721.

### 3. Input daftar scanan bulanan dari masing-masing perusahaan

Daftar scanan bulanan perusahaan adalah daftar yang berisi mengenai data-data perusahaan yang berkaitan dengan perhitungan, pembayaran, penyetoran dan pelaporan pajak setiap bulannya yang telah di scan. Tujuan dari menginput daftar scanan bulanan dari masing-masing perusahaan adalah untuk mengetahui data-data apa saja yang belum diterima oleh perusahaan yang berkaitan dengan penyetoran pajak ataupun data yang belum dilaporkan ke Kantor Pelayanan Pajak (KPP) dan apabila terjadi kehilangan data-data fisik mengenai pembayaran, penyetoran ataupun pelaporan ke KPP, perusahaan masih mempunyai *softcopy* dalam bentuk scanan. Dokumen pajak terkait input daftar scanan perusahaan adalah SPT Masa PPN, SPT Masa PPh Pasal 21, dan Surat Setoran Pajak (SSP). Tahap penyelesaian pekerjaan ini adalah dengan melihat *folder* scanan bulanan dari masing-masing jenis pajak untuk tiap perusahaan mengenai keberadaan dokumen-dokumen pajak.

#### 4. Mengarsip tanda terima SPT Tahunan Badan dan Orang Pribadi

Pembuatan SPT Badan maupun Orang Pribadi yang dilakukan Sundata Consulting akan dibuat tanda terima bahwa data SPT telah diarsip oleh Sundata Consulting. Tanda terima SPT atau dokumen adalah suatu tanda bukti atas dokumen telah diarsip, seperti: dokumen mengenai PPh Pasal 21, PPN, ataupun PPh Pasal 4 Ayat 2. Tujuan dari mengarsip tanda terima bukti dokumen adalah sebagai tanda bukti bagi Sundata Consulting bahwa dokumen mengenai perhitungan dan pembayaran pajak telah diarsip. Dokumen yang diperlukan adalah tanda terima bukti dokumen. Proses pekerjaan ini dimulai dari menerima tanda terima bukti dokumen, kemudian mengurutkan tanda terima bukti dokumen sesuai tanggal, setelah itu mengarsip tanda terima tersebut sesuai tanggal penyerahan dokumen kepada klien.

## 5. Membandingkan rekapitulasi daftar Faktur Pajak dengan Faktur Pajak Fisik

Mencocokkan rekapitulasi Faktur Pajak agar sesuai dengan Faktur Pajak fisik untuk setiap Faktur Pajak yang menjadi PPN Masukan dan PPN Keluaran bagi perusahaan. Selain Faktur Pajak fisik, PKP yang melakukan ekspor atau impor barang harus menyertai Pemberitahuan Ekspor Barang (PEB) ataupun Pemberitahuan Impor Barang (PIB). PEB adalah dokumen pabean yang digunakan untuk memberitahukan pelaksanaan ekspor barang. Barang yang akan diekspor wajib diberitahukan ke Kantor Bea dan Cukai dengan menggunakan PEB. PEB harus mendapat Persetujuan Ekspor (PE) yang digunakan sebagai surat jalan untuk memasukkan barang ekspor ke kawasan pabean atau kawasan dalam pengawasan bea cukai yang dipersiapkan untuk ekspor. PIB adalah pemberitahuan oleh pemberitahu atas barang yang akan diimpor berdasarkan dokumen pelengkap Pabean sesuai prinsip self asessment. Tujuan dari mencocokkan rekapitulasi Faktur Pajak sesuai dengan Faktur Pajak Fisik adalah agar menghasilkan output yang sesuai dengan data yang akan digunakan untuk pelaporan di SPT Masa PPN dan untuk menghindari kesalahan input data terkait perhitungan PPN. Dalam membandingkan rekapitulasi Faktur Pajak agar sesuai dengan Faktur Pajak fisik, dokumen yang diperlukan yaitu Faktur Pajak fisik perusahaan dan data hasil rekapitulasi pajak. Proses pelaksanaan pekerjaan ini adalah dengan mencocokkan Nama Lawan

Transaksi (Penjual/Pembeli BKP), Nomor Pokok Wajib Pajak (NPWP), Nomor atau Kode Seri Faktur, tanggal faktur, Dasar Pengenaan Pajak (DPP), dan besarnya PPN yang terdapat dalam Faktur Pajak Fisik dengan hasil rekapitulasi faktur Pajak.

6. Menghitung ulang jumlah rekapitulasi PPN Masukan dan PPN Keluaran

Hasil rekapitulasi PPN Masukan dan PPN Keluaran di hitung ulang melalui program *Ms. Excel.* Tujuan dari menghitung ulang jumlah rekapitulasi PPN Masukan dan Keluaran adalah agar terjadi kesesuaian data yang di input dengan data yang telah direkapitulasi dan untuk mengurangi kesalahan dalam menginput data. Dokumen yang diperlukan dalam menginput ulang besarnya DPP dan PPN adalah Faktur Pajak dan data hasil rekapitulasi PPN. Proses pengerjaannya adalah dengan mengaktifkan program *Ms. Excel*, lalu menginput besarnya DPP dan PPN dari setiap Faktur Pajak. Kemudian seluruh PPN yang merupakan PPN Masukan di jumlahkan secara total untuk disesuaikan dengan hasil rekapitulasi PPN, begitu pula dengan PPN Keluaran.

7. Input pengeluaran kas dan penerimaan kas

Pengeluaran kas adalah transaksi yang menimbulkan berkurangnya saldo kas dan bank milik perusahaan yang diakibatkan adanya pembelian tunai,

pembayaran maupun hasil menyebabkan utang transaksi yang berkurangnya kas. Tujuan dalam penginputan pengeluaran dan penerimaan kas adalah sebagai rekap perusahaan, dan memudahkan untuk melihat setiap transaksi pengeluaran dan penerimaan kas. Selain itu sebagai dasar dalam pengolahan data untuk dijadikan informasi keuangan. Ketika terjadi suatu transaksi pengeluaran atau penerimaan tanpa dilandasi dengan adanya bukti maka bisa terjadi kesalahan interpretasi. Bukti transaksi juga sebagai catatan historis yang menunjukan spesifikasi kegiatan beserta jumlah nominal yang tertera. Dalam melakukan input pengeluaran kas, data-data yang digunakan berasal dari laporan arus kas milik perusahaan ataupun yang berasal dari bukti transaksi pengeluaran kas. Proses penginputan dalam pengeluaran kas yaitu mendapatkan bukti atau dokumen-dokumen pembayaran yang berkaitan dengan pengeluaran dan penerimaan kas, lalu mengaktifkan program Ms. Excel, setelah itu menginput tanggal, keterangan, debit, kredit, dan jumlah (saldo) transaksi pengeluaran maupun penerimaan kas berdasarkan dokumen pembayaran.

### 8. Input e-SPT PPN Masukan dan PPN Keluaran berdasarkan Faktur Pajak

Ketika Faktur Pajak di terima dari klien, Faktur Pajak tersebut di input ke dalam e-SPT Masa PPN berdasarkan Faktur Pajak Masukan dan Faktur Pajak Keluaran. Jika PKP melakukan pembelian Barang Kena Pajak (BKP) maka PPN atas pembelian BKP merupakan Pajak Masukan bagi PKP. Sedangkan jika PKP melakukan penjualan BKP, maka PPN atas penjualan BKP merupakan Pajak Keluaran bagi PKP. Tujuan dari input e-SPT Masa PPN adalah untuk mempermudah dalam mengetahui besarnya PPN Masukan dan PPN Keluaran perusahaan yang digunakan sebagai dasar untuk pelaporan SPT Masa PPN. Data yang di input dalam e-SPT Masa PPN adalah jenis penyerahan barang, NPWP, nama lawan transaksi, tanggal faktur, besarnya DPP dan PPN yang tertera dalam Faktur Pajak. Langkah-langkah dalam proses input e-SPT PPN Masukan dan PPN Keluaran berdasarkan Faktur Pajak, yaitu:

a. Aktifkan terlebih dahulu program e-SPT Masa PPN.

Gambar 3.1 Cara masuk ke dalam program e-SPT Masa PPN

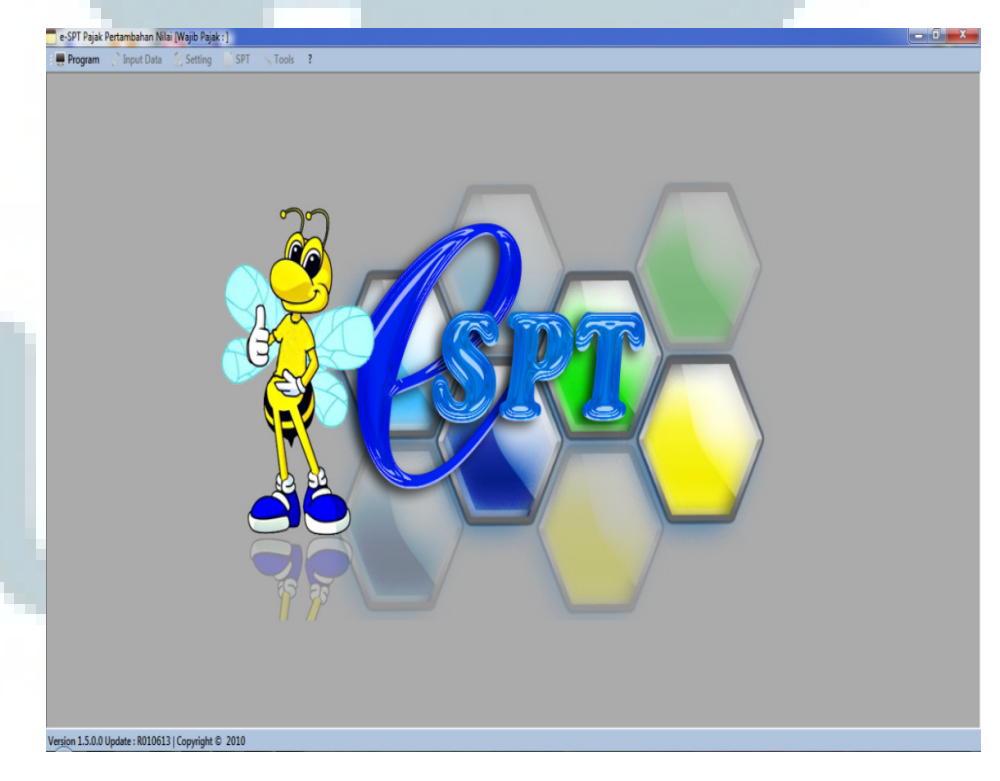

 b. Pilih perusahaan yang akan di input data PPN nya dengan mengklik program - koneksi *database*.

Gambar 3.2 Cara untuk koneksi ke *database* perusahaan

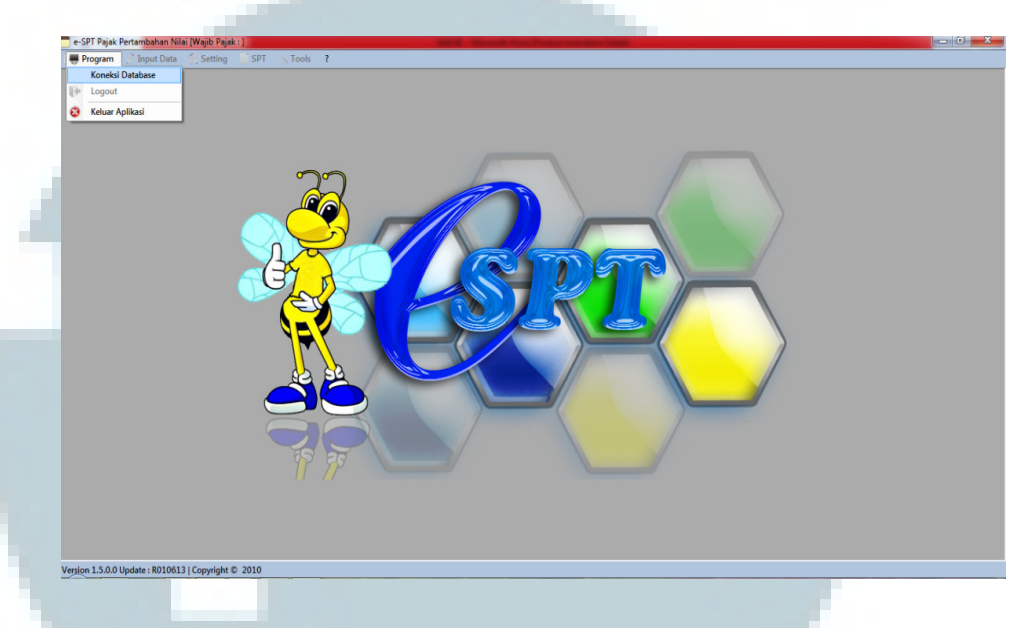

c. Karena e-SPT Masa PPN yang akan di input adalah PT HMJ, maka pilih PT HMJ dengan mengklik PT HMJ. Setelah itu, isi *user name* dan *password* kemudian klik ok.

Gambar 3.3 Cara mengisi user name dan password e-SPT Masa PPN

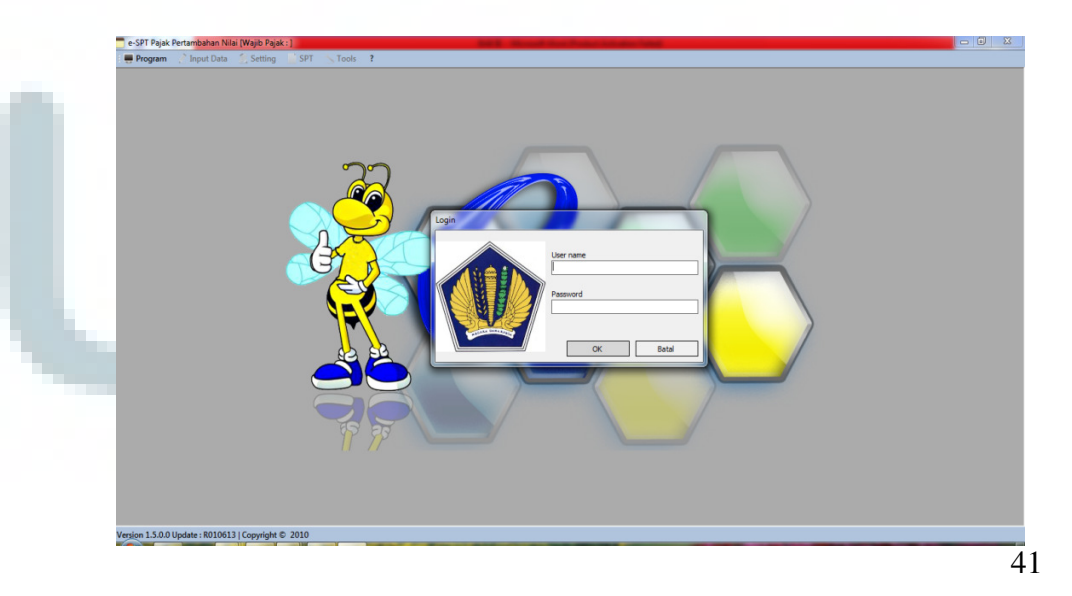

d. Jika data yang di input adalah PPN Keluaran maka klik input data Pajak Keluaran.

Gambar 3.4 Cara mengaktifkan input data Pajak Keluaran

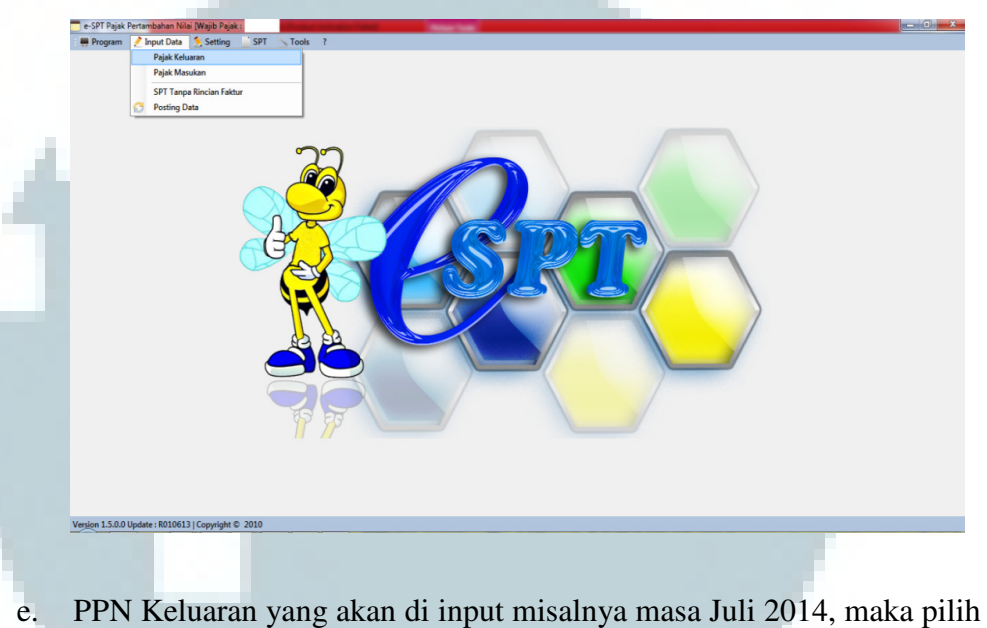

PPN Keluaran yang akan di input misalnya masa Juli 2014, maka pilih bulan Juli pada kolom masa, setelah itu untuk memulai menginput klik baru.

Gambar 3.5 Cara menginput masa (bulan) Faktur Pajak Keluaran

| Daftar Faktur Pajak        | k Keluaran                                    |                   |                    |                  |                              |                    |                                                  |                   |            |
|----------------------------|-----------------------------------------------|-------------------|--------------------|------------------|------------------------------|--------------------|--------------------------------------------------|-------------------|------------|
|                            | Nama PKP :<br>Alamat :<br>No. Telp :<br>KLU : | 021-5552<br>15679 | 756                |                  |                              |                    | NPWP :<br>Masa : <mark>Ju</mark><br>Pembetulan I | • s.d Jul • -2014 |            |
| No. Nama Pembe<br>Penerima | di /                                          | NPWP /<br>Paspor  | Jenis<br>Transaksi | Jenis<br>Dokumen | Kode / Nomor<br>Seri Dokumen | Tanggal<br>Dokumen | DPP (Rupiah)                                     | PPN (Rupiah)      | PPi<br>(Ri |
|                            |                                               |                   |                    |                  |                              |                    |                                                  |                   |            |
|                            |                                               |                   |                    |                  |                              |                    |                                                  |                   |            |
| ¢                          |                                               |                   |                    | m                |                              |                    |                                                  |                   |            |

f. Setelah itu isi detail transaksi - NPWP lawan transaksi - nama lawan transaksi - nomor dokumen - tanggal dokumen - DPP dan PPN berdasarkan Faktur Pajak fisik, lalu klik simpan.

Gambar 3.6 Cara menginput Faktur Pajak Keluaran

| Masa Pajak: Jul. s.d. Jul 2014                                                                                                    |                                                                                 |                                                                           |
|----------------------------------------------------------------------------------------------------|---------------------------------------------------------------------------------|---------------------------------------------------------------------------|
| Pembetulan Ke : 0                                                                                                    |                                                                                 |                                                                           |
| Jenis Transaksi 5 5 - Penyerahan Dalam Nege                                                                                                    | ri Dengan F                                                                     | aktur Paja                                                                |
| Detail Transaksi 1 1 - Kepada Pihak yang Bukar                                                                                                    | Pemungut                                                                        | t PPN                                                                     |
| Dokumen Transaksi 1 1 - Faktur Pajak                                                                                                    | -                                                                               |                                                                           |
| Dok, vang Diganti                                                                                                    |                                                                                 |                                                                           |
| N.P.W.P.Lawan Trx. Nomor Paspor                                                                                                    |                                                                                 |                                                                           |
| 00.000.000.000                                                                                                    |                                                                                 |                                                                           |
| Nama Lawan Transaksi 100 Kitka                                                                                                    |                                                                                 |                                                                           |
| Nomor Dokumen                                                                                                    |                                                                                 |                                                                           |
| Tanggal Dokumen 04/07/2014                                                                                                    |                                                                                 |                                                                           |
|                                                                                                    |                                                                                 |                                                                           |
| Dasar Pengenaan Pajak (DPP)                                                                                                    |                                                                                 | 4.                                                                        |
| Pajak Pertambahan Nilai (PPN)                                                                                                    |                                                                                 |                                                                           |
| Pajak Penjualan Atas Barang Mewan (PPnBM)                                                                                                    |                                                                                 |                                                                           |
| Simpan                                                                                                    | Keluar                                                                          | 🕜 B                                                                       |
|                                                                                                    |                                                                                 |                                                                           |
| Lembar ke-2:       Untuk Pr         FAKTUR PAJAK         Kode dan Nomor Seri Faktur Pajak :       010.000-14.24524589         Pengusaha Kena Pajak       010.000-14.24524589         Pengusaha Kena Pajak       PT. HMJ         Alamat       :       PT. HMJ         Alamat       :       TANGERANG         NPWP       :       01.861.559.1-451.000         Pembeli Barang Kena Pajak/Penerima Jasa Kena Pajak                                                                                                    | njual BKP/Pemberi                                                               | JKP sebagai bukti                                                         |
| Lembar ke-2:     Untuk Pr       FAKTUR PAJAK       Kode dan Nomor Seri Faktur Pajak :     010.000-14.24524589       Pengusaha Kena Pajak     01.000-14.24524589       N a m a     :     PT. HMJ       Alamat     :     TANGERANG       NPWP     :     01.861.559.1-451.000       Pembeli Barang Kena Pajak/Penerima Jasa Kena Pajak     N a m a       N a m a     :     IBU RIKA       Alamat     :     10K ARTA                                                                                                    | njual BKP/Pemberi                                                               | JKP sebagai bukti                                                         |
| Lembar ke-2: Untuk Pr       FAKTUR PAJAK       Kode dan Nomor Seri Faktur Pajak: 010.000-14.24524589       Pengusaha Kena Pajak     010.000-14.24524589       Pengusaha Kena Pajak     PT. HMJ       Alamat     :     TANGERANG       NPWP     :     01.861.559.1-451.000       Pembeli Barang Kena Pajak/Penerima Jasa Kena Pajak     IBU RIKA       N a m a     :     IBU RIKA       Alamat     :     JAKARTA       NPWP     :     00.000.000.000.000                                                                                                    | njual BKP/Pemberi                                                               | JKP sebagai bukti                                                         |
| Lembar ke-2:     Untuk Pr       FAKTUR PAJAK       Kode dan Nomor Seri Faktur Pajak :     010.000-14.24524589       Pengusaha Kena Pajak     010.000-14.24524589       Pengusaha Kena Pajak     Pr. HMJ       Alamat     :     TANGERANG       NPWP     :     01.861.559.1-451.000       Pembeli Barang Kena Pajak/Penerima Jasa Kena Pajak     Namat       N a m a     :     IBU RIKA       Alamat     :     JAKARTA       NPWP     :     00.000.000.0000       Non     Nama Barang Kena Pajak/Lasa Kena Pajak                                                                                                    | njual BKP/Pemberi                                                               | JKP sebagai bukti<br>ya Juai/Pengga                                       |
| Lembar ke-2:     Untuk Pr       FAKTUR PAJAK       Kode dan Nomor Seri Faktur Pajak:     010.000-14.24524589       Pengusaha Kena Pajak     010.000-14.24524589       Pengusaha Kena Pajak     PT. HMJ       Alamat     :     TANGERANG       NPWP     :     01.861.559.1-451.000       Pembeli Barang Kena Pajak/Penerima Jasa Kena Pajak     I       Na m a     :     IBU RIKA       Alamat     :     JAKARTA       NPWP     :     00.000.000.0000       No     Varia Barang Kena Pajak/Jasa Kena Pajak       1     1 UNIT LAPTOP ACER                                                                                                    | njual BKP/Pemberi<br>Harg                                                       | JKP sebagai bukti<br>Jual/Pengga<br>Muka/Ten<br>(Rp)                      |
| Lembar ke-2: Untuk Pr         FAKTUR PAJAK         Kode dan Nomor Seri Faktur Pajak: 010.000-14.24524589         Pengusaha Kena Pajak       010.000-14.24524589         Pengusaha Kena Pajak       TANGERANG         Na ma       : PT. HMJ         Alamat       : TANGERANG         NPWP       : 010.000-14.24524589         Pengusaha Kena Pajak       IBU RIKA         Na ma       : IBU RIKA         Alamat       : JAKARTA         NPWP       : 00.000.000.0000         No       Oto 000.000.000         No       Nama Barang Kena Pajak/Jasa Kena Pajak         1       1 UNIT LAPTOP ACER         Page 1                                                                                                    | Harg                                                                            | 1KP sebagai bukti<br>ta Jual/Pengga<br>Muka/Ten<br>(Rp)                   |
| Lembar ke-2: Untuk Pr         FAKTUR PAJAK         Kode dan Nomor Seri Faktur Pajak: 010.000-14.24524589         Pengusaha Kena Pajak       010.000-14.24524589         Pengusaha Kena Pajak       TANGERANG         Na ma a       : PT. HMJ         Alamat       : TANGERANG         NPWP       : 010.000-14.24524589         Pengusaha Kena Pajak                                                                                                    | Rp<br>Rp                                                                        | πP sebagai bukti<br>ta Jual∕Pengga<br>Muka∕Ten<br>(Rp)                    |
| Lembar ke-2: Untuk Pr         FAKTUR PAJAK         Kode dan Nomor Seri Faktur Pajak : 010.000-14.24524589         Pengusaha Kena Pajak         N a m a       :       PT. HMJ         Alamat       :       TANGERANG         NPWP       :       01.861.559.1-451.000         Pembeli Barang Kena Pajak/Penerima Jasa Kena Pajak       Na ma       :         Na ma       :       IBU RIKA         Alamat       :       JAKARTA         NPWP       :       00.000.000.0000         No.       Urut       Nama Barang Kena Pajak/Jasa Kena Pajak         1       1 UNIT LAPTOP ACER       Image Jual/Penggantian/Uang Muka/Termin *)         Dikarangi Potongan Harga       :       :         Dikarangi Potongan Harga       :       :         Diserangi Uman Muka/Termin *)       :       :                                                                                                    | Harg                                                                            | IKP sebagai bakti<br>ta Jual/Pengga<br>Muka/Ten<br>(Rp)                   |
| Lembar ke-2: Untuk Pr         FAKTUR PAJAK         Kode dan Nomor Seri Faktur Pajak : 010.000-14.24524589         Pengusaha Kena Pajak         N a m a       :       PT. HMJ         Alamat       :       TANGERANG         NPWP       :       010.000-14.24524589         Pengusaha Kena Pajak       :       Nama Barang Kena Pajak         Pembeli Barang Kena Pajak/Penerima Jasa Kena Pajak       :         Pambeli Barang Kena Pajak/Penerima Jasa Kena Pajak       :         NpWP       :       :         Oto 000 0000 - 000 0000       :         No.       :       :         Urut       Nama Barang Kena Pajak/Jasa Kena Pajak       :         1       1 UNIT LAPTOP ACER       :         Paga Jual/Penggantian/Uang Muka/Termin *)       :       :         Dikurangi Potongan Harga       :       :         Dikurangi Uang Muka yang telah diterima       :       :         Dasar Pengenaan Pajak       :       :                                                                                                    | Rp Rp Rp Rp                                                                     | JKP sobagai bakti<br>a Jual/Pengga<br>Muka/Ten<br>(Rp)                    |
| Lember ke-2: Untuk Pr         FAKTUR PAJAK         Kode dan Nomor Seri Faktur Pajak : 010.000-14.24524589         Pengusaha Kena Pajak         Na ma       :       PT. HMJ         Alamat       :       TANGERANG         NPWP       :       01.000-14.24524589         Pengusaha Kena Pajak       :       Nama         Pembeli Barang Kena Pajak/Penerima Jasa Kena Pajak       Nama Barang Kena Pajak/Jasa Kena Pajak         NPWP       :       00.000 000 .000 000         No.       .       .         Urut       Nama Barang Kena Pajak/Jasa Kena Pajak       .         1       1 UNIT LAPTOP ACER       .         Harga Jual/Penggantian/Uang Muka/Termin *)       .       .         Dikurangi Uang Muka yang telah diterima                                                                                                    | Rp<br>Rp<br>Rp<br>Rp<br>Rp                                                      | JKP sebagai bukti<br>ta Jual/Pengga<br>Muka/Ten<br>(Rp)                   |
| Lember ke-2:       Untuk Pr         FAKTUR PAJAK         Kode dan Nomor Seri Faktur Pajak :       010.000-14.24524589         Pengusaha Kena Pajak       010.000-14.24524589         Pengusaha Kena Pajak       Image: Colspan="2">Image: Colspan="2">Colspan="2">Colspan="2">Colspan="2">Colspan="2">Colspan="2">Colspan="2">Colspan="2">Colspan="2">Colspan="2">Colspan="2">Colspan="2">Colspan="2">Colspan="2">Colspan="2">Colspan="2">Colspan="2">Colspan="2">Colspan="2">Colspan="2">Colspan="2">Colspan="2">Colspan="2">Colspan="2">Colspan="2"         Pengusaha Kena Pajak         NPWP       Colspan="2">Colspan="2">Colspan="2">Colspan="2">Colspan="2">Colspan="2">Colspan="2">Colspan="2">Colspan="2">Colspan="2">Colspan="2">Colspan="2">Colspan="2">Colspan="2">Colspan="2">Colspan="2">Colspan="2">Colspan="2"         Pengusaha Kena Pajak       Colspan="2"         Pengusaha Colspan="2"       Colspan="2"         Pengusaha Colspan= Colspan="2"         Pengenaan Pajak         Pensenaan Pajak         Polse         Pensenaan Pajak         Pensenaan Pajak         Pensenaan Pajak         Polse         Polse         Pensenaan Pajak         Pensenaan Pajak         PPN= 10% x Dasar Pengenaan Paj                                                                                                    | Rp<br>Rp<br>Rp<br>Rp<br>Rp<br>Rp                                                | IKP sebagai bukti                                                         |
| Lember ke-2: Untuk Pr         FAKTUR PAJAK         Kode dan Nomor Seri Faktur Pajak : 010.000-14.24524589         Pengusaha Kena Pajak         N a m a       :       PT. HMJ         Alamat       :       TANGERANG         NPWP       :       01.861.559.1-451.000         Pembeli Barang Kena Pajak/Penerima Jasa Kena Pajak         Na m a       :       IBURIKA         Alamat       :       JAKARTA         NPWP       :       00.000 000.0-000 000         No.       Urut       Nama Barang Kena Pajak/Jasa Kena Pajak         1       1 UNIT LAPTOP ACER       Image Jual/Penggantian/Uang Muka/Termin *)         Dikurangi Potongan Harga         Dikurangi Dotongan Harga         Dikurangi Uang Muka/Termin *)         Dikurangi Potongan Harga         Dikurangi Uang Muka/Termina Dajak         PPN= 10% x Dasar Pengenaan Pajak         PPN BM         TANGER                                                                                                    | Rp<br>Rp<br>Rp<br>Rp<br>Rp<br>Rp<br>Rp<br>Rp<br>Rp<br>Rp<br>Rp<br>Rp<br>Rp<br>R | JKP sebagai bukti<br>ta Jual/Pengga<br>Muka/Ten<br>(Rp)                   |
| Lember ke-2: Untuk Pr       FAKTUR PAJAK       Kode dan Nomor Seri Faktur Pajak: 010,000-14.24524589       Pengusaha Kena Pajak     010,000-14.24524589       Pengusaha Kena Pajak     Pr. HMJ       Alamat     : PT. HMJ       Alamat     : TANGERANG       NPWP     : 01.861.559.1-451.000       Pembeli Barang Kena Pajak/Penerima Jasa Kena Pajak     N a m a       N a m a     : BURIKA       Alamat     : JAKARTA       NPWP     : 00 000 0000.0-000 000       Nor     Nama Barang Kena Pajak/Jasa Kena Pajak       1     1 UNIT LAPTOP ACER       Harga Jual/Penggantian/Uang Muka/Termin *)     Dikurangi Potongan Harga       Dikurangi Potongan Harga     Diburangi Potongan Harga       PPN= 10% x Dasar Pengenanan Pajak     PPN Englas       PPN= 10% x Dasar Pengenanan Pajak     TANGER       Majak Penjualan Atas Barang Mewah     TANGER                                                                                                    | Rp<br>Rp<br>Rp<br>ANG, tanggal (                                                | JKP sebagai bukti<br>ya Jual/Pengega<br>MukerTen<br>(Rp)<br>04 JULI 201 4 |
| Lembar ke-2: Untuk Pr       FAKTUR PAJAK       Kode dan Nomor Seri Faktur Pajak:     010,000-14.24524589       Pengusaha Kena Pajak     PT. HMJ       Alamat     :     TANGERANG       NPWP     :     01.861.559.1-451.000       Pembeli Barang Kena Pajak/Penerima Jasa Kena Pajak     Penbeli Barang Kena Pajak/Penerima Jasa Kena Pajak       N a m a     :     IBU RIKA       Alamat     :     JAKARTA       NPWP     :     00.000.000.000.000       No.     Octobeli Solitation (Stranger Stranger S | Rp<br>Rp<br>Rp<br>Rp<br>Rp<br>Rp<br>Rp<br>Rp<br>Rp<br>Rp<br>Rp<br>Rp<br>Rp<br>R | JKP sebagai bukti<br>ta Jual/Pengga<br>Muka/Ten<br>(Rp)                   |

g. Begitu pula jika kita akan menginput PPN Masukan. Langkah-langkah yang dilakukan sama dengan PPN Keluaran.

### 9. Mengecek SPT Masa PPN perusahaan

Setelah perusahaan memperhitungkan PPN Masukan dan PPN Keluaran yang berasal dari Faktur Pajak, perusahaan akan membuat SPT Masa PPN untuk melakukan pembayaran besarnya PPN yang terutang dalam 1 (satu) masa pajak, sebelum dilakukannya pembayaran ataupun setoran ke KPP, biasanya dilakukan pengecekan SPT Masa PPN. Tujuan dari pengecekan SPT Masa PPN adalah untuk mengecek kebenaran data-data yang terdapat dalam SPT Masa PPN dengan data yang telah diinput dalam e-SPT PPN serta yang telah dilakukan rekapitulasi. Data-data yang diperlukan adalah SPT Masa PPN dan hasil rekapitulasi PPN. Proses pengecekan dilakukan dengan memeriksa kebenaran nama PKP, NPWP, alamat, masa pajak, tahun buku, telepon, Kelompok Lapangan Usaha (KLU), besarnya DPP, PPN yang lebih bayar ataupun PPN yang kurang bayar.

## 10. Menginput Nomor Pokok Wajib Pajak (NPWP) Badan dan Orang Pribadi serta data karyawan

Pasal 1 angka 6 UU KUP menyebutkan Nomor Pokok Wajib Pajak (NPWP) adalah nomor yang diberikan kepada Wajib Pajak sebagai sarana dalam administrasi perpajakan yang dipergunakan sebagai tanda pengenal 44 diri atau identitas Wajib Pajak dalam melaksanakan hak dan kewajiban perpajakannya. Tujuan dari menginput NPWP dan data identitas karyawan yaitu untuk mempermudah dalam memperhitungkan PPh Pasal 21. Data yang diperlukan mulai dari nama karyawan, NPWP, Nomor Induk Kependudukan (NIK), dan alamat. Proses pengerjaan meliputi input nama karyawan, NPWP, NIK, dan alamat karyawan dalam program *Ms. Excel*.

### 11. Menginput data gaji dan perhitungan PPh Pasal 21

Perhitungan Pajak Penghasilan (PPh) Pasal 21 dilakukan setiap bulannya berdasarkan masa pajak PPh Pasal 21. Tujuan dari menginput perhitungan PPh Pasal 21 adalah untuk mengetahui besarnya pajak yang terutang dari masing-masing karyawan serta untuk mengetahui besarnya pajak yang dipotong oleh perusahaan. Dalam perhitungan PPh Pasal 21, data yang diperlukan adalah nama karyawan (karyawan tetap dan karyawan borongan), status, NPWP, dan daftar gaji bulanan karyawan. Langkahlangkah dalam menginput perhitungan PPh Pasal 21 yaitu:

- a. Mendapat atau tersedianya daftar gaji bulanan karyawan
- b. Mendapat format perhitungan PPh Pasal 21 dalam program *Ms. Excel.* Format perhitungan PPh Pasal 21 untuk karyawan tetap terdiri dari kolom nomor, nama karyawan, NPWP, status, jabatan, gaji, gaji bruto setahun, biaya jabatan setahun, gaji netto setahun, PTKP (Penghasilan Tidak Kena Pajak), PKP (Penghasilan Kena Pajak), Pajak Terutang

setahun dan pajak perbulan. Begitu pula untuk karyawan tidak tetap atau borongan sama seperti karyawan tetap hanya saja tidak terdapat kolom jabatan.

c. Menginput nama masing-masing karyawan ke dalam kolom nama karyawan, NPWP, status, dan menginput nominal rupiah atas gaji masing-masing karyawan ke dalam kolom sesuai bulannya.

### 12. Menggabungkan General Ledger

Buku besar (*General Ledger*) merupakan suatu tempat yang berisi semua informasi tentang perubahan saldo rekening tertentu. Buku besar berisi semua akun aktiva, kewajiban, dan ekuitas. Tujuan dari membuat buku besar adalah mencatat transaksi akuntansi secara akurat dan benar, untuk mempermudah dalam memberikan informasi kepada pimpinan perusahaan dan menjadi sumber penyusunan neraca saldo pada periode tertentu. Data yang perlukan dalam menggabungkan *General Ledger* adalah data *General Ledger* bulanan PT TC.

Tahap penggabungan General Ledger yaitu:

- a. Mendapat data General Ledger bulanan dalam bentuk Ms. Excel.
- b. Kemudian menggabungkan masing-masing *General Ledger* bulanan menjadi satu secara berurutan dari bulan Januari sampai Desember.

c. Setelah itu menggabungkan akun-akun *General Ledger* menjadi satu dengan memblok semua data dan data-data tersebut di *sort* sesuai dengan kelompok akun.

### 13. Input rekening koran

Rekening koran adalah laporan yang diberikan bank setiap bulan kepada pemegang rekening giro yang berisikan informasi tentang transaksi yang dilakukan oleh bank terhadap rekening tersebut selama satu bulan dan berisi saldo kas di bank. Laporan ini sering dijadikan bahan oleh akuntan untuk melindungi keterlambatan mereka dalam menyusun laporan keuangan dan laporan rekening koran dapat diterima diatas tanggal 15 setiap bulannya. Tujuan dari input rekening koran adalah agar pencatatan yang dilakukan oleh perusahaan dengan pihak bank menjadi sama dan selaras sehingga dapat mengurangi terjadinya selisih atau perbedaan. Dokumen yang diperlukan adalah rekening koran perbulan. Proses pelaksanaan pekerjaan meliputi: input tanggal dan sandi transaksi, mutasi debet, mutasi kredit, dan saldo dalam program *Ms. Excel.* 

### 14. Menyusun Laporan Laba Rugi dan Neraca

Laporan laba rugi memberikan informasi mengenai pendapat, beban, dan laba rugi suatu entitas selama suatu periode tertentu. Laporan posisi keuangan atau neraca adalah suatu daftar yang menunjukkan posisi keuangan, yaitu komposisi dan jumlah aktiva, kewajiban, dan modal dari suatu entitas tertentu pada suatu tanggal tertentu. Tujuan dari menyusun laporan laba rugi dan neraca adalah memberikan informasi keuangan mengenai aktiva, kewajiban, dan modal suatu perusahaan yang dapat dipercaya dan memberikan informasi keuangan yang digunakan oleh pemakai laporan untuk memperkirakan kemampuan perusahaan dalam menghasilkan laba. Dokumen yang digunakan dalam menyusun laporan laba rugi dan neraca berasal dari laporan laba rugi dan neraca PT TC. Proses pelaksanaan pekerjaan ini adalah mendapatkan laporan laba rugi dalam bentuk fisik, mengaktifkan *Ms. Excel*, lalu menyusun laporan laba rugi dengan menginput akun-akun yang termasuk kedalam pendapatan dan beban. Sedangkan untuk menyusun neraca dilakukan dengan menginput akun-akun yang aktiva, kewajiban, dan modal berdasarkan laporan laba rugi dan neraca dalam bentuk fisik.

### 15. Input daftar harta perusahaan dan penyusutan aktiva tetap fiskal

Aset (harta) adalah sumber daya ekonomi yang dimiliki perusahaan. Karakteristik yang dimiliki aset adalah kemampuan untuk menyediakan layanan atau manfaat di masa depan. Aset tetap (*fixed assets*) adalah kekayaan yang dimiliki perusahaan yang pemakaiannya (umur ekonomis), lebih dari satu tahun, digunakan untuk operasi, dan tidak untuk dijual. Aset tetap yang dimiliki oleh perusahaan dicatat berdasarkan tanggal perolehan dan harga perolehan aset tersebut, di mana dari masing-masing aset akan dilakukan penyusutan berdasarkan umur ekonomis dari aset tersebut. Tujuan dilakukannya perhitungan penyusutan aset secara fiskal adalah untuk mengetahui selisih penyesuaian fiskal positif ataupun negatif yang digunakan dalam lampiran SPT Tahunan PPh Pasal 21 Badan Formulir 1771-I. Dokumen yang diperlukan dalam pekerjaan ini adalah data mengenai aset tetap perusahaan. Tahap dalam menginput daftar aset tetap dan penyusutannya yaitu:

- a. Mendapat *list* aset tetap perusahaan dan nilai penyusutannya.
- b. Mendapat format penginputan aset tetap dan penyusutannya dalam bentuk fisik.
- *c*. Menyusun perhitungan penyusutan aset tetap fiskal ke dalam program
   *Ms. Excel.*

## 16. Mengklasifikasikan nomor akun yang berkaitan dengan pengeluaran kas dan rekening koran

Nomor akun adalah suatu penamaan atau penomoran yang dipergunakan untuk mengklasifikasikan pos atau rekening transaksi. Setiap jenis pos dalam satu sistem akuntansi harus memiliki kode atau nomor yang dapat dikelompokkan dalam 6 (enam) jenis kategori, yaitu aktiva, kewajiban, modal, pendapatan, harga pokok penjualan, dan beban. Tujuan dari pengklasifikasian adalah untuk mempermudah pencatatan setiap transaksi keuangan menurut jenis akun masing-masing dalam proses pembuatan *General Ledger* dan pembukuan serta untuk mengetahui saldo dari masing-masing akun. Tahap pengklasifikasian ini dilakukan dengan mendapatkan *list* nomor akun, memisahkan transaksi-transaksi yang berkaitan dengan aktiva, kewajiban, modal, pendapatan, harga pokok penjualan, dan beban. Setelah itu memberikan nomor berdasarkan *list* atau perkiraan yang telah ditentukan.

# 17. Input e-SPT Masa PPH Badan Pasal 21 &/ Pasal 26 Nihil Formulir 1721 Halaman 1 dan 2

PPh Pasal 21 Nihil dapat terjadi karena tidak ada pegawai atau ada pegawai tetapi penghasilan yang diterima masih dibawah Penghasilan Tidak Kena Pajak (PTKP) biasanya pegawai tidak tetap atau borongan sehingga tidak ada pajak terutang atau NIHIL. Tujuan dari input e-SPT Masa PPH Badan Pasal 21 &/ Pasal 26 Nihil Formulir 1721 Halaman 1 dan 2 adalah untuk melaporkan SPT Masa PPh Pasal 21 &/ 26 yang NIHIL atau tidak ada pajak yang dipotong atau terutang. Data yang di input dalam e-SPT Masa PPh Badan Pasal 21 PT CKL. Tahap dalam menginput e-SPT Masa PPh Badan Pasal 21 &/ Pasal 26 Nihil adalah dengan menginput Identitas Pemotong (NPWP, Nama, Alamat, No.Telepon, E-Mail), jumlah penghasilan bruto pegawai tetap atau pun pegawai tidak tetap, penyataan

dan tanda tangan pemotong (NPWP, Nama, Tanggal, dan Tempat) dalam formulir 1721 halaman 1 dan 2.

# 18. Mengecek laporan kas kecil berdasarkan bukti pembayaran (*other payment*)

Kas kecil adalah uang yang disediakan untuk membayar pengeluaranpengeluaran yang jumlahnya relatif kecil, dan tidak ekonomis bila dibayar dengan cek. Tujuan dari pengecekan laporan kas kecil berdasarkan bukti pembayaran (*other payment*) adalah untuk mengetahui transaksi atau pengeluaran kas yang belum atau tidak tercatat serta yang tidak disertai dengan bukti transaksi, dan untuk mengurangi terjadinya kesalahan pencatatan serta untuk menghindari terjadi kecurangan dalam pengeluaran kas kecil yang tidak di sertai dengan bukti pengeluaran kas. Dokumen yang digunakan dalam pekerjaan ini adalah data laporan kas kecil perusahaan dan bukti pengeluaran kas. Tahapan dalam mengecek laporan kas kecil berdasarkan bukti pembayaran (*other payment*) adalah dengan mencocokkan masing-masing tanggal, keterangan atau transaksi yang tercatat dalam laporan kas kecil dengan bukti pengeluaran kas atau pembayaran beserta nilai nominal dari setiap transaksi. (**Lampiran 6**)

# 19. Menghitung DPP dan PPN berdasarkan total harga jual yang terdapat dalam Faktur Pajak

Dalam Faktur Pajak terdapat jenis barang atau jasa, jumlah harga jual atau penggantian, potongan harga, dasar DPP dan PPN yang dipungut. Bentuk dan ukuran formulir Faktur Pajak disesuaikan dengan kepentingan PKP. Kadangkala dalam membuat Faktur Pajak, PKP mencantumkan jumlah harga jual yang sudah termasuk dengan PPN, sehingga perlu dilakukan perhitungan untuk mengetahui besarnya DPP dan PPN yang dipungut. Tujuannya adalah untuk mengetahui besarnya DPP dan PPN yang akan digunakan dalam memperhitungkan besarnya PPN yang dapat dikreditkan dan besarnya PPN yang terutang atau kurang bayar. Dokumen yang digunakan dalam pekerjaan ini adalah Faktur Pajak PT CKL. Proses penyelesaian pekerjaan ini dimulai dengan melihat total harga jual yang sudah termasuk PPN. Setelah itu menghitung besarnya DPP dan PPN dari total harga jual tersebut.

## 20. Input rekapan PPN Masukan & PPN Keluaran Pusat dan Cabang Faktur Pajak yang telah diterima dari klien atau PT CKL selanjutnya akan dibuatkan rekapan Faktur Pajak. Tujuan dari menginput rekapan PPN Masukan dan PPN Keluaran pusat dan cabang adalah untuk mengetahui total PPN Masukan dan PPN Keluaran secara keseluruhan antara PPN Pusat dan PPN cabang perusahaan dan sebagai rekapan perusahaan untuk

mengetahui besarnya PPN yang dapat dikreditkan ataupun besarnya PPN yang kurang bayar dari masing-masing cabang. PT CKL merupakan induk perusahaan yang mempunyai beberapa anak perusahaan. Dalam memperhitungkan dan memungut atau membayarkan PPN, PT CKL melakukan sistem sentralisasi antara induk perusahaan dan anak perusahaan. Sistem sentralisasi merupakan sistem pemungutan atau pembayaran PPN yang dilakukan oleh induk perusahaan. Di mana pemungutan dan pembayaran PPN dilakukan oleh induk perusahaan. Penjualan atau pembelian yang terjadi antara pusat atau induk dengan cabang tidak dipungut PPN. Faktur Pajak yang digunakan oleh cabang perusahaan berasal dari faktur pajak induk perusahaan. Semua faktur pajak atas penjualan dan pembelian cabang, pada akhirnya akan di data dan diproses oleh induk perusahaan. Dokumen yang digunakan adalah Faktur Pajak dari masing-masing cabang. Tahap dalam menginput rekapan Faktur Pajak pusat dan cabang adalah:

- 1. Mendapat data faktur pajak dalam bentuk Ms. Excel.
- Menginput rekapan PPN Masukan dan PPN Keluaran dengan menginput nama lawan transaksi (Pembeli/Penjual BKP), nomor seri faktur, tanggal, DPP dan PPN dari masing-masing Faktur Pajak berdasarkan Faktur Pajak Masukan dan Faktur Pajak Keluaran.

3. Menjumlahkan PPN Masukan dan PPN Keluaran.

### 21. Ekspor data faktur (PPN Masukan dan PPN Keluaran)

Setelah proses penginputan PPN Masukan dan PPN Keluaran dalam e-SPT Masa PPN, langkah selanjutnya adalah dengan mengekspor data PPN tersebut. Menu Ekspor Data Faktur yang terdapat dalam program e-SPT digunakan untuk mengekspor data-data faktur yang ada dalam database menjadi bentuk *file csv. CSV (comma separated file)* adalah *file* teks dengan isinya berupa data teks yang dipisahkan oleh tanda koma untuk setiap kolom. Tujuan dari ekspor data faktur adalah untuk mempermudah dalam melaporkan rincian PPN Masukan dan PPN Keluaran perusahaan. Data yang digunakan berasal dari data Faktur Pajak yang telah diinput ke dalam e-SPT Masa PPN. Proses ekspor data faktur meliputi:

 a. Pilih menu Tools → Ekspor Data Faktur, akan muncul tampilan form Ekspor Data Faktur.

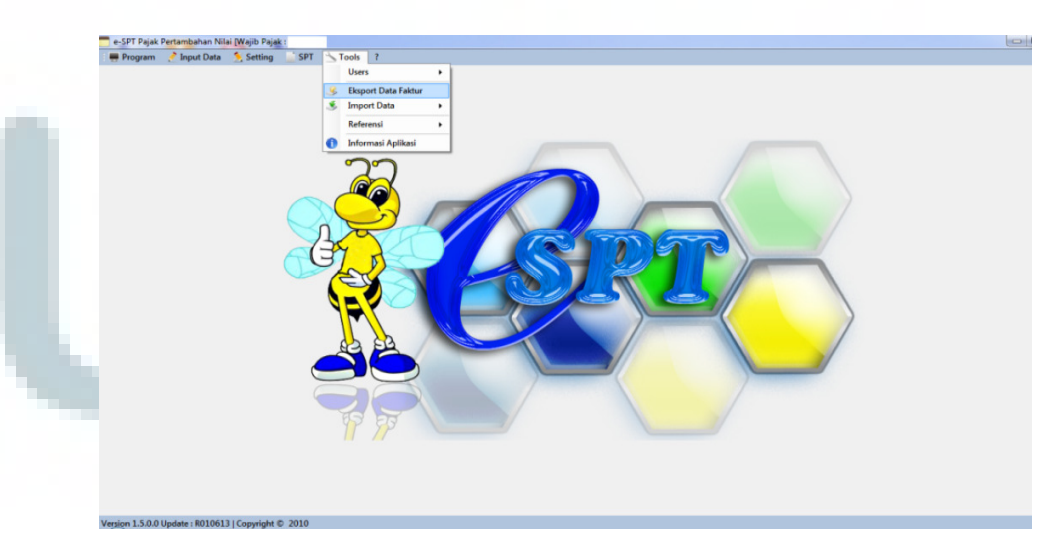

Gambar 3.8 Tools ekspor data faktur dalam e-SPT PPN

 b. Pilih Masa Pajak. Gunakan tombol *Dropdown* untuk menampilkan daftar bulan dalam satu tahun. Gunakan *mouse* untuk pindah ke kolom berikutnya.

Gambar 3.9 Contoh masa dan tahun pajak yang akan diekspor

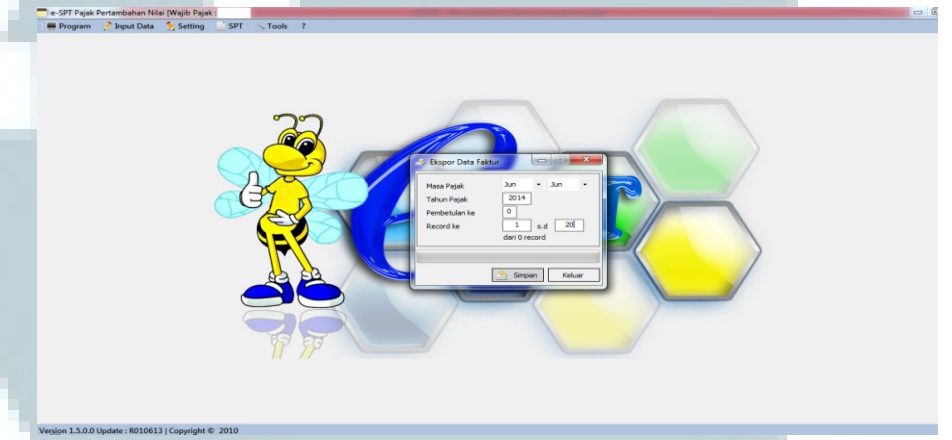

- c. Isi Tahun Pajak faktur yang akan diekspor datanya.
- d. Isi Pembetulan ke berapa sesuai dengan faktur yang akan diekspor datanya.
- e. Klik tombol simpan.
- f. Pilih *folder* tempat menyimpan *file* ekspor data faktur.

Gambar 3.10 Contoh folder penyimpanan ekspor data faktur

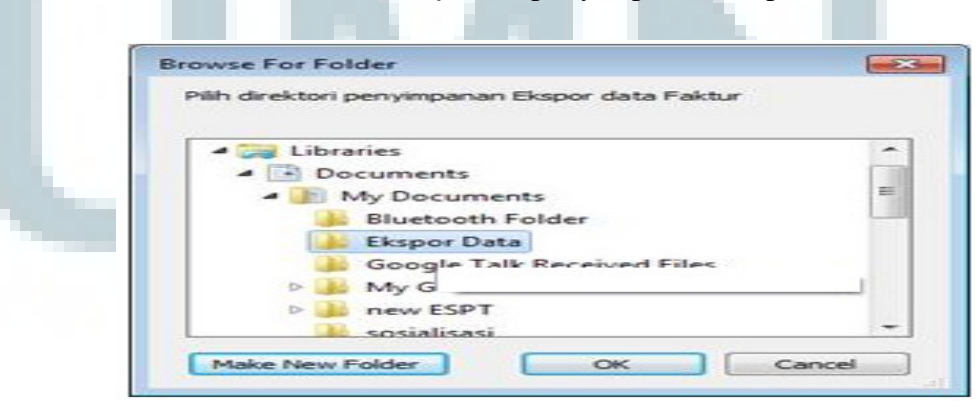

55

g. Klik tombol OK. Akan tampil informasi: *File CSV* berhasil dibuat.
 Klik OK.

Gambar 3.11 Contoh ekspor data faktur yang berhasil dibuat

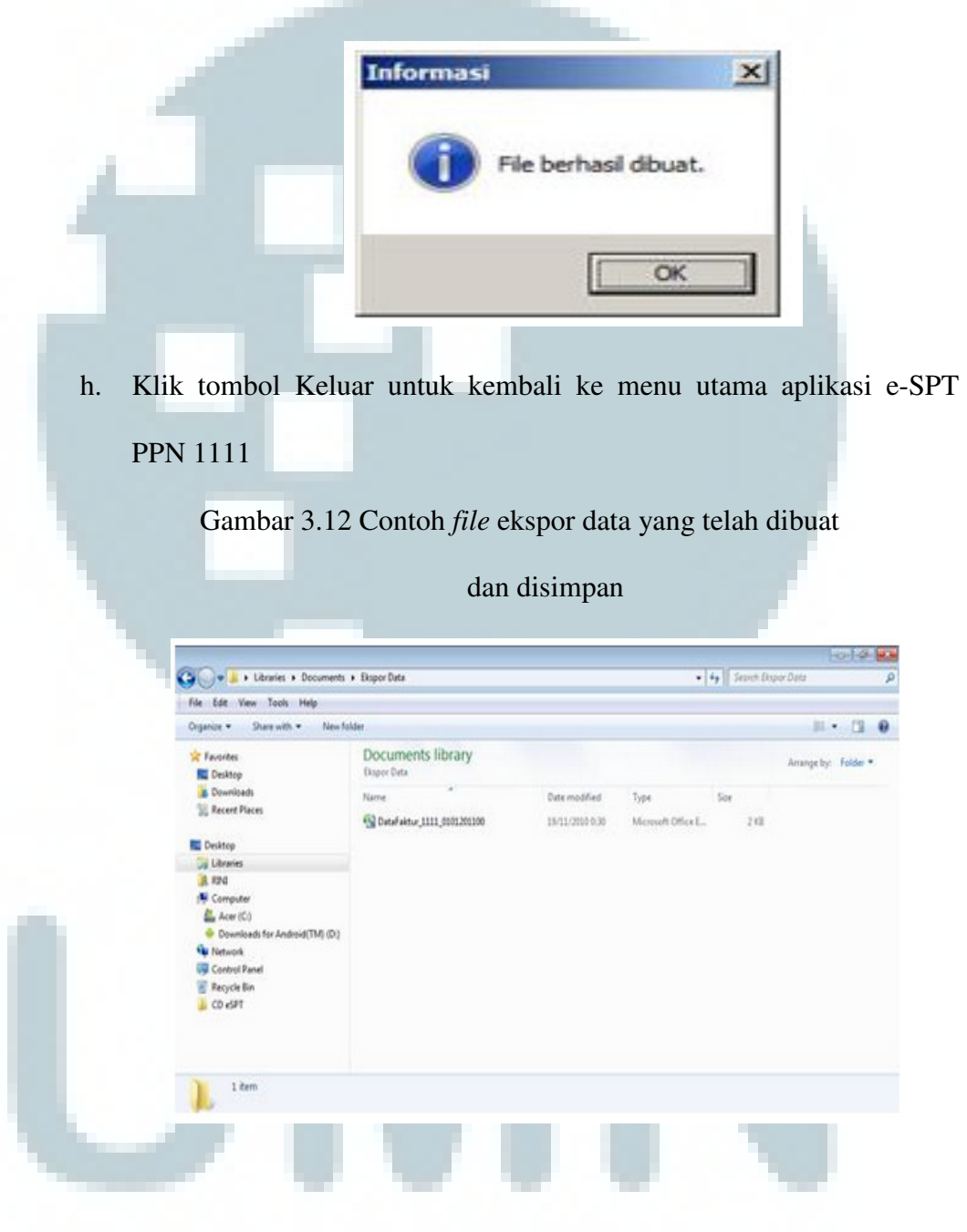

22. Memeriksa kelengkapan nomor Faktur Pajak yang telah digunakan perusahaan dengan nomor seri Faktur Pajak yang diberikan oleh KPP

Pemeriksaan kelengkapan nomor Faktur Pajak yang telah digunakan perusahaan dengan nomor seri Faktur Pajak yang diberikan oleh KPP bertujuan untuk mengetahui nomor Faktur Pajak berapa saja yang tidak ada atau tidak tercatat supaya nomor yang ada di Faktur Pajak telah sesuai dengan yang ada di rekap dan untuk mengetahui sisa nomor faktur pajak yang belum digunakan oleh perusahaan. Apabila sisa faktur pajak hampir semua digunakan, maka perusahaan dapat mengajukan permintaan nomor seri Faktur Pajak kepada KPP tempat perusahaan melaporkan pajaknya. Dokumen yang diperlukan adalah rekapitulasi faktur pajak dan nomor seri faktur pajak yang diberikan oleh KPP. Tahap penyelesaian pekerjaan ini adalah terlebih dahulu nomor seri faktur pajak dilakukan rekapitulasi di Ms. Excel dari berbagai bulan digabungkan menjadi satu, selanjutnya dalam pekerjaan ini dilakukan pemeriksaan apakah terdapat faktur pajak yang tidak ada (missing) dengan cara mengurutkan (melakukan short) terhadap nomor faktur pajak, lalu disesuaikan dengan nomor faktur pajak yang telah diberikan oleh KKP serta menghitung sisa jumlah nomor seri faktur pajak yang belum digunakan oleh perusahaan.

## 23. Mengecek bukti pemotongan PPh Final Pasal 4 ayat 2 atas penghasilan dari persewaan tanah dan bangunan

Bukti potong PPh Final Pasal 4 ayat 2 atas penghasilan dari persewaan tanah dan bangunan adalah bukti pemotongan penghasilan atas persewaan tanah dan bangunan. Yang menjadi pemotong PPh Pasal 4 ayat 2 atas sewa tanah dan/atau bangunan adalah penyewa (pihak yang menyewa/ yang membayar biaya sewa). Proses mengecek bukti potong PPh Final Pasal 4 ayat 2 atas penghasilan dari persewaan tanah dan bangunan bertujuan untuk mengetahui besarnya PPh Pasal 4 ayat 2 yang telah dipotong serta untuk mengurangi terjadinya kesalahan dalam menginput data. Tahap pengecekan mulai dari nomor, NPWP, nama, alamat, lokasi tanah dan bangunan, jumlah bruto nilai sewa, tarif, PPh yang dipotong, tanggal, pemotong pajak (NPWP dan nama), dan tanda tangan, nama dan cap.

### 24. Membuat daftar bukti potong PPh Pasal 23

Pajak Penghasilan (PPh) Pasal 23 adalah pajak yang dipotong atas penghasilan yang berasal dari modal, penyerahan jasa, atau hadiah dan penghargaan, selain yang telah dipotong PPh Pasal 21. Tujuan membuat daftar bukti potong PPh pasal 23 adalah sebagai bahan pelaporan dan bukti bahwa PPh Pasal 23 telah dipotong oleh subjek pajak. Dokumen yang diperlukan adalah daftar objek pajak, PPh yang dipotong dan data pemotong pajak. Proses pelaksanaan pekerjaan ini adalah mendapat formulir daftar bukti potong PPh Pasal 23, lalu menginput masa pajak, nama, NPWP, jumlah objek pajak, PPh yang dipotong, nama pemotong pajak dan NPWP pemotong pajak, serta tanggal pemotongan dalam daftar bukti potong PPh Pasal 23 dan bukti pemotongan PPh Pasal 23.

## 25. Mengedit, mengeprint dan menginput surat tanda terima dari transaksi pembayaran SSP

Surat Setoran Pajak (SSP) adalah surat yang digunakan Wajib Pajak untuk melakukan pembayaran atau penyetoran pajak yang terutang ke kas negara melalui Kantor Penerima Pembayaran. Tujuan dari melakukan pekerjaan ini adalah untuk mengetahui dan melaporkan jumlah pajak terutang yang telah disetorkan. Data yang digunakan adalah daftar Surat Setoran Pajak (SSP) dan bukti penerimaan negara transaksi pembayaran SSP. Tahapan dalam mengerjakan tugas ini, yaitu SSP yang akan di setorkan terlebih dahulu di cek mengenai jumlah yang disetorkan sesuai dengan SPT Masa. Apabila terjadi perbedaan atau kesalahan langsung diperbaiki. Setelah SSP sesuai dengan SPT Masa, SSP di print dan digabungkan ke dalam bagian SPT Masa yang telah di print. Langkah selanjutnya yaitu menginput tanggal transaksi pembayaran SSP, Nomor Transaksi Penerimaan Negara (NTPN), dan jumlah setoran berdasarkan bukti penerimaan negara transaksi pembayaran SSP. 26. Mengedit surat pernyataan kebenaran SPT Tahunan Badan dan Orang Pribadi serta menggabungkan surat tanggapan dari KPP sesuai dengan tahun terbit

Surat pernyataan kebenaran SPT Tahunan Badan adalah surat yang dibuat oleh Wajib Pajak Badan yang menyatakan menyetujui atas keabsahan data untuk pembuatan SPT Tahunan Badan. Begitu pula dengan surat pernyataan kebenaran SPT Tahunan Orang Pribadi adalah surat yang dibuat oleh Wajib Pajak Orang Pribadi yang menyatakan menyetujui atas keabsahan data untuk pembuatan SPT Tahunan Orang Pribadi. Surat tanggapan ke KPP merupakan surat tanggapan yang dibuat oleh Wajib Pajak Badan maupun Wajib Pajak Orang Pribadi sehubungan dengan adanya teguran, memberikan informasi telah melaporkan pajak yang terutang, ataupun konfirmasi data dari KPP. Salah satu hal yang menyebabkan Wajib Pajak mendapat teguran dari KPP yaitu karena adanya perbedaan kredit pajak atau perbedaan biaya gaji ataupun surat yang berisi konfirmasi mengenai SPT Tahunan yang sudah dilaporkan. Tujuan dari mengedit surat pernyataan kebenaran SPT Tahunan Badan dan Orang Pribadi serta menggabungkan surat tanggapan dari KPP sesuai dengan tahun terbit adalah untuk mempermudah atau mempersingkat waktu jika suatu saat diperlukan data tersebut sudah tersedia dalam folder tahunan. Data yang diperlukan dalam melakukan tugas ini adalah surat pernyataan kebenaran SPT Tahunan Badan dan Orang Pribadi serta surat tanggapan untuk KPP dalam bentuk *softcopy*. Proses penyelesaian tugas ini adalah dengan membuat *folder* tahunan lalu memisahkan surat tanggapan untuk KPP berdasarkan tahun terbit.

### 27. Mengedit form SPT Tahunan Badan

SPT Tahunan Badan dibuat pada akhir tahun dan di laporkan pada akhir bulan keempat setelah berakhirnya tahun Pajak atau bagian tahun Pajak. Tujuan dari mengedit form SPT Tahunan Badan adalah untuk mempersingkat waktu dalam mengerjakan SPT Tahunan Badan. Dokumen yang diperlukan adalah SPT Tahunan Badan dalam bentuk *softcopy*. Data yang di edit dalam penyelesaian tugas ini, yaitu tahun pajak, NPWP, nama wajib pajak, jenis usaha, KLU, nomor telepon, periode pembukuan, dan pada bagian 1771 halaman 2 yaitu nama lengkap pengurus atau kuasa dan NPWP.

### 28. Scan PPh Pasal 4 ayat 2 dan SPT Tahunan Orang Pribadi

Kadangkala data-data yang dimiliki oleh perusahaan atau orang pribadi perlu adanya *softcopy* yang digunakan untuk kebutuhan usaha maupun untuk menghindari terjadinya kehilangan data, maka dari itu perlu adanya *softcopy* data. *Softcopy* data ini dilakukan dengan cara scan. Scan yang dilakukan yaitu scan PPh Pasal 4 ayat 2 dan scan SPT Tahunan Orang Pribadi yang bertujuan ketika klien membutuhkan data tersebut dengan segera dari Kantor Konsultan, maka pihak kantor akan mengirimkan dalam bentuk *softcopy* yaitu data yang telah di scan. Dokumen yang akan di scan adalah PPh Pasal 4 ayat 2 dan SPT Tahunan Orang Pribadi. Pelaksanaan tugas ini dilakukan dengan scan data PPh Pasal 4 ayat 2 dan SPT Tahunan Orang Pribadi, lalu hasil scanan tersebut disimpan dalam bentuk *softcopy* dalam program *Ms. Word* yang digunakan sebagai bukti bahwa data yang di scan telah di simpan.

## 29. Mengecek saldo akun-akun *General Ledger* dengan akun-akun *Worksheet*

Worksheet merupakan sebuah daftar yang terdiri dari kolom neraca saldo, kolom penyesuaian, kolom neraca saldo disesuaikan, kolom laba rugi, dan kolom neraca yang memuat seluruh data akuntansi yang relevan dalam proses penyusunan laporan keuangan perusahaan. Setelah perusahaan membuat *General Ledger* dan *Worksheet* perlu dilakukan pengecekan ulang terhadap data-data yang di input. Tujuan dari melakukan pengecekan saldo akun-akun yang terdapat dalam *General Ledger* dan *Worksheet* adalah untuk menghindari terjadinya kesalahan dalam menginput angkaangka, dan jika terjadi kesalahan input dapat segera dilakukan pembetulan, sehingga dengan adanya pengecekan ulang akan lebih mempermudah dalam penyusunan laporan keuangan karena data mengenai saldo-saldo sudah diinput dengan benar. Dokumen yang diperlukan dalam pekerjaan ini adalah General Ledger dan Worksheet. Pekerjaan ini dimulai dengan mendapatkan data General Ledger dan Worksheet dalam program Ms. Excel, setelah itu mulai melakukan pengecekan dari masing-masing saldo akun yang terdapat dalam General Ledger dan Worksheet.

### 30. Input data penjualan dan penerimaan dari piutang usaha

Penjualan adalah kegiatan menjual barang yang diproduksi sendiri atau dibeli dari pihak lain untuk dijual kembali kepada konsumen secara kredit maupun tunai. Dengan adanya penjualan yang dilakukan secara kredit, mengakibatkan timbulnya piutang usaha. Penerimaan yang berasal dari piutang karena penjualan kredit perlu dilakukan pencatatan mengenai jumlah yang diterima. Tujuan dari input penjualan dan penerimaan piutang adalah untuk mengetahui jumlah penjualan perusahaan setiap bulannya dan untuk mengetahui jumlah piutang yang sudah dan belum dibayarkan oleh debitur. Dokumen yang diperlukan adalah data penjualan dan data penerimaan piutang. Proses penyelesaian pekerjaan ini adalah menerima data penjualan dan data penerimaan piutang, setelah itu menginput data tersebut dalam program *Ms. Excel.* Data yang diinput mulai dari tanggal, keterangan, debet, kredit dan saldo.

# 31. Memperbaiki Faktur Pajak yang digunakan untuk menghitung rekapitulasi PPN Masukan dan PPN Keluaran

Faktur Pajak yang telah dibuat oleh perusahaan kadangkala terdapat kesalahan. Kesalahan yang terjadi bisa karena kesalahan dalam menginput jumlah DPP ataupun PPN, kesalahan dalam menginput tanggal, ataupun kesalahan dalam menginput nomor seri Faktur Pajak. Tujuan dari revisi Faktur Pajak yaitu memperbaiki atau membetulkan Faktur Pajak yang terjadi kesalahan dalam menginput angka maupun penulisan huruf. Dokumen yang diperlukan adalah Faktur Pajak. Pekerjaan ini dilakukan dengan menerima data Faktur Pajak dalam program *Ms. Excel*, kemudian memperbaiki kesalahan yang ada dari masing-masing Faktur Pajak secara langsung dalam *Ms. Excel* berdasarkan data yang diterima dan data yang perlu dilakukan pembetulan.

### 32. Input revisi bukti pemotongan PPh Pasal 21

Bukti pemotongan PPh Pasal 21 dibuat berdasarkan masa pajak, kadangkala dalam membuat bukti pemotongan PPh Pasal 21 terjadi kesalahan dalam menginput nomor bukti potong, masa pajak, ataupun tanggal pemotongan pajak. Tujuan dari revisi bukti pemotongan PPh Pasal 21 adalah untuk memperbaiki atau membetulkan kesalahan dalam menginput bukti potong PPh Pasal 21 sebelum bukti potong tersebut disetorkan dan dilaporkan ke KPP. Dokumen yang diperlukan adalah bukti pemotongan PPh Pasal 21. Penyelesaian dalam pekerjaan ini, yaitu:

- a. mengaktifkan atau membuka program e-SPT terlebih dahulu.
- b. kemudian memilih database perusahaan yang akan dilakukan pembetulan.
- c. lalu membuka SPT melalui masa SPT, setelah itu pada bagian *tools* isi
   SPT, pilih daftar bukti potong yang akan diedit atau diubah.
- d. setelah daftar bukti potong ada dalam e-SPT, langkah selanjutnya dengan melakukan pembetulan secara langsung dalam daftar bukti potong yang ada di e-SPT.

### 3.3 Uraian Pelaksanaan Kerja Magang

### 3.3.1 Proses Pelaksanaan

Selama proses magang, kegiatan yang dilakukan adalah terkait dengan perpajakan dan akuntansi. Berikut rincian pekerjaan yang dilakukan selama kerja magang:

### 1. Sundata Consulting

a. Input rekapan pembayaran pajak dari masing-masing perusahaan
Rekapan pembayaran pajak dari masing-masing perusahaan dilakukan
pada bulan Januari sampai Juli 2014. Hal-hal yang harus diperhatikan
dalam menginput rekapan pembayaran pajak adalah jumlah pembayaran

dan tanggal lapor berdasarkan transaksi pembayaran SSP. Berikut contoh rekapan pembayaran tahun 2014 bulan Januari-Juli 2014. (**Lampiran 7**)

Gambar 3.13 Contoh transaksi pembayaran SSP masa Juli 2014

| CIMB Niaga / CIMBNia<br>- KARAWACI Pe<br>000470 | aga Tangerang<br>rsepsi BUKTI PENERIMAAN NEGARA<br>Penerimaan Pajak - Transaksi Pembayaran SS | P                | 920 - 220<br>Y                      |
|-------------------------------------------------|-----------------------------------------------------------------------------------------------|------------------|-------------------------------------|
| Tanggal dan Jam Bayar                           | : 09-Aug-2014 09:25                                                                           | Transaksi Bank # | Identitian Transmissi               |
| Tanggal dan Jam Online                          | : 11-Aug-2014 09:25                                                                           | NTPN             |                                     |
| Tanggal Lapor                                   | : 11-Aug-2014 09:25                                                                           | Jenis Pelayanan  | : ID03147LIG                        |
|                                                 |                                                                                               |                  | Identities Peloky Tremakst          |
| Identitas #                                     | : 315150045451000                                                                             |                  |                                     |
| Nama                                            | PT. GKI                                                                                       |                  |                                     |
| Alamat                                          | TANGERANG                                                                                     |                  |                                     |
| Kota                                            | : KAB. TANGERANG                                                                              |                  |                                     |
|                                                 |                                                                                               | Rincian pembaya. | na untuk disetarkan pede kes negara |
| Kode Akun Pajak                                 | : 411121-PPh Pasal 21                                                                         |                  |                                     |
| Kode Jenis Setoran                              | : 100 Masa / Angsuran                                                                         |                  |                                     |
| NOP                                             | :                                                                                             |                  |                                     |
| Alamat OP                                       | :                                                                                             |                  |                                     |
| Masa Pajak                                      | : Juli 2014                                                                                   |                  |                                     |
| Jumlah Setoran                                  | : 743.770,00                                                                                  | Mata Uang        | : IDR                               |
| Terbilang                                       | : Tujuh Ratus Empat Puluh Tiga Ribu Tujuh Ratus Tujuh Puluh Rupiah                            |                  |                                     |
|                                                 |                                                                                               |                  |                                     |
| Nomor                                           |                                                                                               |                  |                                     |
| Dinar acader Nomor Keteta                       | ipen. STE, SKEND didu SKENDT                                                                  |                  |                                     |

Tabel 3.1 Hasil rekapan pembayaran tahun 2014 (sebagian)

| REKAP                             | AN PEMBAY | ARAN TAHU  | N 2014     |         |         |         |        |         |       |              |            |            |             |            |            |      |        |     |      |  |     |       |     |    |       |
|-----------------------------------|-----------|------------|------------|---------|---------|---------|--------|---------|-------|--------------|------------|------------|-------------|------------|------------|------|--------|-----|------|--|-----|-------|-----|----|-------|
| DT CVI                            | DCT 01    | TANGGAL    |            | TANGGAL |         | TANGGAL |        | TANGGAL |       | TANGGAL      |            | TANGGAL    |             | DCT 22     | TAN        | GGAL | DCI 22 | TAN | GGAL |  | TAI | NGGAL | DDM | TA | VGGAL |
| F1. GAI                           | FOL 21    | BAYAR      | LAPOR      | F3L 22  | BAYAR   | LAPOR   | F3L 23 | BAYAR   | LAPOR | FSL 23 DADAN | LAPOR      | BAYAR      | rrn         | BAYAR      | LAPOR      |      |        |     |      |  |     |       |     |    |       |
| * JAN                             | 560.740   | 09/02/2014 | 18/02/2014 |         |         |         |        |         |       | 156.500      |            | 12/02/2014 | 1.450.000   | 26/02/2014 | 27/02/2014 |      |        |     |      |  |     |       |     |    |       |
| * FEB                             | 145.890   | 08/03/2014 | 13/03/2014 |         |         |         |        |         |       | 156.500      |            | 11/03/2014 | 4.320.000   | 28/03/2014 | 29/03/2014 |      |        |     |      |  |     |       |     |    |       |
| * MAR                             | 389.000   | 10/04/2014 | 16/04/2014 |         |         |         |        |         |       | 156.500      |            | 12/04/2014 | 7.890.450   | 29/04/2014 | 30/04/2014 |      |        |     |      |  |     |       |     |    |       |
| * APR                             | 220.970   | 07/05/2014 | 17/05/2014 |         |         |         |        |         |       | 678.000      |            | 13/05/2014 | (980.000)   | 21/05/2014 | 21/05/2014 |      |        |     |      |  |     |       |     |    |       |
| * MEI                             | 499.800   | 07/06/2014 | 12/06/2014 |         |         |         |        |         |       | 678.000      |            | 11/06/2014 | 135.000     | 27/06/2014 | 27/06/2014 |      |        |     |      |  |     |       |     |    |       |
| * JUN                             | 470.513   | 09/07/2014 | 15/07/2014 |         |         |         |        |         |       | 678.000      |            | 11/07/2014 | 9.800.450   | 21/07/2014 | 21/07/2014 |      |        |     |      |  |     |       |     |    |       |
| * JUL                             | 743.770   | 09/08/2014 | 11/08/2014 |         |         |         |        |         |       | 678.000      |            | 12/08/2014 | (3.567.000) | 27/08/2014 | 27/08/2014 |      |        |     |      |  |     |       |     |    |       |
| * AGUST                           |           |            |            |         |         |         |        |         |       |              |            |            |             |            |            |      |        |     |      |  |     |       |     |    |       |
| * SEPT                            |           |            |            |         |         |         |        |         |       |              |            |            |             |            |            |      |        |     |      |  |     |       |     |    |       |
| * OKT                             |           |            |            |         |         |         |        |         |       |              |            |            |             |            |            |      |        |     |      |  |     |       |     |    |       |
| * NOP                             |           |            |            |         |         |         |        |         |       |              |            |            |             |            |            |      |        |     |      |  |     |       |     |    |       |
| * DES                             |           |            |            |         |         |         |        |         |       |              |            |            |             |            |            |      |        |     |      |  |     |       |     |    |       |
| TOTAL                             | 3.030.683 |            |            |         |         |         |        |         |       | 3.181.500    |            |            | 19.048.900  |            |            |      |        |     |      |  |     |       |     |    |       |
|                                   |           |            |            |         |         |         |        |         |       |              |            |            |             |            |            |      |        |     |      |  |     |       |     |    |       |
| DT UM                             | DCI 01    | TAN        | IGGAL      | DCI 22  | TANGGAL |         | DCI 22 | TAN     | GGAL  |              | TAI        | NGGAL      | DDN         | TANGGAL    |            |      |        |     |      |  |     |       |     |    |       |
| r i, neij                         | F3L 21    | BAYAR      | LAPOR      | F3L 22  | BAYAR   | LAPOR   | F3L 23 | BAYAR   | LAPOR | F3L 23 DADAN | LAPOR      | BAYAR      | rrn         | BAYAR      | LAPOR      |      |        |     |      |  |     |       |     |    |       |
| * JAN                             | 2.550.000 | 12/02/2014 | 20/02/2014 |         |         |         |        |         |       | 598.000      | 12/02/2014 |            | 12.450.390  | 07/02/2014 | 07/02/2014 |      |        |     |      |  |     |       |     |    |       |
| * FEB                             | 2.625.000 | 09/03/2014 | 19/03/2014 |         |         |         |        |         |       | 598.000      | 13/03/2014 |            | 18.975.350  | 23/03/2014 | 23/03/2014 |      |        |     |      |  |     |       |     |    |       |
| * MAR                             | 2.490.000 | 10/04/2014 | 19/04/2014 |         |         |         |        |         |       | 598.000      | 15/04/2014 |            | 15.670.000  | 26/04/2014 | 26/04/2014 |      |        |     |      |  |     |       |     |    |       |
| * APR                             | 2.650.000 | 14/05/2014 | 19/05/2014 |         |         |         |        |         |       | 675.500      | 14/05/2014 |            | (1.500.000) | 21/05/2014 | 21/05/2014 |      |        |     |      |  |     |       |     |    |       |
| * MEI                             | 2.650.000 | 10/06/2014 | 13/06/2014 |         |         |         |        |         |       | 675.500      | 12/06/2014 |            | (657.000)   | 23/06/2014 | 23/06/2014 |      |        |     |      |  |     |       |     |    |       |
| * JUN                             | 2.650.000 | 10/07/2014 | 14/07/2014 |         |         |         |        |         |       | 675.500      | 11/07/2014 |            | 968.000     | 20/07/2014 | 20/07/2014 |      |        |     |      |  |     |       |     |    |       |
| * JUL                             | 7.980.950 | 11/08/2014 | 15/08/2014 |         |         |         |        |         |       | 675.500      | 15/08/2014 |            |             |            |            |      |        |     |      |  |     |       |     |    |       |
| * ACHET                           |           |            |            |         |         |         |        |         |       |              |            |            |             |            |            |      |        |     |      |  |     |       |     |    |       |
| - AG021                           |           |            |            |         |         |         |        |         |       |              |            |            |             |            |            |      |        |     |      |  |     |       |     |    |       |
| * AGUST<br>* SEPT                 |           |            |            |         |         |         |        |         |       |              |            |            |             |            |            |      |        |     |      |  |     |       |     |    |       |
| * SEPT<br>* OKT                   |           |            |            |         |         |         |        |         |       |              |            |            |             |            |            |      |        |     |      |  |     |       |     |    |       |
| * SEPT<br>* OKT<br>* NOP          |           |            |            |         |         |         |        |         |       |              |            |            |             |            |            |      |        |     |      |  |     |       |     |    |       |
| * SEPT<br>* OKT<br>* NOP<br>* DES |           |            |            |         |         |         |        |         |       |              |            |            |             |            |            |      |        |     |      |  |     |       |     |    |       |

b. Merekap dan menginput biaya gaji dari masing-masing perusahaan.

Periode merekap biaya gaji masing-masing perusahaan adalah tahun 2014 bulan Januari sampai Juni. Biaya gaji perusahaan di input setiap bulan yang berasal dari SPT Masa PPh 21 yang dilihat dari jumlah penghasilan bruto dan jumlah pajak dipotong. (**Lampiran 8**)

Gambar 3.14 Contoh SPT Masa PPh Pasal 21 Halaman 1 (sebagian)

| _                                                    |                                                                                                    | SURAT PEM<br>PAJ                 | BERITAH<br>AK PENC<br>1 DAN/A    | IUAN (SP<br>HASILAN<br>TAU PAS | T) MASA             |                              | FORMULIR 172                  |
|------------------------------------------------------|----------------------------------------------------------------------------------------------------|----------------------------------|----------------------------------|--------------------------------|---------------------|------------------------------|-------------------------------|
| KEMENTERIAN KEUANGAN RI<br>DIREKTORAT JENDERAL PAJAK |                                                                                                    | Formulir ini<br>Pemotongan Pa    | digunakan<br>jak Pengha<br>Pasal | area barcod                    |                     |                              |                               |
| MAS                                                  | A PAJAK: 06 . 2014                                                                                                    | Bacalah petunjuk                 | pengialan se                     | Helum mengini<br>Henestu       | formulir ini        | ANNEAN LENNA<br>TERRASON LAN | A SPT                         |
| A. 1                                                 | DENTITAS PEMOTONG                                                                                                    |                                  |                                  |                                |                     |                              |                               |
| 1.14                                                 | PMP 01.471.699.1                                                                                                    |                                  | . 461                            | 000                            |                     |                              |                               |
| 2.14                                                 | ABOA. PT. BKR:                                                                                                    |                                  |                                  |                                |                     |                              |                               |
| 3.4                                                  | ANKT TONGERONG                                                                                                    |                                  |                                  |                                |                     |                              |                               |
|                                                      |                                                                                                    |                                  |                                  |                                |                     |                              |                               |
| 4.14                                                 | 0. TELEPON : 021-12945543                                                                                                    |                                  |                                  | 5. EMA                         | peb                 | okr@gmail.com                |                               |
| 8.0                                                  | ANTER BATAK                                                                                                    |                                  |                                  |                                |                     |                              |                               |
| NO                                                   | PENERMA PENGH                                                                                                    | ASILAN                           | ROOK OBJER<br>PRUNK              | AMA AN<br>MENCHANA<br>MENCHANA | JUNEAH PEN<br>BRUTO | CHASE AN                     | JUM AH PAJAK<br>DIPOTONG (Rp) |
| 175                                                  | 8                                                                                                    |                                  | - 191                            | 10                             |                     |                              | <b>1</b> 10                   |
| 1.                                                   | PEGRAN TETAP                                                                                                    |                                  | 21-100-01                        | ۰                              |                     | 19.765.000                   | 69.76                         |
| 2.                                                   | PENERMA PENSIUN BERKALA.                                                                                                    |                                  | 21-100-02                        | 0                              |                     | 0                            |                               |
| 3.                                                   | PEGRAN TIOAK TETAP ATAU TEN                                                                                                    | AGA KERJA LEPAS                  | 21-100-00                        | 10                             |                     | 0                            |                               |
| 4.                                                   | BUKAN PEGANAN                                                                                                    |                                  | 11                               |                                |                     |                              |                               |
|                                                      | 48 DISTRIBUTOR MULTILEVEL N                                                                                                    | INVESTING (MLM)                  | 21-100-04                        | •                              |                     | 0                            |                               |
|                                                      | 45. PETUGAS DINKS LUAR ASUR                                                                                                    | CAN(\$)                          | 21-100-05                        | ٥                              |                     | ٥                            |                               |
|                                                      | 45. PENJAJA BARANG DAGANGA                                                                                                    | 04                               | 21-100-06                        | 0                              |                     | ٥                            |                               |
|                                                      | 46. TENAGAAHU                                                                                                    |                                  | 21-100-07                        | 0                              |                     | 0                            |                               |
|                                                      | 44 BURNING AND MENDALS                                                                                                    | Law Yorks Street and             | 21-100-08                        | 0                              |                     | 0                            |                               |
|                                                      | of Britshington and and and and                                                                                                    | AN WAR TOAK BEREFIL              | 21-100-09                        | 0                              |                     | ٥                            |                               |
| 5.                                                   | second disco constant to be disco to                                                                                                    | AND DRAFT CARDING                | 21-100-10                        | 0                              |                     | 0                            |                               |
| 6.                                                   | Manufacture PE (person links) with them prove Price                                                                                                    | NAU THAT BUILD ATHL              | 21-100-11                        | 0                              |                     | 0                            |                               |
| э.                                                   | PEGANAL WAS MELACIKAN PENARD                                                                                                    | KAN DANA PENSIUN                 | 21-100-12                        | 0                              |                     | 0                            |                               |
|                                                      | PESERTA NEGATAN                                                                                                    |                                  | 21-100-13                        | 0                              |                     | 0                            |                               |
|                                                      | statistics bischer an over designed and                                                                                                    |                                  |                                  |                                |                     | -                            |                               |
| 9.                                                   | LANGER                                                                                                    | Contraction of the second second | 21-100-99                        |                                |                     | - <b>-</b>                   |                               |
| 9.<br>10.                                            | Landon Marcal Annual Control of Control of C | CHEMICAL PROVINCE AND ADDRESS OF | 27-100-99                        | 0                              |                     | 0                            |                               |

Tabel 3.2 Rekapan biaya gaji perusahaan (sebagian)

| KENA  | PAN DIATA | GAJI PERUSAHA | AN TAHUN 2014 |         |       |             |       |
|-------|-----------|---------------|---------------|---------|-------|-------------|-------|
| PT. E | BKR       |               |               | PT. AMZ |       |             |       |
| NO    | BULAN     | JUMLAH        | PAJAK         | NO      | BULAN | JUMLAH      | PAJA  |
| 1     | JAN       | 13.785.000    | 89.788        | 1       | JAN   | 25.100.000  | 198.  |
| 2     | FEB       | 13.785.000    | 89.788        | 2       | FEB   | 25.100.000  | 198.  |
| 3     | MAR       | 13.785.000    | 89.788        | 3       | MAR   | 25.100.000  | 198.  |
| 4     | APR       | 13.785.000    | 89.788        | 4       | APR   | 25.100.000  | 198.  |
| 5     | MEI       | 13.785.000    | 89.788        | 5       | MEI   | 25.100.000  | 198.  |
| 6     | JUN       | 13.785.000    | 89.788        | 6       | JUN   | 25.100.000  | 198.  |
| 7     | JUL       |               |               | 7       | JUL   |             |       |
| 8     | AGUST     |               |               | 8       | AGUST |             |       |
| 9     | SEP       |               |               | 9       | SEP   |             |       |
| 10    | OKT       |               |               | 10      | OKT   |             |       |
| 11    | NOV       |               |               | 11      | NOV   |             |       |
| 12    | DES       |               |               | 12      | DES   |             |       |
|       | ΤΟΤΔΙ     | 82 710 000    | 538 728       |         | ΤΟΤΔΙ | 150 600 000 | 1 189 |

67
c. Input daftar scanan bulanan dari masing-masing perusahaan

Periode penginputan daftar scanan bulanan pajak dari masing-masing perusahaan adalah Juni 2012 sampai dengan Desember 2014. Data daftar scanan bulanan yang di input dilihat berdasarkan data yang disimpan pada *folder* scanan dari masing-masing tahun. Dalam *folder* tahunan terdapat sub *folder* yang terdiri dari bulanan. Kemudian dari sub bulanan tersebut terdapat rincian yang berisi mengenai sub pajak (PPh Pasal 21, Pasal 23, Pasal 25 dan PPN) dari masing-masing sub pajak tersebut terdapat beberapa nama perusahaan. Setelah itu dilakukan pengecekan keberadaan data pajak misalnya scanan SPT Masa PPN bulan Januari 2013 untuk PT ST. Jika tidak ada, hal tersebut menunjukkan bahwa data belum di scan. (Lampiran 9)

Tabel 3.3 Daftar scanan bulanan pajak perusahaan

| NO |         |        | Jan-1  | 13     |     |        | Feb    | )-13   |     |        | Mai    | -13    |     |        | Ap     | r-13   |     |        | Ме     | i-13   |     |        | Ju     | n-13   |     |
|----|---------|--------|--------|--------|-----|--------|--------|--------|-----|--------|--------|--------|-----|--------|--------|--------|-----|--------|--------|--------|-----|--------|--------|--------|-----|
| NU |         | PSL 21 | PSL 25 | PSL 23 | PPN | PSL 21 | PSL 25 | PSL 23 | PPN | PSL 21 | PSL 25 | PSL 23 | PPN | PSL 21 | PSL 25 | PSL 23 | PPN | PSL 21 | PSL 25 | PSL 23 | PPN | PSL 21 | PSL 25 | PSL 23 | PPN |
| -  | DT ADM  |        |        |        |     |        |        |        |     |        |        |        |     |        |        |        |     |        |        |        |     |        |        |        |     |
| 1  | P1. ABM |        |        |        |     |        |        |        |     |        |        |        |     |        |        |        |     |        |        |        |     |        |        |        |     |
| 2  | PT. BS  |        |        |        |     |        |        |        |     |        |        |        |     |        |        |        |     |        |        |        |     |        |        |        |     |
| 3  | PT. CKL | ADA    |        |        |     | ADA    |        |        |     | ADA    |        |        |     | ADA    |        |        |     | ADA    |        |        |     | ADA    |        |        |     |
| 4  | PT. DHK | ADA    |        |        | ADA | ADA    |        |        | ADA | ADA    |        |        | ADA | ADA    |        |        | ADA | ADA    |        |        | ADA | ADA    |        |        | ADA |
| 5  | PT. GH  |        |        |        |     |        |        |        |     |        |        |        |     |        |        |        |     |        |        |        |     |        |        |        |     |
| 6  | PT. GKI |        |        |        |     |        |        |        |     |        |        |        |     |        |        |        |     |        |        |        |     |        |        |        |     |
| 7  | PT. HMJ | ADA    |        |        | ADA | ADA    |        |        | ADA | ADA    |        |        | ADA | ADA    |        |        | ADA | ADA    |        |        | ADA | ADA    |        |        | ADA |
| 8  | PT. KBS | ADA    |        |        |     | ADA    |        |        |     | ADA    |        |        |     | ADA    |        |        |     | ADA    |        |        |     | ADA    |        |        |     |
| 9  | PT. ST  | ADA    |        |        |     | ADA    |        |        |     | ADA    |        |        |     | ADA    |        |        |     | ADA    |        |        |     | ADA    |        |        |     |
| 10 | PT. TC  | ADA    |        |        |     | ADA    |        |        |     | ADA    |        |        |     | ADA    |        |        |     | ADA    |        |        |     | ADA    |        |        |     |
| 11 | PT. RY  |        |        |        |     |        |        |        |     |        |        |        |     |        |        |        |     |        |        |        |     |        |        |        |     |
| 12 | PT. WMS | ADA    |        |        | ADA | ADA    |        |        | ADA | ADA    |        |        | ADA | ADA    |        |        | ADA | ADA    |        |        | ADA | ADA    |        |        | ADA |

# DAFTAR SCANAN BULANAN

d. Mengarsip tanda terima SPT Tahunan Badan dan Orang Pribadi

Periode mengarsip tanda terima bukti dokumen SPT Badan dan Orang Pribadi yaitu bulan Januari sampai Agustus 2014. Tanda terima bukti dokumen diarsip berdasarkan tanggal penyerahan dokumen kepada klien atau perusahaan.

Gambar 3.15 Contoh tanda terima bukti dokumen

|                | J Rava Boulevard Gading                                   | Sernong       |         |       |
|----------------|-----------------------------------------------------------|---------------|---------|-------|
|                | Blok AA 2 No. 28 Ruko (                                   | Odessa        |         |       |
|                | Gading Serpong - Tange                                    | erang         |         |       |
|                | Telp : (021) 54210177 / 78, Fax: (                        | 021) 54210179 |         |       |
|                |                                                           |               |         |       |
| NAMA WP        | : PT. GBU                                                 |               |         |       |
| TAHUN          | : 2014                                                    |               |         |       |
|                |                                                           |               |         |       |
| No.            | Keterangan                                                | Nama          | Tanggal | Paraf |
| 1              | DIBUAT OLEH                                               |               |         |       |
| 2              | DIPERIKSA OLEH                                            |               |         |       |
| 3              | DI SERAHKAN KE WAJIB PAJAK                                |               |         |       |
| 4              | LAPOR KE KPP                                              |               |         |       |
| 5              | BPS DAN COPY SPT DIANTAR KE WP OLEH                       |               |         |       |
|                |                                                           |               |         |       |
|                |                                                           |               |         |       |
| CATATAN :      |                                                           |               |         |       |
| Formulir ini d | an bukti tanda terima SPT dari Wajib Pajak diarsip oleh S | Sundata       |         |       |
|                |                                                           |               |         |       |

#### 2. PT HMJ

a. Membandingkan rekapitulasi daftar Faktur Pajak (FP) dengan Faktur Pajak fisik

Membandingkan Rekap Faktur Pajak (FP) dengan Faktur Pajak fisik periode Mei sampai Agustus 2014. Data yang harus diperhatikan dalam pekerjaan ini adalah Nama Lawan Transaksi (Penjual/Pembeli BKP), NPWP, Nomor atau Kode Seri Faktur, Tanggal Faktur, besarnya Dasar 69 Pengenaan Pajak (DPP), dan nilai Pajak Pertambahan Nilai (PPN). Contohnya untuk masa Juni daftar Faktur Pajak keluaran PT HMJ, dengan NPWP lawan transaksi (pembeli) 02.626.951.8-411.000, nama lawan transaksi PT RST, nomor FP 010.001-14.24524500, tanggal faktur pajak 02 Juni 2014, dengan DPP sebesar Rp 5.000.000 dan PPN Rp 500.000 dicocokkan dengan dokumen Faktur Pajaknya. Apabila terdapat kesalahan, seperti: Faktur Pajak tidak ada, nama dan NPWP salah, tanggal hasil rekapitulasi berbeda dengan tanggal faktur pajak, atau nomor faktur yang telah di rekap salah atau berbeda dengan faktur pajak fisiknya, maka kesalahan yang terjadi diberi tanda, kemudian dibuat pembenarannya. Berikut contoh Faktur Pajak fisik dan contoh hasil rekapitulasi Faktur Pajak keluaran untuk masa Juni 2014. (Lampiran 10 dan 11)

| Jambar J. 10 I aktur I ajar | Gamba | r 3.16 | Faktur | Pajak |
|-----------------------------|-------|--------|--------|-------|
|-----------------------------|-------|--------|--------|-------|

| Kode dan N                                                                                                    | Nomor Seri Faktur H                                                                                                    | Pajak : 010.001-14.2452                                                         | 4500           |                                                     |                                                                                                    |
|----------------------------------------------------------------------------------------------------|----------------------------------------------------------------------------------------------------|---------------------------------------------------------------------------------|----------------|-----------------------------------------------------|----------------------------------------------------------------------------------------------------|
| Penmisaha k                                                                                                    | ena Pajak                                                                                                    |                                                                                 |                |                                                     |                                                                                                    |
| Nama                                                                                                    | cena rajak                                                                                                    | PT. HMJ                                                                         |                |                                                     |                                                                                                    |
| Alamat                                                                                                    | -                                                                                                    | TANGERANG                                                                       |                |                                                     |                                                                                                    |
| NPWP                                                                                                    | -                                                                                                    | 01.861.559.1-451.000                                                            |                |                                                     |                                                                                                    |
| Pembelii Bar                                                                                                    | ang Kena Pajak/Pene                                                                                                    | rima Jasa Kena Pajak                                                            |                |                                                     |                                                                                                    |
| Nama                                                                                                    | :                                                                                                    | PT. RST                                                                         |                |                                                     |                                                                                                    |
| Alamat                                                                                                    | -                                                                                                    | JAKARTA                                                                         |                |                                                     |                                                                                                    |
| NPWP                                                                                                    | -                                                                                                    | 02.626.951.8-411.000                                                            |                |                                                     |                                                                                                    |
| No.                                                                                                    |                                                                                                    |                                                                                 |                | Harga .                                             | Jual/Penggantian/Ua                                                                                                    |
| Urut<br>1 4 UN                                                                                                    | Nama                                                                                                    | Pag                                                                             | je 1           | Rp                                                  | (Rp) 5.000.                                                                                                    |
| Urut<br>1 4 UN                                                                                                    | Nama                                                                                                    | Paga Kena Pajak:/Jasa Kena<br>Paga                                              | je 1           | Rp                                                  | (Rp) 5.000.                                                                                                    |
| Urut<br>1 4 UN<br>Harga Jual/F                                                                                                    | Nama                                                                                                    | Rarang Kena Pajak:/Jasa Ken<br>Pag<br>ka/Termin *)                              | je 1           | Rp                                                  | (Rp) 5.000.                                                                                                    |
| Urut 1 4 UP Harga Jual/I Dikurangi P. Dikurangi P.                                                                                                    | Nama<br>RIT BCD<br>enggantian/Uang Mul<br>tongan Harga<br>ang Muka yang telah                                                                                                    |                                                                                 | je 1           | Rp<br>Rp                                            | (Rp) 5.000.                                                                                                    |
| Urut 1 4 UN Harga Jual/E Dikurangi P. Dikurangi P. Dasar Penge                                                                                                    | Nama<br>iIT BCD<br>'enggantian/Uang Mul<br>otongan Harga<br>ang Muka yang telah e<br>naan Pajak                                                                                   | Rarang Kena Pajak/Jasa Ken<br>Pac<br>ka/Termin *)<br>diterima                   | je 1           | Rp<br>Rp<br>Rp                                      | Muka lemma<br>(Rp) 5.000.<br>5.000.                                                                                               |
| Urut<br>1 4 UN<br>Harga Jual/F<br>Dikurangi U<br>Dasar Penge<br>PN= 10%                                                                                                    | Nama<br>iIT BCD<br>enggantian/Uang Mul<br>otongan Harga<br>ang Muka yang telah o<br>maan Pajak<br>x Dasar Pengenaan P                                                             | Barang Kena Pajak/Jasa Ken<br>Page<br>ka/Termin *)<br>diterima                  | je 1           | Rp<br>Rp<br>Rp<br>Rp                                | Muka lemun<br>(Rp) 5.000.<br>5.000.<br>5.000.<br>5.000.                                                                           |
| Urut           1         4 UN           1         4 UN           Harga Jual/E         Discurangi P           Discurangi U         Dasar Pengu           Dasar Penge         PN= 10%           Pajak Penju         Pajak Penju | Nama<br>ITT BCD<br>Penggantian/Uang Mul<br>otongan Harga<br>ang Muka yang tellah «<br>naan Pajak<br>x Dasar Pengenaan P<br>alan Atas Barang Met                                   | Rarang Kena Pajak:/Jasa Ken<br>Page<br>ka/Termin *)<br>diterima<br>'ajak<br>wah | je 1           | Rp<br>Rp<br>Rp<br>Rp<br>Rp                          | Muka leman<br>(Rp) 5.000.<br>5.000.<br>5.000.<br>5.000.                                                                           |
| Urut<br>1 4 UN<br>Harga Jual/F<br>Dikorangi Pu<br>Dikorangi Pu<br>Dikorangi Pu<br>Dikorangi Pu<br>Dikorangi Palak Penju<br>Tarif                                                                                              | Nama<br>Alt BCD<br>Penggantian/Uang Mul<br>otongan Harga<br>ang Muka yang telah<br>nan Pajak<br>x Dasar Pengenaan P<br>alan Atas Barang Met<br>DPP                                | ka/Termin *)<br>diterima<br>rajak<br>wah                                        | je 1           | Rp<br>Rp<br>Rp<br>Rp<br>Rp<br>RANG, 2 JUNI 20       | Muka Jernan<br>(Rp) 5.000.<br>5.000.<br>5.000.<br>5.000.                                                                          |
| Urut<br>1 4 UN<br>Harga Jua/F<br>Dicurangi P<br>Dicurangi U<br>Dicurangi P<br>Dicurangi U<br>Dicurangi U<br>Dicurangi U<br>Dicurangi U<br>Sasar Penge<br>PPN= 10%<br>Pajak Penju<br>Tarif<br>                                 | Nama<br>iIT BCD<br>enggantian/Uang Mul<br>otongan Harga<br>ang Muka yang telah<br>maan Pajak<br>x Dasar Pengenaan P<br>alan Atas Barang Met<br>DPP<br>Rp.                         | ka/Termin *)<br>diterima<br>tajak<br>wah                                        | Je 1           | Rp<br>Rp<br>Rp<br>Rp<br>Rp<br>Rang, 2 JUNI 20       | Muka leman<br>(Rp) 5.000.<br>5.000.<br>5.000.<br>500.                                                                             |
| Urut 1 4 UN Harga Jual/T Dikurangi U Dakurangi U Dakurangi U Dakurangi U Tarif                                                                                                    | Penggantian/Uang Mul<br>tongan Harga<br>ang Muka yang telah man<br>Pajak<br>x Dasar Pengenaan P<br>alan Atas Barang Met<br>Rp                                                     | ka/Termin *)  diterima  vajak  PPn BM  Rp.                                      | je 1           | Rp<br>Rp<br>Rp<br>Rp<br>Rp<br>Rp<br>Rang, 2 JUNI 20 | Muka l'ernan           (Rp)           5.000.           5.000.           5.000.           5.000.           5.000.           5.000. |
| Urut 1 4 UN Harga Jual/I Dikorangi P Dikorangi P Dikorangi P Dikorangi P ngasar Penge PPN= 10% Pajak Penju Tarif                                                                                                    | Nama<br>iIT BCD<br>benggantian/Uang Mul<br>otongan Harga<br>ang Muka yang telah -<br>naan Pajak<br>x Dasar Pengenaan P<br>alan Atas Barang Met<br>DPP<br>Rp.<br>Rp.<br>Rp.<br>Rp. | Rp                                                                              | je 1<br>Tanger | Rp<br>Rp<br>Rp<br>Rp<br>Rp<br>Rang, 2 JUNI 20       | Muka Ternin<br>(Rp) 5.000.<br>5.000.<br>5.000.<br>5.000.                                                                          |

Tabel 3.4 Contoh hasil rekapitulasi PPN keluaran masa Juni 2014 (sebagian)

# **REKAPITULASI PPN KELUARAN PT. HMJ MASA JUNI 2014**

| 51.8-411.000 P | T. RST                                                                                                    | 010.001-14.24524500                                                                                                    | 00/00/0014                                                                                                    |                                                                                                    |                                                                                                    |
|----------------|----------------------------------------------------------------------------------------------------|----------------------------------------------------------------------------------------------------|----------------------------------------------------------------------------------------------------|----------------------------------------------------------------------------------------------------|----------------------------------------------------------------------------------------------------|
| 21 8-521 000 D |                                                                                                    | 0101001 11121021000                                                                                                    | 02/06/2014                                                                                                    | 5.000.000                                                                                                    | 500.000                                                                                                    |
| 31.0-321.000 F | T. XYZ                                                                                                    | 010.001-14.24524501                                                                                                    | 05/06/2014                                                                                                    | 9.966.901                                                                                                    | 996.690                                                                                                    |
| 31.8-422.000 P | T. ABM                                                                                                    | 010.001-14.24524502                                                                                                    | 07/06/2014                                                                                                    | 4.200.000                                                                                                    | 420.000                                                                                                    |
| 33.3-433.000 P | T. ASD                                                                                                    | 010.001-14.24524503                                                                                                    | 07/06/2014                                                                                                    | 690.000                                                                                                    | 69.000                                                                                                    |
| 31.8-521.000 P | T. XYZ                                                                                                    | 010.001-14.24524504                                                                                                    | 08/06/2014                                                                                                    | 460.000                                                                                                    | 46.000                                                                                                    |
| 45.8-422.000 P | T.ACV                                                                                                    | 010.001-14.24524505                                                                                                    | 08/06/2014                                                                                                    | 5.000.000                                                                                                    | 500.000                                                                                                    |
| 0.0-000.000 B  | P BUDI                                                                                                    | 010.001-14.24524506                                                                                                    | 09/06/2014                                                                                                    | 5.320.000                                                                                                    | 532.000                                                                                                    |
| 0.0-000.000 IE | BU ANI                                                                                                    | 010.001-14.24524507                                                                                                    | 09/06/2014                                                                                                    | 4.500.000                                                                                                    | 450.000                                                                                                    |
| 31.8-422.000 P | T. ABM                                                                                                    | 010.001-14.24524508                                                                                                    | 10/06/2014                                                                                                    | 3.570.000                                                                                                    | 357.000                                                                                                    |
| 0.0-000.000 IE | BU LISA                                                                                                    | 010.001-14.24524509                                                                                                    | 11/06/2014                                                                                                    | 1.520.000                                                                                                    | 152.000                                                                                                    |
|                | 31.8-322.000 P<br>31.8-422.000 P<br>33.3-433.000 P<br>31.8-521.000 P<br>45.8-422.000 P<br>00.0-000.000 B<br>00.0-000.000 B<br>31.8-422.000 P<br>00.0-000.000 B | 51.8-522.000 PT. ATE<br>81.8-422.000 PT. ABM<br>83.3-433.000 PT. ASD<br>81.8-521.000 PT. XYZ<br>45.8-422.000 PT.ACV<br>00.0-000.000 BP BUDI<br>00.0-000.000 IBU ANI<br>81.8-422.000 PT. ABM<br>00.0-000.000 IBU LISA | 91.8-322.000         PT. APZ         010.001-14.24524501           81.8-422.000         PT. ABM         010.001-14.24524502           83.3-433.000         PT. ASD         010.001-14.24524503           81.8-521.000         PT. ASD         010.001-14.24524503           81.8-521.000         PT. XYZ         010.001-14.24524504           45.8-422.000         PT. ACV         010.001-14.24524505           00.0-000.000         BP BUDI         010.001-14.24524506           00.0-000.000         IBU ANI         010.001-14.24524507           81.8-422.000         PT. ABM         010.001-14.24524508           00.0-000.000         IBU LISA         010.001-14.24524509 | 91.8-322.000       PT. AT2       010.001-14.24524501       05/00/2014         81.8-422.000       PT. ABM       010.001-14.24524502       07/06/2014         83.3-433.000       PT. ASD       010.001-14.24524503       07/06/2014         81.8-521.000       PT. ASD       010.001-14.24524504       08/06/2014         81.8-521.000       PT. ASD       010.001-14.24524504       08/06/2014         81.8-521.000       PT. AVZ       010.001-14.24524505       08/06/2014         90.0-000.000       PT. ACV       010.001-14.24524505       08/06/2014         90.0-000.000       BB UDI       010.001-14.24524506       09/06/2014         90.0-000.000       IBU ANI       010.001-14.24524507       09/06/2014         91.8-422.000       PT. ABM       010.001-14.24524508       10/06/2014         90.0-000.000       IBU LISA       010.001-14.24524509       11/06/2014 | 918-322.000       PT. AI2       010.001-14.24524501       03/60/2014       5.500.501         81.8-422.000       PT. ABM       010.001-14.24524502       07/06/2014       4.200.000         83.3-433.000       PT. ASD       010.001-14.24524503       07/06/2014       690.000         83.8-521.000       PT. ASD       010.001-14.24524504       08/06/2014       460.000         85.8-422.000       PT. ACV       010.001-14.24524505       08/06/2014       5.000.000         00.0-000.000       BP BUDI       010.001-14.24524506       09/06/2014       5.320.000         00.0-000.000       IBU ANI       010.001-14.24524507       09/06/2014       4.500.000         00.0-000.000       IBU ANI       010.001-14.24524508       10/06/2014       3.570.000         00.0-000.000       IBU LISA       010.001-14.24524509       11/06/2014       1.520.000 |

b. Menghitung ulang jumlah rekapitulasi PPN Masukan dan PPN Keluaran

Hasil rekapitulasi PPN Masukan dan PPN Keluaran di hitung ulang melalui program *Ms. Excel* dengan menginput ulang besarnya Dasar Pengenaan Pajak (DPP) dan PPN-nya. Kemudian seluruh PPN yang merupakan PPN Masukan di jumlahkan secara total untuk disesuaikan dengan hasil rekapitulasi PPN, begitu pula dengan PPN Keluaran. Contohnya Faktur Pajak PT HMJ masa Juni 2014, dengan menginput ulang nilai DPP dan PPN yang termasuk PPN Masukan dan PPN Keluaran secara terpisah serta menjumlahkan semua nilai DPP dan PPN untuk Pajak Masukan dan Pajak Keluaran. Hasil menghitung ulang jumlah rekapitulasi PPN Masukan dan PPN Keluaran menunjukkan hasil yang sama dengan hasil yang terdapat dalam daftar rekapitulasi PPN Masukan dan PPN Keluaran sehingga menunjukkan bahwa data yang diinput sesuai dan benar berdasarkan Faktur Pajak Fisik. Berikut contoh perhitungan ulang PPN Masukan dan PPN keluaran. (Lampiran 12)

Tabel 3.5 Hasil perhitungan ulang jumlah rekapitulasi PPN

(sebagian)

|    | PPN KELUAR | AN      |    | PPN MASUKA | N         |
|----|------------|---------|----|------------|-----------|
| NO | DPP        | PPN     | NO | DPP        | PPN       |
| 1  | 5.000.000  | 500.000 | 1  | 9.870.000  | 987.000   |
| 2  | 9.966.901  | 996.690 | 2  | 2.670.000  | 267.000   |
| 3  | 4.200.000  | 420.000 | 3  | 15.678.000 | 1.567.800 |
| 4  | 690.000    | 69.000  | 4  | 8.900.000  | 890.000   |
| 5  | 460.000    | 46.000  | 5  | 5.600.000  | 560.000   |
| 6  | 5.000.000  | 500.000 | 6  | 45.000.000 | 4.500.000 |
| 7  | 5.320.000  | 532.000 | 7  | 55.480.000 | 5.548.000 |
| 8  | 4.500.000  | 450.000 | 8  | 23.670.000 | 2.367.000 |
| 9  | 3.570.000  | 357.000 | 9  | 5.460.000  | 546.000   |
| 10 | 1.520.000  | 152.000 | 10 | 3.570.000  | 357.000   |
|    |            |         |    |            |           |

# PPN PT. HMJ MASA JUNI 2014

c. Input pengeluaran kas dan penerimaan kas

Periode menginput pengeluaran kas dan penerimaan kas adalah tahun 2014 dari bulan Januari sampai Juli. Transaksi pengeluaran kas yang di input berdasarkan transaksi harian yang terjadi seperti pembelian alat tulis kantor, *entertainment*, biaya *catering* dan makan, bensin, biaya gaji, biaya parkir, biaya iklan, dan lain-lain. Sedangkan transaksi penerimaan kas seperti terima kembali uang makan, tarik tunai dari rekening perusahaan dan lain-lain. Berikut contoh pengeluaran dan penerimaan kas PT. HMJ Januari 2014. (Lampiran 13)

|            | KAS HMJ                     | <b>TAHUN 2014</b> |         |            |
|------------|-----------------------------|-------------------|---------|------------|
|            |                             |                   |         |            |
|            |                             |                   |         |            |
| TGL        | KET                         | DEBIT             | KREDIT  | SALDO      |
| 02/01/2014 | Sisa saldo bln Des'13       | 41.500.000        | -       | 41.500.000 |
| 03/01/2014 | Beli materai @6.000 25pcs   | -                 | 150.000 | 41.350.000 |
| 03/01/2014 | Beli air isi ulang          | -                 | 55.000  | 41.295.000 |
| 04/01/2014 | Tarik tunai                 | 5.000.000         | -       | 46.295.000 |
| 04/01/2014 | Biaya uang jalan            | -                 | 250.000 | 46.045.000 |
| 04/01/2014 | Biaya bensin motor karyawan | -                 | 120.000 | 45.925.000 |
| 05/01/2014 | Biaya pulsa                 | -                 | 100.000 | 45.825.000 |
| 06/01/2014 | Tarik tunai                 | 47.000.000        | -       | 92.825.000 |
| 06/01/2014 | Biaya solar mobil box       | -                 | 450.000 | 92.375.000 |
| 07/01/2014 | Biaya alat tulis kantor     | -                 | 225.000 | 92.150.000 |
| 08/01/2014 | Biaya speedy                | -                 | 250.000 | 91.900.000 |
|            |                             |                   |         |            |

Tabel 3.6 Contoh pengeluaran kas dan penerimaan kas (sebagian)

d. Input e-SPT PPN Masukan dan PPN Keluaran berdasarkan Faktur Pajak Dalam menginput e-SPT PPN, data yang di input berdasarkan Faktur Pajak perusahaan. Periode penginputan e-SPT PPN Masukan dan PPN Keluaran yaitu masa Juni-Agustus 2014. Terlebih dahulu Faktur Pajak harus dipisahkan antara Faktur Pajak Masukan dan Faktur Pajak Keluaran. Contoh data Faktur Pajak yang akan diinput adalah PT HMJ sebagai penjual, dengan melihat data yang tertera pada Faktur Pajak, jika Pengusaha Kena Pajak (PKP) bertuliskan PT HMJ menunjukkan Faktur Pajak Keluaran, sebaliknya jika PKP tertuliskan nama PKP lainnya atau bukan PT HMJ menunjukkan Faktur Pajak Masukan. Data yang diinput meliputi kode penyerahan barang, nama atau lawan transaksi, NPWP, nomor seri Faktur Pajak, DPP dan PPN.

Gambar 3.17 Contoh hasil input daftar Faktur Pajak Keluaran dalam

| 1 |          | aktur Pajak Keluaran<br>Nama PKP : |                     |                    |                  |                              |                    | NPWP :                          |                 |               |
|---|----------|------------------------------------|---------------------|--------------------|------------------|------------------------------|--------------------|---------------------------------|-----------------|---------------|
|   | - Sector | Alamat :<br>No. Telp :<br>KLU :    | 021-555275<br>15679 | 56                 |                  |                              |                    | Masa : Jul 🝷<br>Pembetulan Ke 🛛 | s.d Jul • - 20. | 14<br>npilkar |
| 1 | No.      | Nama Pembeli /<br>Penerima         | NPWP /<br>Paspor    | Jenis<br>Transaksi | Jenis<br>Dokumen | Kode / Nomor<br>Seri Dokumen | Tanggal<br>Dokumen | DPP (Rupiah)                    | PPN (Rupiah)    | PPnE<br>(Rup  |
| 1 | L        | IBU RIKA                           | 00.000.000          | Penyerahan Dal     | Faktur Pajak     | 010.002-14.00000             | 04/07/2014         | 4.200.000                       | 420.000         |               |
| 2 | 2        | PAK RIO                            | 00.000.000          | Penyerahan Dal     | Faktur Pajak     | 010.002-14.00000             | 08/07/2014         | 5.000.000                       | 500.000         |               |
| 3 | 3        | BU LINA                            | 00.000.000          | Penyerahan Dal     | Faktur Pajak     | 010.002-14.00000             | 10/07/2014         | 19.800.000                      | 1.980.000       |               |
| 4 | ł        | PAK BUDI                           | 00.000.000          | Penyerahan Dal     | Faktur Pajak     | 010.002-14.00000             | 12/07/2014         | 13.450.000                      | 1.345.000       |               |
| 5 | 5        | PAK SANDRO                         | 00.000.000          | Penyerahan Dal     | Faktur Pajak     | 010.002-14.00000             | 15/07/2014         | 6.500.000                       | 650.000         |               |
| 6 | 5        | PAK TANDI                          | 00.000.000          | Penyerahan Dal     | Faktur Pajak     | 010.002-14.00000             | 19/07/2014         | 3.450.000                       | 345.000         |               |
| 7 | 1        | IBU LINA                           | 00.000.000          | Penyerahan Dal     | Faktur Pajak     | 010.002-14.00000             | 23/07/2014         | 9.800.000                       | 980.000         |               |

#### e. Mengecek SPT Masa PPN perusahaan

Periode pengecekan SPT Masa PPN yaitu masa Juni 2014. Hal-hal yang perlu diperhatikan dalam pengecekan ini adalah jumlah PPN Keluaran dan jumlah PPN Masukan yang dapat dikreditkan serta mengecek datadata yang terdapat dalam SPT Masa PPN seperti nama PKP, NPWP, alamat, masa pajak, tahun buku, telepon, dan Kelompok Lapangan Usaha (KLU). (Lampiran 14)

|                                                                                                    |                                                                                                    | Surat Pemberital                                                                                                    | huan Masa Pa<br>(SPT MASA P                                                                  | jak Pertan<br>PPN)                                  | nbahar                                                      | n Nilai                                                                                                    | FORMULIR 111                              |
|----------------------------------------------------------------------------------------------------|----------------------------------------------------------------------------------------------------|----------------------------------------------------------------------------------------------------|----------------------------------------------------------------------------------------------|-----------------------------------------------------|-------------------------------------------------------------|----------------------------------------------------------------------------------------------------|-------------------------------------------|
| DRID                                                                                                    | TERMA KELANSAN RE<br>TORAT JEHERAL PALAK                                                                                                    | Bacalah terlebih dahalu Beka Petu                                                                                                    | nisk Pengision SPT Masa P                                                                    | PN. Beritanda X. da                                 | ien 🗌 i                                                     | inces pro-                                                                                                    | Derrasuli Lampinini<br>Disclutelh Polugan |
| NABA PEP                                                                                                    | :PT.HMJ                                                                                                    |                                                                                                    |                                                                                              | MPHP (                                              | 01.881.5                                                    | 69.1 -                                                                                                    | 451 , 000                                 |
| ALMANT                                                                                                    | JL TAMAN PALES                                                                                                    | LESTARI NO.21                                                                                                    |                                                                                              | MAGA I 🔒 A.                                         | 8 -                                                         | 2014                                                                                                    | Te Bates : 1 8.0                          |
| TELEPON                                                                                                    | :55788597                                                                                                    | HP 1                                                                                                    | KLU = 15888                                                                                  | Pondetullen Ka:                                     | 0 (                                                         | NOL                                                                                                    | ) 🗌 Wajib PPnB                            |
|                                                                                                    | I. PENYERAHAN BA                                                                                                    | RANG DAN JASA                                                                                                    |                                                                                              | DPP                                                 |                                                             |                                                                                                    | PPN                                       |
| 1.0                                                                                                    | A. terutang PPN:<br>1. Ebasor                                                                                                    |                                                                                                    | AT Re.                                                                                       |                                                     | 0                                                           |                                                                                                    |                                           |
| Date:                                                                                                    | 2. Penyerahan sang                                                                                                    | PPN-two harus dipungut sendiri                                                                                                    | 10 10                                                                                        | 40                                                  | 226.901                                                     | Ro.                                                                                                    | 4.022.0                                   |
| 10                                                                                                    | 3. Pergerahan sang                                                                                                    | PPN-ma downput oleh Persungut PP1                                                                                                    | 1 2 Rp.                                                                                      |                                                     | 0                                                           | 80.                                                                                                    |                                           |
| the                                                                                                    | 4. Peryelahan yang                                                                                                    | PPN-rya tidak dauarant                                                                                                    | 3)Re.                                                                                        |                                                     | 0                                                           | Ro.                                                                                                    |                                           |
| 1                                                                                                    | 5. Penyerahan yang                                                                                                    | dibebaskan dari pengenase PPN                                                                                                    | (4) no.                                                                                      |                                                     | 0                                                           | Ro.                                                                                                    |                                           |
| ŝ.                                                                                                    | Juniah (LA.1 + LA.2                                                                                                    | +1.8.3 + 1.8.4 + 1.6.8)                                                                                                    | Rp                                                                                           | 40                                                  | 226.901                                                     | Ro.                                                                                                    | 4.022.6                                   |
| 1                                                                                                    | B. Tolk Tendeng PPN                                                                                                    |                                                                                                    | Hp.                                                                                          |                                                     | 0                                                           | 2                                                                                                    |                                           |
| 5                                                                                                    | C. Junish Selarah Per                                                                                                    | (BA+LE)                                                                                                    | Rp.                                                                                          | 40                                                  | 226.901                                                     |                                                                                                    |                                           |
| 1                                                                                                    | IL PENGHITUNGAN                                                                                                    | PPN KURANG BAYAR LEBIH                                                                                                    | AYAR                                                                                         |                                                     | -                                                           |                                                                                                    |                                           |
| 1                                                                                                    | A. Pojak Kaluaran pang                                                                                                    | harus dipungut sendiri (Jumlah PPN p                                                                                                    | ede I.A.2)                                                                                   |                                                     | 1                                                           | Pa                                                                                                    | 4.022.0                                   |
| 2.6                                                                                                    | B. PPN disetor clim,ka                                                                                                    | dalam Masa Pajak jang sama                                                                                                    |                                                                                              |                                                     |                                                             | Fp                                                                                                    |                                           |
|                                                                                                    |                                                                                                    | a dapat ciperhitungkan                                                                                                    |                                                                                              |                                                     | 8                                                           | R3                                                                                                    | 4.271.1                                   |
| 10                                                                                                    | C. Pajak Masukan yang                                                                                                    |                                                                                                    |                                                                                              |                                                     |                                                             | F2                                                                                                    | (248.1                                    |
| or 15 Tahu<br>ak disarga                                                                                            | C. Pajak Masukan yanj<br>D. PMV kurang atas (ki                                                                                                    | bit) bayar (II.A - II.B - II.C)                                                                                                    |                                                                                              |                                                     |                                                             |                                                                                                    |                                           |
| Namor 15 Tahu<br>p 164k champa                                                                                      | C. Pajak Masukan yang<br>D. PMN kurang atau (le<br>E. PPN kurang atau (le                                                                                                    | bih) bayar (II.A - II.B - II.C)<br>bih) bayar pada SPT yang dibeluikan                                                                                                    |                                                                                              |                                                     |                                                             | Pa                                                                                                    |                                           |
| n UU Namor 15 Tahu<br>inggap tidak daampa                                                                           | C. Pape Masukan yan<br>D. PPN kurang atau (e<br>E. PPN kurang atau (e<br>F. PPN kurang atau (e                                                                                                    | bih) beyar (II.A - II.B - II.C)<br>bih ( beyar pada SPT yang dibetukan<br>bih) beyar karana pembetulan (ILD - II.D                                                               | D,                                                                                           |                                                     |                                                             | f3                                                                                                    |                                           |
| ergan UU Namor 16 Tahu<br>ra danggap 16ak charing                                                                   | C. Pajak Masukan yang<br>D. PMN kurang atau (le<br>E. RMN kurang atau (le<br>F. PMN kurang atau (le<br>G. MMN kurang bayar d                                                                                                    | bh) beyar (U.A11.811.0)<br>bh) beyar pada SPT yang cibetukan<br>bh) beyar karwa pembetulan (11.011.1<br>hunai tanggal                                                            | E)<br>(08-mm                                                                                 | ryyyai N                                            | TPN :                                                       | n<br>ka                                                                                                    |                                           |
| die dergan UU Nomor 16 Tehu<br>karden danggap 16ak champa                                                           | C. Pape Massken yon<br>D. PMK kurang atos (le<br>E. PMK kurang atos (le<br>F. PMK kurang atos (le<br>G. PMK kurang bayar d<br>H. PMK labit bayar pad                                                                                                    | bit) bayar (II.A-11.B - II.C)<br>bit ( bayar pada SPT yang dibetukan<br>bit) bayar karana pembelulan (II.D - II.J<br>humai tanggal                                               | 5)<br>                                                                                       | N Internet                                          | TPN :                                                       | R2                                                                                                    | 1977 Parada da si                         |
| terskhe dengan UU Namor 16 Tehu<br>PT Sauden dengan 16ak deurpu                                                     | C. Pape Masskan yon<br>D. PPN kurang atos (le<br>E. PPN kurang atos (le<br>F. PPN kurang atos (le<br>G. PPN kurang bayar d<br>H. PPN lebit bayar pad<br>1.1 [X] Bular K.D (                                                                                                    | bh) beyer (II.A - II.B - II.C)<br>bh ( beyer pada SPT yang dibetulkan<br>bh) beyer karana pembetulan (II.D - II.J<br>kunai tanggal<br>a :<br>Diai datam hat SPT bakan Pembetulan | 5)<br>(00-mm<br>12Buir 1.D                                                                   | N lence                                             | TPN :<br>] Busril F                                         | Rp<br>Rp<br>(Disi dalam hal 3                                                                                        | SPT Penbelulani                           |
| ubah tersikin dengan UU Namor 16 Tehu<br>dia SPT Saudera danggap tésik citarrpa                                     | C. Page Masker yes<br>D. PMN kerning altes (le<br>E. PMN kerning altes (le<br>C. PMN kerning altes (le<br>G. PMN kerning beyond<br>H. PMN lebih beyon pad<br>1.1 I Bullin ILD (l<br>Own                                                                                                    | bit (bayer (U.A11.6)<br>bit (bayer (U.A11.6)<br>bit (bayer kamma pambelulan (110 - 11)<br>kunai langgal<br>bi<br>Bid datar Ind SPT bakan Pembelulari<br>                         | 5)<br>(00-mm<br>1.3Buirt 1.0<br>TH                                                           | -wnsi N<br>stau<br>stau                             | TPN :<br>  Butir IL F<br>  Selan PR                         | Pp<br>Rp<br>(Disi clatan hai 3<br>P Pasal 3 spat (R                                                                  | (PT Penbelulan)<br>() (PPN                |
| ali dubah lanakha dengan UU Namor 95 Tahu<br>ru, maka SPT Saudara danggap tetak charrep                             | C. Page Masker yes<br>D. PPN long also (le<br>E. PPN long also (le<br>C. PPN long also (le<br>G. PPN long bayer of<br>H. PPN lobb bayer pet<br>1.1 (I) (Built ILD)<br>Own<br>dimits unluk                                                                                                    | bit (Lowyer (U.A 11.6)<br>bit (Lowyer (U.A 11.6)<br>bit (Lowyer kamma pambetulam (II.D 11)<br>kumai (langgal                                                                     | 5)<br>(00 em<br>1.3 Butr 11.0<br>114<br>114<br>114<br>114<br>114<br>114<br>114<br>114<br>114 | roongol N<br>algeu<br>aligeu<br>aligeu              | TPN :<br>] Butir II.F<br>] Selen PR<br>] Dikomper           | Ro<br>Ro<br>(Disi datam tal 3<br>P Pasat 9 ayat (Ro<br>masikan ta Masa                                               | IPT Penbelulan)<br>S IPPN<br>Pajak        |
| apa kali dubah teraktir dengan UU Namor 15 Tahu<br>tapken, maka SPT Saudera dengan DU Namor 16 Tahu                 | C. Page. Kasukar yang<br>D. PPN kurang atos (e<br>E. PPN kurang atos (e<br>C. PPN kurang atos (e<br>C. PPN kurang atos (e | ht) bayer (ILA - ILG) = ILG)<br>bit) bayer (JLA - ILG)<br>bit) bayer kamma pambalulan (ILD - ILI)<br>kunai langgal                                                               | 5)<br>(dd-mm<br>12 Butr 11.0<br>4%<br>max Papek berkumya                                     | nammal N<br>Manu C<br>Manu 22 C<br>Manu C           | TPN :<br>] Bullr IL F<br>] Solen PM<br>] Dikomper           | Fg<br>Fg<br>(Disi claisen hei S<br>P Pasai 9 ayai (42<br>maaikan ke Masa )                                           | SPT Penbelulan(<br>s) PPM<br>             |
| eberaga kali dubah turakhi dengan UU Namor 10 Tahu<br>p diktepan, maka SPT Saudara denggep tidak citerang           | C. Page. Kasukar yan<br>D. PPN kurang atou (e<br>E. PPN kurang atou (e<br>C. PPN kurang atou (e<br>C. PPN kurang atou (e<br>C. PPN kurang atou (e<br>C. PPN kurang atou (e<br>C. PPN kurang atou (e<br>C. PPN kurang atou (e<br>C. PPN kurang atou (e<br>C. PPN kurang atou (e)<br>C. PPN kurang atou (e)<br>C. PPN kur         | ht) bayer (ILA - ILS) - ILC)<br>ht) bayer (ILA - ILS) - ILC)<br>ht) bayer kamma pambalulan (ILD - ILI)<br>kunai langgal                                                          | 0)<br>                                                                                       | ranysi N<br>stav<br>stav<br>stav                    | TPN :]<br>Butr II. F<br>] Solen PP<br>] Okomper             | Fg<br>Kg<br>(Dilai dalam hal 3<br>P Pasal 3 ayai (42<br>massikan be Mass 1<br>Percentulator Re                       | IPT Penbelulan)<br>(I PPM<br>             |
| lah teberapa kali dubah terakhi dangan UU Namor 16 Tahu<br>yang diteteptan, maka SPT Saudara danggap teter citaungu | C. Page. Kesurg atos (e<br>D. PPN kurang atos (e<br>E. PPN kurang atos (e<br>G. PPN kurang atos (e<br>G. PPN kurang atos (e<br>H. PPN kurang atos (e<br>H. PPN kurang atos (e<br>H. PPN kurang atos)<br>direkte k.D. (f<br>Oke)<br>direkte unit.k                                                                                                    | ht Josper (ILA - ILG - ILG)<br>ht Josper (ILA - ILG - ILG)<br>ht Josper karren pertokuları (ILD - ILI<br>Josef Karpel                                                            | E)<br>(05-mm<br>1.2 Buthr HLD<br>TH<br>man Physic benchumyn<br>matukten demgen : P           | romysi N<br>atau<br>atau<br>tau<br>toeedar Diesa at | TPN :]<br>Butir I. F<br>] Solen PP<br>] Okomper<br>3e<br>3e | Pp<br>Pa<br>(Disi dalam hal 3<br>Phasel 3 oper (45<br>massican be Mass 1<br>Peroperculator Po<br>Decase challen file | IPT Penbelulan)<br>IPT91<br>Pajak         |

#### Gambar 3.18 Contoh SPT Masa PPN Induk (sebagian)

#### 3. PT TC

#### a. Input NPWP Badan dan data karyawan perusahaan

Periode penginputan data karyawan yaitu bulan Juni 2014. Data karyawan tetap yang di input mulai dari nama karyawan, NPWP, Nomor Induk Kependudukan (NIK), dan alamat dengan menggunakan program *Ms. Excel.* Sedangkan untuk data karyawan tidak tetap, data yang di input yaitu nama karyawan, status, NPWP, dan NIK. Contohnya PT TC mempunyai karyawan tetap dan karyawan tidak tetap (borongan). Proses 75 penginputan untuk karyawan tetap dan karyawan tidak tetap di pisahkan dalam *sheet* yang berbeda. Berikut tabel data karyawan tetap dan karyawan tidak tetap (borongan) PT TC pada bulan Juni 2014.

# (Lampiran 15)

| ruber 5.7 Dutu Ruf futtun tetup 1 1 10 | Tabel 3.7 I | Data kar | yawan | tetap | PT | TC |
|----------------------------------------|-------------|----------|-------|-------|----|----|
|----------------------------------------|-------------|----------|-------|-------|----|----|

|     |               |                      | PT. TC           |                                                           |
|-----|---------------|----------------------|------------------|-----------------------------------------------------------|
|     |               |                      | DATA KARYA       | WAN                                                       |
| 1   |               |                      | BULAN JUNI       | 2014                                                      |
| NO  | NAMA KARYAWAN | NPWP                 | NIK              | ALAMAT                                                    |
| 1   | RUDI          | 78.470.603.8-412.000 | 3173015567570000 | KP.Cililitan RT.1/2 Bogor                                 |
| 2   | ANDI          | 58.122.143.9-115.000 | 3215016106830000 | Jl. Tanjung Pisang RT.012/012, Jakarta Barat              |
| 3   | SINTA         | 67.865.456.1-036.000 | 3671053011840070 | Jl. Muara Tiga, RT.015/009 Jakarta Utara                  |
| 4   | AMEL          | 00.000.000.0-000.000 | 3174075105780002 | Villa Mahkota Indah B14 No.22A, RT.017/010 Tangerang      |
| 5   | RAHMAT        | 00.000.000.0-000.000 | 3173042601820025 | Jl. Muara Angke No.4, RT.013/001 Jakarta Pusat            |
| 6   | RENDY         | 67.865.862.6-432.000 | 3173025004840016 | Kp. Sukahati RT.2/1 Bekasi                                |
| 7   | SISKA         | 00.000.000.0-000.000 | 3174017103810008 | Jl. Sudirman Blok B315, RT.017/006, Cipondoh              |
| . 8 | ANDANI        | 12.345.678.9-342.000 | 3674060810790013 | Jl. Tanjung Pisang RT.011/013, Jakarta Barat              |
| 9   | WENDY         | 00.000.000.0-000.000 | 3674046004760017 | Jl. Ahmad Yani V RT.005/04 Jakarta Barat                  |
| 10  | AHMAD         | 37.235.789.9-413.000 | 3173070709730002 | Jl. Lestari Indah Blok G5/76, RT.007/002, Jakarta Selatan |
| 11  | CAHYANI       | 00.000.000.0-000.000 | 3276051409840024 | Jl. Mawar Putih RT.009/009, Jakarta Utara                 |

Tabel 3.8 Data karyawan tidak tetap PT TC

| No | Nama Karyawan | Status | NPWP                 | NIK             |
|----|---------------|--------|----------------------|-----------------|
|    |               |        |                      |                 |
| 1  | YUNI          | TK0    | 00.000.000.0-000.000 | 095402456744000 |
| 2  | KELVIN        | TKO    | 00.000.000.0-000.000 | 327510080166781 |
| 3  | JEPRI         | K0     | 00.000.000.0-000.000 | 317407600342000 |
| 4  | ARMAN         | TKO    | 00.000.000.0-000.000 | 317231200882000 |
| 5  | RUNI          | K0     | 00.000.000.0-000.000 | 317402074760000 |
| 6  | WENDI         | TKO    | 00.000.000.0-000.000 | 317102525660000 |
| 7  | TIKA          | TK0    | 00.000.000.0-000.000 | 327106100773001 |
| 8  | DERI          | TKO    | 00.000.000.0-000.000 | 317405650590001 |
| 9  | ANDI          | TK0    | 00.000.000.0-000.000 | 327501450845001 |
| 10 | AHMAD         | TKO    | 00.000.000.0-000.000 | 327313300187001 |
| 11 | SANTO         | TK0    | 00.000.000.0-000.000 | 367405440890000 |
| 12 | GUNAWAN       | TK0    | 00.000.000.0-000.000 | 317103450989001 |
| 13 | YUDI          | TK0    | 00.000.000.0-000.000 | 367402595676000 |
| 14 | NIA           | TK0    | 00.000.000.0-000.000 | 367402410646000 |
| 15 | ISNA          | TK0    | 00.000.000.0-000.000 | 367401671082000 |
| 16 | HERI          | TKO    | 00.000.000.0-000.000 | 367401570289000 |
| 17 | SIFA          | TKO    | 00.000.000.0-000.000 | 180720451292000 |
| 18 | RIA           | TK0    | 00.000.000.0-000.000 | 330609261090001 |
| 19 | LIA           | TKO    | 00.000.000.0-000.000 | 330319890773000 |
| 20 | NASIR         | TKO    | 00.000.000.0-000.000 | 330318040394001 |

b. Menginput data gaji dan perhitungan PPh Pasal 21

Perhitungan PPh Pasal 21 dilakukan mulai dari periode Januari-Juni 2014. Terdapat perbedaan dalam perhitungan PPh Pasal 21 untuk karyawan tetap dan karyawan tidak tetap (borongan) PT TC yaitu untuk menghitung PPh Pasal 21 karyawan tidak tetap (borongan), tidak terdapat biaya jabatan dan masih terdapat beberapa karyawan borongan yang memperoleh gaji dibawah PTKP sehingga ada beberapa karyawan yang tidak terutang pajak atau tidak dipotong PPh Pasal 21 oleh PT TC, serta karyawan tidak tetap PT TC berstatus TK0 (tidak kawin) dan K0 (kawin dan tidak mempunyai anak). Berikut contoh perhitungan PPh Masa Pasal 21 untuk karyawan tetap dan karyawan tidak tetap PT TC masa Juni 2014. (Lampiran 16)

Tabel 3.9 Hasil perhitungan PPh Pasal 21 karyawan tetap

| P  | r. TC         |                      |        |          |            |                            |                       |                    |             |             |                |                   |
|----|---------------|----------------------|--------|----------|------------|----------------------------|-----------------------|--------------------|-------------|-------------|----------------|-------------------|
| Pe | erhitungan l  | PPh psl 21           |        |          |            |                            |                       |                    |             |             |                |                   |
| Pe | er, Juni 2014 | -                    |        |          |            |                            |                       |                    |             |             |                |                   |
| No | Nama Karyawan | N.P.W.P              | Status | Jabatan  | Gaji       | Gaji<br>(Ph Bruto Setahun) | By Jabatan<br>Setahun | Ph Neto<br>Setahun | PTKP        | PKP         | Pajak terutang | Pajak<br>Perbulan |
| 1  | RUDI          | 78.470.603.8-412.000 | TK0    | Direktur | 6.000.000  | 72.000.000                 | 3.600.000             | 68.400.000         | 24.300.000  | 44.100.000  | 2.205.000      | 183.750           |
| 2  | ANDI          | 58.122.143.9-115.000 | K3     | Manajer  | 5.300.000  | 63.600.000                 | 3.180.000             | 60.420.000         | 32.400.000  | 28.020.000  | 1.401.000      | 116.750           |
| 3  | SINTA         | 67.865.456.1-036.000 | TK0    | Staf     | 2.800.000  | 33.600.000                 | 1.680.000             | 31.920.000         | 24.300.000  | 7.620.000   | 381.000        | 31.750            |
| 4  | AMEL          | 00.000.000.0-000.000 | TK0    | Staf     | 2.700.000  | 32.400.000                 | 1.620.000             | 30.780.000         | 24.300.000  | 6.480.000   | 324.000        | 27.000            |
| 5  | RAHMAT        | 00.000.000.0-000.000 | K2     | Staf     | 3.120.000  | 37.440.000                 | 1.872.000             | 35.568.000         | 30.375.000  | 5.193.000   | 259.650        | 21.638            |
| 6  | RENDY         | 67.865.862.6-432.000 | K1     | Staf     | 3.000.000  | 36.000.000                 | 1.800.000             | 34.200.000         | 28.350.000  | 5.850.000   | 292.500        | 29.250            |
| 7  | SISKA         | 00.000.000.0-000.000 | K0     | Staf     | 2.850.000  | 34.200.000                 | 1.710.000             | 32.490.000         | 26.325.000  | 6.165.000   | 308.250        | 30.825            |
| 8  | ANDANI        | 12.345.678.9-342.000 | TK0    | Staf     | 2.650.000  | 31.800.000                 | 1.590.000             | 30.210.000         | 24.300.000  | 5.910.000   | 295.500        | 29.550            |
| 9  | WENDY         | 00.000.000.0-000.000 | TK0    | Staf     | 2.400.000  | 28.800.000                 | 1.440.000             | 27.360.000         | 24.300.000  | 3.060.000   | 153.000        | -                 |
| 10 | AHMAD         | 37.235.789.9-413.000 | TK0    | Staf     | 2.800.000  | 33.600.000                 | 1.680.000             | 31.920.000         | 24.300.000  | 7.620.000   | 381.000        |                   |
| 11 | CAHYANI       | 00.000.000.0-000.000 | TK0    | Staf     | 2.750.000  | 33.000.000                 | 1.650.000             | 31.350.000         | 24.300.000  | 7.050.000   | 352.500        | -                 |
| _  | TOTAL         |                      |        |          | 36.370.000 | 436.440.000                | 21.822.000            | 414.618.000        | 287.550.000 | 127.068.000 | 6.353.400      | 470.513           |

# Tabel 3.10 Hasil perhitungan PPh Pasal 21 karyawan tidak tetap (borongan) PT TC (sebagian)

| PT. TC                         |
|--------------------------------|
| KARYAWAN TIDAK TETAP JUNI 2014 |

| No | Nama Karyawan | Status | NPWP                 | Gaji sebulan | Gaji + THR<br>(Ph Bruto Sebulan)             | By Jabatan<br>sebulan | Ph Neto<br>sebulan | PH Neto<br>setahun | ۲KP Sebulaı | PTKP Setahun | PKP       | Pajak terutang |
|----|---------------|--------|----------------------|--------------|----------------------------------------------|-----------------------|--------------------|--------------------|-------------|--------------|-----------|----------------|
|    |               |        |                      |              | <u>,                                    </u> |                       |                    |                    |             |              |           |                |
| 1  | YUNI          | TK0    | 00.000.000.0-000.000 | 3.126.000    | 3.126.000                                    |                       | 3.126.000          | 37.512.000         | 2.025.000   | 24.300.000   | 1.101.000 | 55.050         |
| 2  | KELVIN        | TK0    | 00.000.000.0-000.000 | 2.209.000    | 2.209.000                                    |                       | 2.209.000          | 26.508.000         | 2.025.000   | 24.300.000   | 184.000   | 9.200          |
| 3  | JEPRI         | K0     | 00.000.000.0-000.000 | 2.135.000    | 2.135.000                                    |                       | 2.135.000          | 25.620.000         | 2.025.000   | 24.300.000   | 110.000   | 5.500          |
| 4  | ARMAN         | TK0    | 00.000.000.0-000.000 | 2.768.000    | 2.768.000                                    |                       | 2.768.000          | 33.216.000         | 2.025.000   | 24.300.000   | 743.000   | 37.150         |
| 5  | RUNI          | K0     | 00.000.000.0-000.000 | 1.951.500    | 1.951.500                                    |                       | 1.951.500          | 23.418.000         | 2.025.000   | 24.300.000   | (73.500)  | -              |
| 6  | WENDI         | TK0    | 00.000.000.0-000.000 | 1.797.500    | 1.797.500                                    |                       | 1.797.500          | 21.570.000         | 2.025.000   | 24.300.000   | (227.500) | -              |
| 7  | TIKA          | TK0    | 00.000.000.0-000.000 | 1.734.000    | 1.734.000                                    |                       | 1.734.000          | 20.808.000         | 2.025.000   | 24.300.000   | (291.000) | -              |
| 8  | DERI          | TK0    | 00.000.000.0-000.000 | 2.468.000    | 2.468.000                                    |                       | 2.468.000          | 29.616.000         | 2.025.000   | 24.300.000   | 443.000   | 22.150         |
| 9  | ANDI          | TK0    | 00.000.000.0-000.000 | 1.702.000    | 1.702.000                                    |                       | 1.702.000          | 20.424.000         | 2.025.000   | 24.300.000   | (323.000) | -              |
| 10 | AHMAD         | TK0    | 00.000.000.0-000.000 | 1.424.000    | 1.424.000                                    |                       | 1.424.000          | 17.088.000         | 2.025.000   | 24.300.000   | (601.000) | -              |
| 11 | SANTO         | TK0    | 00.000.000.0-000.000 | 1.634.000    | 1.634.000                                    | -                     | 1.634.000          | 19.608.000         | 2.025.000   | 24.300.000   | (391.000) | -              |

# c. Menggabungkan General Ledger perusahaan

Periode *General Ledger* yang di input adalah tahun 2013 dari bulan Januari-Desember 2013. Akun-akun yang terdapat dalam *General Ledger* yaitu kelompok aset, liabilitas, ekuitas, pendapatan dan beban. Dalam menggabungkan *General Ledger*, dimana *General Ledger* sebelumnya telah di buat perbulan, kemudian menggabungkan menjadi satu dalam bentuk tahunan dengan menggunakan program *Ms. Excel*, akun yang sejenis di *sort* dengan mengklik data lalu *sort* akun yang sejenis. (Lampiran 17)

| 05/07/2013 | 1105 | SETORAN TUNAI | - | 11.500.000 | 1102 |
|------------|------|---------------|---|------------|------|
| 05/07/2013 | 1105 | SETORAN TUNAI | - | 8.700.000  | 1102 |
| 05/07/2013 | 1105 | SETORAN TUNAI | - | 5.000.000  | 1102 |
| 09/07/2013 | 1105 | SETOR KLIRING | - | 6.000.000  | 1102 |
| 10/07/2013 | 1105 | SETORAN TUNAI | - | 9.800.000  | 1102 |
| 10/07/2013 | 1105 | SETORAN TUNAI | - | 8.750.000  | 1102 |
| 10/07/2013 | 1105 | SETORAN TUNAI | - | 12.000.000 | 1102 |
| 23/07/2013 | 1105 | SETOR KLIRING | - | 43.000.000 | 1102 |
| 24/07/2013 | 1105 | SETORAN TUNAI | - | 12.500.000 | 1102 |
| 24/07/2013 | 1105 | SETORAN TUNAI | - | 9.500.000  | 1102 |
| 24/07/2013 | 1105 | SETORAN TUNAI | - | 12.000.000 | 1102 |
| 29/07/2013 | 1105 | SETORAN TUNAI | - | 1.560.000  | 1102 |
| 29/07/2013 | 1105 | SETORAN TUNAI | - | 2.500.000  | 1102 |
|            |      |               |   |            |      |

Tabel 3.11 Contoh General Ledger akun bank bagian setoran

# d. Input rekening koran

Rekening koran yang di input yaitu periode Januari-Juli 2014. Rekening koran di input ke dalam program *Ms. Excel* dengan melihat dan menyusun kolom tanggal, keterangan, debet, kredit dan jumlah saldo berdasarkan rekening koran perusahaan yang berasal dari bank setiap bulannya. Contohnya tarikan tunai diletakkan di sisi kredit sebagai pengurang saldo kas perusahaan, setoran di letakkan di sisi debet sebagai penambah saldo kas perusahaan, *transfer e-banking* yang diperoleh dari pihak lain dapat mengurangi saldo kas perusahaaan. (Lampiran

18)

|            | R                         | ekening Koran PT. TC 20 | 14            |                |
|------------|---------------------------|-------------------------|---------------|----------------|
| Tanggal    | Keterangan                | Debet                   | Kredit        | Saldo          |
| 31/12/2013 | SALDO AWAL                |                         |               | 255.000.000,00 |
| 02/01/2014 | DB OTOMATIS B.ADM KLIRING | -                       | 2.000,00      | 254.998.000,00 |
| 02/01/2014 | SETORAN                   | 45.879.000,00           | -             | 300.877.000,00 |
| 03/01/2014 | TRSF E-BANKING            | 5.550.000,00            | -             | 306.427.000,00 |
| 03/01/2014 | TARIKAN TUNAI             | -                       | 55.000.000,00 | 251.427.000,00 |
| 03/01/2014 | TRSF E-BANKING            | 24.500.000,00           | -             | 275.927.000,00 |
| 05/01/2014 | TRSF E-BANKING            | -                       | 2.350.000,00  | 273.577.000,00 |
| 06/01/2014 | TRSF E-BANKING            | 20.320.000,00           | -             | 293.897.000,00 |
| 06/01/2014 | TRSF E-BANKING            | 46.000.000,00           | -             | 339.897.000,00 |
| 06/01/2014 | TRSF E-BANKING            | 3.150.000,00            | -             | 343.047.000,00 |
| 06/01/2014 | TRSF E-BANKING            | 256.000,00              | -             | 343.303.000,00 |
| 07/01/2014 | TRSF E-BANKING            | 2.200.000,00            | -             | 345.503.000,00 |
| 08/01/2014 | SETORAN                   | 57.890.000,00           | -             | 403.393.000,00 |

#### Tabel 3.12 Hasil penginputan rekening koran (sebagian)

# e. Menyusun Laporan Laba Rugi dan Neraca

Periode laporan laba rugi dan neraca yang di input yaitu periode yang berakhir pada 31 Desember 2013. Akun yang berkaitan dengan laporan laba rugi meliputi penjualan (persediaan awal, pembelian, barang tersedia untuk dijual, persediaan akhir, beban pokok penjualan), biaya operasional (biaya gaji, biaya penyusutan inventaris kantor, biaya listrik, air dan telepon, biaya keperluan kantor, biaya pajak, biaya lain-lain), dan pajak penghasilan. Sedangkan akun yang di input dan berkaitan dengan neraca meliputi: aset (aset lancar dan aset tidak lancar), liabilitas dan ekuitas. Berikut contoh hasil penyusunan laporan laba rugi dan neraca yang disusun pada *Ms. Excel.* (Lampiran 19)

|                                    | PT             | . TC          |           |               |          |
|------------------------------------|----------------|---------------|-----------|---------------|----------|
|                                    | LAPORAN        | LABA RUGI     |           |               |          |
| Untuk Tah                          | un Yang Berakh | ir Pada 31 De | sember 20 | 13            |          |
|                                    |                | Koreksi fi    | skal      | <b>T</b> (1)  | Keterang |
|                                    | Komersial      | Positif       | Negatif   | Fiskal        |          |
| Pendapatan Bersih                  | 3.456.732.457  |               |           | 3.456.732.457 |          |
| Beban Pokok Operasi                | 2.647.606.326  |               |           | 2.647.606.326 |          |
| Laba kotor                         | 809.126.131    |               |           | 809.126.131   |          |
| Biaya Operasional                  |                |               |           |               |          |
| Biaya gaji                         | 260.000.000    |               |           | 260.000.000   |          |
| Biaya penyusutan inventaris kantor | 1.890.000      |               |           | 1.890.000     |          |
| Biaya penyusutan kendaraan         | 14.567.900     | 7.789.250     |           | 6.778.650     |          |
| Biaya Iklan                        | 3.450.000      | 3.450.000     |           | -             |          |
| Biaya alat tulis kantor            | 9.800.000      |               |           | 9.800.000     |          |
| Biaya Telpon, listrik, dan air     | 10.980.000     |               |           | 10.980.000    |          |
| Biaya keperluan kantor             | 9.870.000      |               |           | 9.870.000     |          |
| Biaya service                      | 11.450.980     | 11.450.980    |           | -             |          |
| Biaya Sewa                         | 18.790.000     |               |           | 18.790.000    |          |
| Biaya Administrasi Bank            | 2.250.000      |               |           | 2.250.000     |          |
| Biaya Pajak                        | 2.368.000      | 2.368.000     |           | -             |          |
| Biaya Lain-lain                    | 870.000        |               |           | 870.000       |          |
| Jumlah Biaya Operasional           | 346.286.880    |               |           | 321.228.650   |          |
| Pendapatan Dan Biaya Lain - Lain   |                |               |           |               |          |
| Pendapatan Bunga                   | 162.350        |               | 162.350   | -             |          |
| Jumlah Biaya Lain - Lain           | 162.350        |               |           | -             |          |
| Laba ( Rugi ) Operasi              | 463.001.601    |               |           | 487.897.481   |          |
| Pajak Penghasilan                  | 60.987.125     |               |           | 60.987.125    |          |
| Laba Setelah PPh                   | 402.014.476    | 25.058.230    | 162.350   | 426.910.356   |          |
|                                    |                |               |           |               |          |

# Tabel 3.13 Hasil penyusunan laporan laba rugi

# Tabel 3.14 Hasil penyusunan laporan posisi keuangan (neraca)

|                               | PT            | . ТС                       |               |
|-------------------------------|---------------|----------------------------|---------------|
|                               | NER           | ACA                        |               |
|                               | PER 31 DES    | EMBER 2013                 |               |
| ACET                          |               |                            | <b>TAC</b>    |
| ASEI                          |               | LIABILITAS & EKUI          | TAS           |
| Aset Lancar                   |               | Liabilitas                 |               |
| Kas & Setara Kas              | 115.000.000   | Utang Pajak                | 98.500.000    |
| Piutang Usaha                 | 830.338.176   | Utang Bank                 | 305.000.000   |
| Piutang Lain - Lain           | 508.253.600   | Utang Pembiayaan           | 185.000.000   |
|                               |               | Utang Lain - Lain          | 113.909.200   |
| Jumlah Aset Lancar            | 1.453.591.776 | Jumlah Liabilitas          | 702.409.200   |
| Aset Tidak Lancar             |               | Ekuitas                    |               |
| Inventaris kantor             | 68.980.000    | Modal saham                | 590.000.000   |
| Akum. Peny. Inventaris kantor | (1.890.000)   | Saldo Laba Thn Sebelumnya  | 259.626.800   |
|                               | 67.090.000    | Laba Tahun Berjalan        | 409.077.876   |
| Kendaraan                     | 455.000.000   | Jumlah Ekuitas             | 1.258.704.676 |
| Akum. Peny. Kendaraan         | (14.567.900)  |                            |               |
|                               | 440.432.100   |                            |               |
| Jumlah Aset Tidak Lancar      | 507.522.100   |                            |               |
| TOTAL ASET                    | 1 961 113 876 | TOTAL LIABILITAS & EKUITAS | 1961113876    |

f. Input daftar harta perusahaan dan penyusutan aktiva tetap fiskal perusahaan

Daftar harta perusahaan untuk tujuan perpajakan di input berdasarkan daftar kelompok aktiva tetap. Periode penginputan daftar harta perusahaan dan penyusutan aktiva tetap fiskal perusahaan adalah tahun 2013. Tahap yang dikerjakan yaitu menggolongkan aktiva yang termasuk dalam aktiva tetap kelompok 1 (satu) dan aktiva tetap kelompok 2 (dua). Setelah itu menginput tanggal di perolehnya aktiva tetap, harga perolehan, nilai buku fiskal awal, metode penyusutan yang digunakan, tarif dan besarnya penyusutan pertahun. Berikut contoh hasil penyusunan penyusutan aktiva tetap fiskal PT TC tahun pajak 2013. (Lampiran 20)

Tabel 3.15 Hasil penyusunan perhitungan penyusutan aktiva

|                                   |         |                    |                    | 1                     |           |           |               |          |
|-----------------------------------|---------|--------------------|--------------------|-----------------------|-----------|-----------|---------------|----------|
| PT.TC                             |         |                    |                    |                       |           |           |               |          |
| Perhitungan Penyusutan Ak         | tiva Te | tap Secara         | Fiskal             |                       |           |           |               |          |
| N.P.W.P:03.648.232.9.00           | 5.000   | -                  |                    |                       |           |           | Tahun Pa      | iak 2013 |
|                                   |         |                    |                    | NB FISKAL             | METODE PH | ENYUSUTAN | PENY/AMORT    | [        |
| KELOMPOK/ JENIS HARTA             | UNIT    | BLN/THN            | PEROLEHAN          | AWAL                  | KOMERSIAL | FISKAL    | FISKAL TH INI | CATATAN  |
|                                   |         |                    |                    |                       |           |           |               |          |
| AKTIVA TETAP - KELOMPOK I         |         |                    |                    |                       |           |           |               |          |
|                                   |         |                    |                    |                       |           |           |               |          |
| Laptop Toshiba                    |         | 15 Apr 08          | 14.560.000         | -                     |           |           | -             |          |
| Laptop Asus A9B                   |         | 17 Apr 08          | 10.458.000         | -                     |           |           | -             |          |
| Laptop Acer Aspire 2920           |         | 16 Apr 08          | 7.980.000          | -                     | Garis     | Garis     | -             |          |
| Laptop Asus A8S                   |         | 16 Apr 08          | 12.204.675         | -                     | Lurus     | Lurus     | -             |          |
| Printer Epson R-210               |         | 16 Apr 08          | 700.000            | -                     |           |           | -             |          |
| AC Panasonic                      |         | 17 Apr 08          | 3.500.000          | -                     |           |           | -             |          |
| Bangku Super Jumbo                |         | 17 Jun 11          | 150.000            | 90.625                |           |           | 37.500        |          |
| TELEPHONE KRISBOW                 |         | 28 Jul 12          | 128.000            | 112.000               |           |           | 32.000        |          |
| Laptop Acer                       |         | 4 Nop 12           | 3.000.000          | 2.875.000             |           |           | 750.000       |          |
| VACCUM CLEANER SHARP              |         | 12 Jun 13          | 800.000            | 800.000               |           |           | 116.667       |          |
| 2 SET PRINTER                     |         | 30 Agust 13        | 3.900.000          | 3.900.000             |           |           | 406.250       |          |
| LG REFRIGERATOR 2 DOORS RED       |         | 28 Sep 13          | 5.264.190          | 5.264.190             |           |           | 438.683       |          |
|                                   |         |                    |                    |                       |           |           |               |          |
| TOTAL                             |         |                    | 62.644.865         | 13.041.815            |           |           | 1.781.099     |          |
|                                   |         |                    |                    |                       |           |           |               |          |
| AKTIVA TETAP - KELOMPOK II        |         |                    |                    | 1                     |           |           |               | _        |
|                                   |         |                    |                    |                       |           |           |               |          |
| MOBIL DAIHATSU AYLA               |         | Sept 2013          | 116.894.000        | 116.894.000           |           |           | 4.870.583     |          |
| MOBIL RUSH                        |         | Agust 2013         | 205.592.000        | 205.592.000           |           |           | 10.707.917    |          |
|                                   |         |                    |                    |                       |           |           |               |          |
|                                   |         |                    | 322.486.000        | 322.486.000           |           |           | 15.578.500    |          |
|                                   | 1       | [                  |                    | 1                     |           |           | 45 350 500    |          |
| JUMILAH PENYUSUTAN FISKAL         |         |                    |                    |                       |           |           | 17.359.599    | -        |
| JUMLAH PENYUSUTAN KOMERSIA        | AL.     | 4774 1             | 2 1                | las Alberra C         | 1         |           | 17.359.599    | -        |
| ISELISTE REPORTISTICANT PINAGNUAN | KO TOPM | 1 / / I - I 00/020 | A DUPUT 1 OF 011 0 | DOMEST OF DESIGNED OF |           |           |               |          |

#### tetap secara fiskal

g. Mengklasifikasikan nomor akun yang berkaitan dengan pengeluaran kas dan rekening koran

Dalam pengeluaran kas terdapat keterangan yang berkaitan dengan pengeluaran kas seperti biaya beli materai dikelompokan ke nomor akun 6 4100, biaya bayar parkir dikelompokan ke nomor akun 6 2100, biaya servis dikelompokan ke nomor akun 6 5340, biaya iklan majalah dikelompokan ke nomor akun 6 5400, begitu pula dengan pengeluaran kas lainnya. Penomoran akun pada pengeluaran kas ini berdasarkan nomor akun yang tertera di General Ledger perusahaan. Pada rekening koran juga terdapat keterangan yang berkaitan dengan transaksi yang tercantum dalam rekening koran seperti setoran tunai dikelompokan ke nomor akun 1 1200, tarikan tunai dikelompokan ke nomor akun 2 1200, biaya administrasi kliring dikelompokan ke nomor akun 6 7100, begitu pula dengan akun-akun yang terkait dengan rekening koran lainnya, dilihat berdasarkan General Ledger pada akun bank yang terdapat di perusahaan. Periode pengklasifikasian nomor akun yang berkaitan dengan pengeluaran kas dan rekening bank yaitu bulan Januari-Juli 2014. Berikut contoh pengklasifikasian akun-akun yang terkait dengan pengeluaran kas dan rekening koran yang terdapat dalam General Ledger PT TC pada buulan Januari-Juli 2014. (Lampiran 21)

| PT. TC    |   |        |                        |               |               |                |        |
|-----------|---|--------|------------------------|---------------|---------------|----------------|--------|
| Nama Akun | ÷ | BANK   |                        |               |               |                |        |
| No Akun   | • | 1 1150 |                        |               |               |                |        |
| Tanggal   | _ | Akun   | Keterangan             | Debet         | Kredit        | Saldo          |        |
|           |   |        | SALDO AWAL             |               |               | 268.900.000,00 |        |
| 2-Feb-12  |   | 1 1200 | SETORAN                | 46.000.000,00 | -             | 314.900.000,00 | 1 1150 |
| 2-Feb-13  |   | 6 7100 | BIAYA ADM KLIRING      | -             | 2.000,00      | 314.898.000,00 | 1 1150 |
| 10-Feb-13 |   | 2 1200 | TARIKAN TUNAI          | -             | 43.500.000,00 | 271.398.000,00 | 1 1150 |
| 11-Feb-13 |   | 6 7100 | BIAYA BUKU             | -             | 150.000,00    | 271.248.000,00 | 1 1150 |
| 14-Feb-13 |   | 1 1200 | SETORAN TUNAI          | 179.000,00    | -             | 271.427.000,00 | 1 1150 |
| 15-Feb-13 |   | 1 1200 | SETORAN                | 6.579.000,00  | -             | 278.006.000,00 | 1 1150 |
| 16-Feb-13 |   | 1 1200 | SETORAN TUNAI          | 455.000,00    | -             | 278.461.000,00 | 1 1150 |
| 16-Feb-13 |   | 1 1200 | SETORAN KLIRING WARKAT | 17.470.110,00 | -             | 295.931.110,00 | 1 1150 |
| 17-Feb-13 |   | 1 1200 | TRSF E-BANKING         | 5.980.000,00  | -             | 301.911.110,00 | 1 1150 |
| 19-Feb-13 |   | 2 1200 | TRSF E-BANKING         | -             | 237.000,00    | 301.674.110,00 | 1 1150 |
| 21-Feb-13 |   | 1 1200 | TRSF E-BANKING         | 2.560.000,00  | -             | 304.234.110,00 | 1 1150 |
| 23-Feb-13 |   | 1 1200 | SETORAN TUNAI          | 18.790.000,00 | -             | 323.024.110,00 | 1 1150 |
| 28-Feb-13 |   | 1 1190 | SETORAN TUNAI          | 9.807.000,00  | -             | 332.831.110,00 | 1 1150 |
| 28-Feb-13 |   | 6 6100 | PAJAK BUNGA            | -             | 29.870,00     | 332.801.240,00 | 1 1150 |
| 28-Feb-13 |   | 6 7100 | BIAYA ADM              | -             | 30.000,00     | 332.771.240,00 | 1 1150 |
| 28-Feb-13 |   | 8 2000 | BUNGA                  | 153.582,10    | -             | 332.924.822,10 | 1 1150 |

Tabel 3.16 Contoh pengklasifikasian nomor akun pengeluaran kas

Tabel 3.17 Contoh pengklasifikasian nomor akun rekening

| PT. TC    |   |        |                          |       |            |             |        |
|-----------|---|--------|--------------------------|-------|------------|-------------|--------|
| Nama Akun | : | Kas    |                          |       |            |             |        |
| No Akun   | : | 1 1110 |                          |       |            |             |        |
| Tanggal   |   | Akun   | Keterangan               | Debet | Kredit     | Saldo       |        |
| 02-Jan-13 |   |        | SALDO AWAL               |       |            | 477.482.916 | 1 1110 |
| 02-Jan-13 |   | 6 2100 | BIAYA PARKIR             | -     | 2.000.000  | 475.482.916 | 1 1110 |
| 03-Jan-13 |   | 6 5320 | BIAYA PULSA              | -     | 1.100.000  | 474.382.916 | 1 1110 |
| 03-Jan-13 |   | 6 2100 | BIAYA BENSIN + PARKIR    | -     | 40.000     | 474.342.916 | 1 1110 |
| 04-Jan-13 |   | 6 2100 | BIAYA UANG JALAN         | -     | 17.000     | 474.325.916 | 1 1110 |
| 05-Jan-13 |   | 6 5320 | BIAYA PULSA HP           | -     | 45.000     | 474.280.916 | 1 1110 |
| 05-Jan-13 |   | 6 5320 | BIAYA PULSA              | -     | 1.450.000  | 472.830.916 | 1 1110 |
| 06-Jan-13 |   | 6 5340 | BIAYA SERVICE            | -     | 135.000    | 472.695.916 | 1 1110 |
| 07-Jan-13 |   | 6 1300 | BIAYA KABEL TELEPON      | -     | 16.000     | 472.679.916 | 1 1110 |
| 09-Jan-13 |   | 6 1300 | BELI AQUA 4 GALON        | -     | 82.000     | 472.597.916 | 1 1110 |
| 09-Jan-13 |   | 6 2100 | BIAYA TRANPORT           | -     | 650.000    | 471.947.916 | 1 1110 |
| 09-Jan-13 |   | 6 4100 | BIAYA ATK                | -     | 90.000     | 471.857.916 | 1 1110 |
| 10-Jan-13 |   | 6 8200 | BIAYA SERBA SERBI        | -     | 53.000     | 471.804.916 | 1 1110 |
| 10-Jan-13 |   | 6 2100 | BIAYA PARKIR             | -     | 16.750.000 | 455.054.916 | 1 1110 |
| 10-Jan-13 |   | 6 5310 | BAYAR SPEEDY             | -     | 200.000    | 454.854.916 | 1 1110 |
| 10-Jan-13 |   | 6 8200 | BIAYA SERBA SERBI        | -     | 1.750.450  | 453.104.466 | 1 1110 |
| 11-Jan-13 |   | 6 4100 | BELI MATERAI 25PCS @6000 | -     | 167.000    | 452.937.466 | 1 1110 |
| 11-Jan-13 |   | 6 4300 | BIAYA KIRIM DOKUMEN      | -     | 78.000     | 452.859.466 | 1 1110 |
| 12-Jan-13 |   | 6 5400 | BIAYA IKLAN DI MAJALAH   | -     | 8.990.000  | 443.869.466 | 1 1110 |
| 13-Jan-13 |   | 6 2100 | BIAYA BENSIN SOLAR MOBIL | -     | 515.000    | 443.354.466 | 1 1110 |
| 14-Jan-13 |   | 6 2100 | BIAYA PARKIR MOBIL       | -     | 48.000     | 443.306.466 | 1 1110 |

#### koran bank

#### 4. PT CKL

a. Input e-SPT Masa PPh Badan Pasal 21 &/ Pasal 26 Nihil Formulir 1721
Halaman 1 dan 2

Periode input e-SPT Masa PPh Badan Pasal 21 adalah masa Mei 2014. Data yang di input dalam e-SPT Masa PPh Badan Pasal 21 &/ Pasal 26 Nihil adalah Identitas Pemotong (NPWP, Nama, Alamat, No.Telepon, dan E-Mail), jumlah penghasilan bruto pegawai tetap ataupun pegawai tidak tetap, Pernyataan dan tanda tangan pemotong (NPWP, Nama, Tanggal, dan Tempat). Contoh penginputan e-SPT Masa PPh Badan Pasal 21 &/ Pasal 26 Nihil dengan jumlah penghasilan bruto dan pajak terutang yang nihil karena gaji karyawan tidak tetap dibawah PTKP, di input berdasarkan perhitungan PPh Pasal 21 yang terdapat dalam program *Ms. Excel.* (Lampiran 22)

Tabel 3.18 Contoh perhitungan PPh Pasal 21 karyawan tidak tetap

| PT. CKL                     |               |        |                      |              |                                 |                         |                    |                    |              |              |             |          |
|-----------------------------|---------------|--------|----------------------|--------------|---------------------------------|-------------------------|--------------------|--------------------|--------------|--------------|-------------|----------|
| KARYAWAN TIDAK TETAP MEI 20 |               |        | 2014                 |              |                                 |                         |                    |                    |              |              |             |          |
| No                          | Nama Karyawan | Status | NPWP                 | Gaji sebulan | Gaji + THR<br>(Ph Bruto Sebulan | By Jabatan<br>) sebulan | Ph Neto<br>sebulan | PH Neto<br>setahun | PTKP Sebular | PTKP Setahun | РКР         | Pajak te |
|                             |               |        |                      |              |                                 |                         |                    |                    |              |              |             |          |
| 1                           | ANDI          | TK0    | 00.000.000.0-000.000 | 1.000.000    | 1.000.000                       | -                       | 1.000.000          | 12.000.000         | 2.025.000    | 24.300.000   | (1.025.000) |          |
| 2                           | SINTA         | TK0    | 00.000.000.0-000.000 | 1.000.000    | 1.000.000                       | -                       | 1.000.000          | 12.000.000         | 2.025.000    | 24.300.000   | (1.025.000) |          |
| 3                           | RENA          | КО     | 00.000.000.0-000.000 | 1.000.000    | 1.000.000                       | -                       | 1.000.000          | 12.000.000         | 2.193.750    | 26.325.000   | (1.193.750) |          |
| 4                           | DEVI          | TK0    | 00.000.000.0-000.000 | 1.000.000    | 1.000.000                       | -                       | 1.000.000          | 12.000.000         | 2.025.000    | 24.300.000   | (1.025.000) |          |
| 5                           | FERDI         | KO     | 00.000.000.0-000.000 | 1.000.000    | 1.000.000                       | -                       | 1.000.000          | 12.000.000         | 2.193.750    | 26.325.000   | (1.193.750) |          |
| 6                           | ARMAN         | TK0    | 00.000.000.0-000.000 | 1.000.000    | 1.000.000                       | -                       | 1.000.000          | 12.000.000         | 2.025.000    | 24.300.000   | (1.025.000) |          |
| 7                           | ANTI          | TK0    | 00.000.000.0-000.000 | 1.000.000    | 1.000.000                       | -                       | 1.000.000          | 12.000.000         | 2.025.000    | 24.300.000   | (1.025.000) |          |
| 8                           | RIA           | ТКО    | 00.000.000.0-000.000 | 1.000.000    | 1.000.000                       | -                       | 1.000.000          | 12.000.000         | 2.025.000    | 24.300.000   | (1.025.000) |          |
| 9                           | SANDRO        | TK0    | 00.000.000.0-000.000 | 1.000.000    | 1.000.000                       | -                       | 1.000.000          | 12.000.000         | 2.025.000    | 24.300.000   | (1.025.000) |          |
| 10                          | AKBAR         | TK0    | 00.000.000.0-000.000 | 1.000.000    | 1.000.000                       | -                       | 1.000.000          | 12.000.000         | 2.025.000    | 24.300.000   | (1.025.000) |          |
|                             |               |        |                      | 10.000.000   |                                 |                         |                    |                    |              |              |             |          |

| I I UNL | PT | CKL |
|---------|----|-----|
|---------|----|-----|

85

|                                                      |                                                                                                    | SURAT PEM<br>PAJ                                                                                      | BERITAN<br>AK PENG<br>1 DAN/A | HUAN (SP<br>BHASILAN<br>TAU PASA | L 26         |                | FORMULIR 17       |
|------------------------------------------------------|----------------------------------------------------------------------------------------------------|----------------------------------------------------------------------------------------------------|-------------------------------|----------------------------------|--------------|----------------|-------------------|
| KEMENTERIAN KEUANGAN RI<br>DIREKTORAT JENDERAL PAJAK |                                                                                                    | Formulir ini digunakan untuk melaporkan<br>Pemotongan Pajak Penghasilan Pasal 21 dan/atau<br>Pasal 26 |                               |                                  | area         | barcode        |                   |
| MARA PALAK                                           |                                                                                                    | Becalah petunjuk                                                                                      | pengisian se                  | belum mengini t                  | formular ins | JUMLAN LEWISA  | R SPT             |
|                                                      |                                                                                                    | No.                                                                                                   |                               | Million to                       |              | CONTRACTOR CAR | tenti tenti tenti |
| A. 10                                                | DENTITAS PEMOTONG                                                                                                    |                                                                                                    |                               |                                  |              |                |                   |
| 1.14                                                 | Par 01.761.588.1                                                                                                    |                                                                                                    | 451                           | 000                              |              |                |                   |
| 2.14                                                 | ANN PT. CHL                                                                                                    |                                                                                                    |                               |                                  |              |                |                   |
| 3.00                                                 | Tangerang                                                                                                    |                                                                                                    |                               |                                  |              |                |                   |
|                                                      |                                                                                                    |                                                                                                    |                               |                                  |              |                |                   |
| 4.14                                                 | 0. TELEPON 021-1234567                                                                                                    |                                                                                                    |                               | 5 EMA                            | pa           | oga Bomalico   | -                 |
| 8.0                                                  | NALAR XALAR                                                                                                    |                                                                                                    |                               |                                  |              |                |                   |
| NO                                                   | PENERIMA PENGH                                                                                                    | ASILAN .                                                                                              | PROFESSION                    | PERSONAL AREA                    | JUNE AH PEN  | CHASE AN       | DIPOTONG (Rp)     |
| 170                                                  |                                                                                                    |                                                                                                    | 474                           | 140                              |              |                | 1011              |
| 1.                                                   | PEGRANI TETAP                                                                                                    |                                                                                                    | 21-100-01                     | ٥                                |              | 0              |                   |
| 2.                                                   | PENERIMA PENSIUN BERKALA                                                                                                    |                                                                                                    | 21-100-02                     | •                                |              | 0              |                   |
| 3.                                                   | PEGRAN TICAK TETAP ATAU TEN                                                                                                    | AGA KERUA LEPIAS                                                                                      | 21-100-00                     | 10                               |              | 10.000.000     |                   |
| 4.                                                   | BURAN PEGANAS                                                                                                    |                                                                                                    |                               | 1                                |              | 1.1            |                   |
|                                                      | 44 DISTRIBUTOR MGETLEVELM                                                                                                    | ARETING (MLM)                                                                                         | 21-100-04                     | •                                |              | •              |                   |
| L :                                                  | 45 PETUGAS ONAS LUAR ASUR                                                                                                    | ANCIA                                                                                                 | 21-100-05                     | 0                                |              | 0              |                   |
|                                                      | 40. PENJAJA BARANG DAGANGA                                                                                                    | 14                                                                                                    | 21-100-06                     | ۰                                |              | 0              |                   |
|                                                      | 46 TENAGA AHU                                                                                                    |                                                                                                    | 21-100-07                     | 0                                |              | 0              |                   |
|                                                      | de Britste Klasse stati strat stati se                                                                                                    | THE OWNER DESIGN OF                                                                                   | 21-100-08                     | 0                                |              | 0              |                   |
|                                                      | C. BURNER TO GROUP THAT HERE REPORTED AND A                                                                                                    | AN USAG TOAK BORD FOR                                                                                 | 21-100-09                     | 0                                |              | 0              |                   |
| 15.                                                  | And in case of the second second seco | Content Works TROAM                                                                                   | 21-100-10                     | 0                                |              | 0              |                   |
| 6.                                                   | Manufacture of Contrast Values and State States proper Process                                                                                                    | ACD THEFT BALL MONTH AT ALL                                                                           | 21-100-11                     | 0                                |              | 0              |                   |
| 3.                                                   | PEGANAI WAS MELAKUKAN PENARK                                                                                                    | AN DANA PONDUN                                                                                        | 21-100-12                     | 0                                |              | 0              |                   |
|                                                      | PESERTA REGATAN                                                                                                    |                                                                                                    | 21-100-13                     | 0                                |              | 0              |                   |
|                                                      | Adjust Annual Adjustance And Annual Conference and Annual Conference and Annual Conferen | August (1-10)au Physic                                                                                | 21-100-99                     | 0                                |              | 0              |                   |
| 70.                                                  | The second second secon | ACTION PERSON NETWORK.                                                                                | 27-100-99                     | •                                |              | 0              |                   |
| -                                                    |                                                                                                    |                                                                                                    | -                             | -                                |              |                |                   |

Gambar 3.19 Contoh SPT Masa PPh Pasal 21 formulir 1721 (sebagian)

b. Mengecek laporan kas kecil berdasarkan bukti pembayaran (other payment)

Periode pengecekan laporan kas kecil berdasarkan bukti pembayaran (*other payment*) yaitu Januari-Desember 2012. Proses pengecekan dimulai dengan membuka *file* bulan Januari yang berisi bukti-bukti pembayaran mulai dari tanggal 1 sampai dengan tanggal 30 Januari, bukti pembayaran tersebut diurutkan berdasarkan tanggal. Setelah bukti pembayaran tersebut di urutkan sesuai tanggal, langkah selanjutnya mengecek kesesuaian antara laporan kas kecil dengan bukti pembayaran. Proses pengecekan dilakukan dengan melihat tanggal terjadinya suatu peristiwa atau transaksi (misalnya tanggal pembelian), keterangan terjadinya transaksi (misalnya pembelian alat tulis kantor), jumlah uang yang dibayarkan atau dikeluarkan dan menghitung total uang yang

dikeluarkan dalam 1 (satu) bulan. Begitu pula untuk proses pengecekan bulan-bulan berikutnya. (Lampiran 23)

Tabel 3.19 Contoh laporan kas kecil (sebagian)

| LAPORAN K  | AS KECIL JANUARI 2012      |         |
|------------|----------------------------|---------|
|            |                            |         |
| TGL        | KET                        | SALDO   |
| 02/01/2014 | Beli materai @6.000 30pcs  | 180.000 |
| 03/01/2014 | Beli air isi ulang         | 25.000  |
| 03/01/2014 | By listrik                 | 560.000 |
| 04/01/2014 | By telp                    | 450.000 |
| 05/01/2014 | By speedy                  | 250.000 |
| 06/01/2014 | By transport               | 150.000 |
| 07/01/2014 | By pulsa                   | 110.000 |
| 09/01/2014 | Beli tinta printer         | 125.000 |
| 09/01/2014 | By krm dok via JNE         | 15.000  |
| 10/01/2014 | By tambal ban mtr ktr      | 25.000  |
| 10/01/2014 | By sewa mtr ktr            | 50.000  |
| 10/01/2014 | By parkir mtr ktr          | 30.000  |
| 11/01/2014 | By serba-serbi             | 226.000 |
| 11/01/2014 | Biaya solar mobil          | 250.000 |
| 11/01/2014 | By uang jalan              | 125.000 |
| 11/01/2014 | By uang kuli               | 225.000 |
| 12/01/2014 | Beli minyak kayu putih     | 10.000  |
| 12/01/2014 | By perpanjang STNK mtr ktr | 250.000 |
| 12/01/2014 | By uang makan staff        | 200.000 |

c. Menghitung DPP dan PPN yang terdapat dalam Faktur Pajak perusahaan Periode perhitungan nilai DPP dan PPN yang terdapat dalam Faktur Pajak atau Faktur Penjualan adalah masa Juli 2014. DPP dan PPN dihitung berdasarkan total harga jual yang sudah termasuk PPN. DPP dihitung dengan total harga jual dibagi 1,1 (satu koma satu), sedangkan untuk nilai PPN berdasarkan nilai DPP yang telah dihitung dikalikan dengan 10%. Berikut contoh Faktur Pajak Penjualan PT. CKL masa Juli 2014 dengan harga jual sudah termasuk PPN. (Lampiran 24)

# Gambar 3.20 Faktur Pajak/Faktur Penjualan dengan harga jual

### termasuk PPN

|   |             |                    | FAKTUR PAJAK / FAKTUR        | PENJUALA  | N            |                    |           |     |
|---|-------------|--------------------|------------------------------|-----------|--------------|--------------------|-----------|-----|
|   | Kode        | dan Nomor Seri Fak | tur Pajal 00001010/SP/VII/14 |           |              |                    |           |     |
|   | Tang        | gal                | 02-Jul-14                    |           |              |                    |           |     |
|   | Pengu       | isaha Kena Pajak   |                              |           |              |                    |           |     |
|   | N a m       | 1 a                | : PT.CKL                     |           |              |                    |           |     |
|   | Alam        | at                 | : Tangerang                  |           |              |                    |           |     |
|   | NPW         | P                  | : 01.761.599.1-451.000       |           |              |                    |           |     |
|   | No.<br>Urut | Nama               | Barang Kena Pajak            | Kuantitas | Per-unit     | Harga Jual<br>(Rp) |           |     |
|   | 1           | KAIN BATIK         |                              | 20M       | Rp100.000,00 | Rp 2.000.000,00    |           |     |
|   | 2           | BAJU SERI A+       |                              | 25        | Rp 50.000,00 | Rp 1.250.000,00    |           |     |
|   | 3           |                    |                              |           |              |                    |           |     |
|   | 4           |                    |                              |           |              |                    |           |     |
|   | 5           |                    |                              |           |              |                    |           |     |
|   | 6           |                    |                              |           |              |                    |           |     |
|   | 7           |                    |                              |           |              |                    |           |     |
|   | 8           |                    |                              |           |              |                    |           |     |
|   | 10          |                    |                              |           |              |                    |           |     |
|   | 10          |                    |                              |           |              | Rp 3 250 000 00    | 2 954 545 | DDD |
| ┢ |             |                    | Harga jual diatas sudah ter  | masuk PPN |              | 14 5.250.000,00    | 295.455   | PPN |
| ŀ |             |                    |                              |           |              |                    | 2001400   |     |
|   |             |                    |                              |           |              |                    |           |     |
|   |             |                    |                              |           |              |                    |           |     |
|   |             |                    |                              |           |              |                    |           |     |

d. Input rekapan PPN Masukan & PPN Keluaran Pusat dan Cabang

Periode penginputan PPN Masukan dan PPN Keluaran pusat dan cabang yaitu tahun 2014 bulan Mei-Juli. Langkah-langkah dalam proses penginputan yaitu dengan menginput tanggal, nilai DPP dan nilai PPN dari masing-masing transaksi cabang berdasarkan Faktur Pajak Fisik.

(Lampiran 25)

| NO                                                                                                    | NPWP                                                                                                    | Nama Pembeli                                                                                                    | No Seri Faktur Paiak                                                                                                    | Tanggal                                                                         | DPP                                                                                      | PPN                                                                 |
|----------------------------------------------------------------------------------------------------|----------------------------------------------------------------------------------------------------|----------------------------------------------------------------------------------------------------|----------------------------------------------------------------------------------------------------|---------------------------------------------------------------------------------|------------------------------------------------------------------------------------------|---------------------------------------------------------------------|
| 1                                                                                                    | 00 000 000 0 000 000                                                                                                    | Rendy                                                                                                    | 010 000 14 01234567                                                                                                    | 05 Juni 2014                                                                    | 30 000 000                                                                               | 3.000.00                                                            |
| 2                                                                                                    | 00 000 000 0 000 000                                                                                                    | Siska                                                                                                    | 010 000-14 01234568                                                                                                    | 05 Juni 2014                                                                    | 7 658 900                                                                                | 765.89                                                              |
| 3                                                                                                    | 00.000.000.0.000.000                                                                                                    | Rahni                                                                                                    | 010.000-14.01234569                                                                                                    | 06 Juni 2014                                                                    | 4.500.000                                                                                | 450.00                                                              |
| 4                                                                                                    | 00.000.000.0.000.000                                                                                                    | Yuliani                                                                                                    | 010.000-14.01234570                                                                                                    | 06 Juni 2014                                                                    | 3.456.000                                                                                | 345.60                                                              |
| 5                                                                                                    | 00.000.000.0.000.000                                                                                                    | Selvi                                                                                                    | 010.000-14.01234571                                                                                                    | 08 Juni 2014                                                                    | 7.890.000                                                                                | 789.00                                                              |
| 6                                                                                                    | 00.000.000.000.000                                                                                                    | Mita                                                                                                    | 010.000-14.01234572                                                                                                    | 08 Juni 2014                                                                    | 7.680.000                                                                                | 768.00                                                              |
| 7                                                                                                    | 00.000.000.0.000.000                                                                                                    | Budi                                                                                                    | 010.000-14.01234573                                                                                                    | 10 Juni 2014                                                                    | 8.760.000                                                                                | 876.00                                                              |
| 8                                                                                                    | 00.000.000.0.000.000                                                                                                    | Tandy                                                                                                    | 010.000-14.01234574                                                                                                    | 11 Juni 2014                                                                    | 5.999.999                                                                                | 600.00                                                              |
| 9                                                                                                    | 00.000.000.000.000                                                                                                    | Santoso                                                                                                    | 010.000-14.01234575                                                                                                    | 12 Juni 2014                                                                    | 7.181.181                                                                                | 718.11                                                              |
| 10                                                                                                    | 00.000.000.0.000.000                                                                                                    | Oky                                                                                                    | 010.000-14.01234576                                                                                                    | 13 Juni 2014                                                                    | 2.500.000                                                                                | 250.00                                                              |
| 11                                                                                                    | 00.000.000.0.000.000                                                                                                    | Tamara                                                                                                    | 010.000-14.01234577                                                                                                    | 15 Juni 2014                                                                    | 6.500.000                                                                                | 650.00                                                              |
| 12                                                                                                    | 00.000.000.0.000.000                                                                                                    | Yovina                                                                                                    | 010.000-14.01234578                                                                                                    | 15 Juni 2014                                                                    | 3.909.909                                                                                | 390.99                                                              |
| 13                                                                                                    | 00.000.000.000.000                                                                                                    | Dinda                                                                                                    | 010.000-14.01234579                                                                                                    | 16 Juni 2014                                                                    | 4.505.400                                                                                | 450.54                                                              |
| 14                                                                                                    | 00.000.000.000.000                                                                                                    | Rahmat                                                                                                    | 010.000-14.01234580                                                                                                    | 17 Juni 2014                                                                    | 8.900.000                                                                                | 890.00                                                              |
| 15                                                                                                    | 00.000.000.0.000.000                                                                                                    | Alvi                                                                                                    | 010.000-14.01234581                                                                                                    | 18 Juni 2014                                                                    | 7.590.909                                                                                | 759.0                                                               |
| 16                                                                                                    | 00.000.000.000.000                                                                                                    | Ina                                                                                                    | 010.000-14.01234582                                                                                                    | 20 Juni 2014                                                                    | 5.590.909                                                                                | 559.0                                                               |
| 17                                                                                                    | 00.000.000.0.000.000                                                                                                    | Mahmud                                                                                                    | 010.000-14.01234583                                                                                                    | 20 Juni 2014                                                                    | 5.181.818                                                                                | 518.1                                                               |
| Ko                                                                                                    | ode dan Nomor Seri Fak                                                                                                    | tur Pajak : <mark>010.0</mark>                                                                                                    | FAKTUR PAJAK                                                                                                    |                                                                                 |                                                                                          |                                                                     |
| Ke<br>Per<br>N                                                                                                    | ode dan Nomor Seri Fak<br>ngusaha Kena Pajak<br>a m a<br>awat                                                                                                    | tur Pajak : 010.0                                                                                                    | FAKTUR PAJAK<br>000-14.01234567                                                                                                    |                                                                                 |                                                                                          |                                                                     |
| Ko<br>Per<br>Ala<br>NI                                                                                                    | ode dan Nomor Seri Fak<br>ngusaha Kena Pajak<br>a m a<br>amat<br>PWP                                                                                                    | tur Pajak : 010.0<br>: PT. CKL<br>: TANGERAN<br>: 01. 761.599                                                                                                    | FAKTUR PAJAK<br>000-14.01234567<br>NG<br>.1-451.000                                                                                          |                                                                                 |                                                                                          |                                                                     |
| Ko<br>Per<br>Ala<br>NF<br>Per                                                                                                    | ode dan Nomor Seri Fak<br>ngusaha Kena Pajak<br>a m a<br>amat<br>2WP<br>mbeli Barang Kena Pajak/                                                                                                    | tur Pajak : 010.0<br>: PT. CKL<br>: TANGERAN<br>: 01. 761.599<br>Penerima Jasa Kena<br>: PENDY                                                                                                    | FAKTUR PAJAK<br>000-14.01234567<br>NG<br>.1-451.000<br>Pajak                                                                                 |                                                                                 |                                                                                          |                                                                     |
| Per<br>N<br>Ala<br>NF<br>Per<br>Ala                                                                                                    | ode dan Nomor Seri Fak<br>ngusaha Kena Pajak<br>a m a<br>amat<br>WP<br>mbeli Barang Kena Pajak/<br>a m a                                                                                                    | tur Pajak : 010.0<br>: PT. CKL<br>: TANGERAN<br>: 01. 761.599<br>Penerima Jasa Kena<br>: RENDY<br>: JAKARTA                                                                                              | FAKTUR PAJAK<br>000-14.01234567<br>NG<br>.1-451.000<br>Pajak                                                                                 |                                                                                 |                                                                                          |                                                                     |
| Ko<br>Per<br>Ala<br>NF<br>Per<br>Ala<br>NF                                                                                                    | ode dan Nomor Seri Fak<br>ngusaha Kena Pajak<br>a m a<br>amat<br>wWP<br>mbeli Barang Kena Pajak/<br>a m a<br>amat<br>2WP                                                                                                    | tur Pajak : 010.0<br>: PT. CKL<br>: TANGERAN<br>: 01. 761.599<br>Penerima Jasa Kena<br>: RENDY<br>: JAKARTA<br>: 00.000.000                                                                              | FAKTUR PAJAK<br>000-14.01234567<br>NG<br>.1-451.000<br>.Pajak<br>0-000.000                                                                   |                                                                                 | forma Inst/Demogram                                                                      | stian / Jang                                                        |
| Ko<br>Pei<br>Ala<br>NI<br>Pei<br>Ala<br>NI<br>NI<br>NI                                                                                                    | ode dan Nomor Seri Fak<br>ngusaha Kena Pajak<br>a m a<br>amat<br>vWp<br>mbeli Barang Kena Pajak/<br>a m a<br>amat<br>2WP<br>2WP<br>3t Nat                                                                                                    | tur Pajak : 010.0<br>: PT. CKL<br>: TANGERAN<br>: 01. 761.599<br>Penerima Jasa Kena<br>: RENDY<br>: JAKARTA<br>: 00.000.000<br>ma Barang Kena Pa                                                         | FAKTUR PAJAK           000-14.01234567           NG           1451.000           Pajak           0-000.000           jak/Jasa Kena Pajak     | Ĥ                                                                               | larga Jual/Penggar<br>Muka/Terr<br>(Rp)_                                                 | itian/Uang                                                          |
| Ko<br>Per<br>Ala<br>NF<br>Per<br>Ala<br>NF<br>No<br>Unu                                                                                                    | ode dan Nomor Seri Fak<br>ngusaha Kena Pajak<br>a m a<br>amat<br>ywp<br>mbeli Barang Kena Pajak/<br>a m a<br>amat<br>2WP<br>,<br>t<br>BESI BAJA<br>300M X Rp 100.000                                                                                                    | tur Pajak : 010.0<br>: PT. CKL<br>: TANGERAN<br>: 01. 761.599<br>Penerima Jasa Kena<br>: RENDY<br>: JAKARTA<br>: 00.000.000<br>ma Barang Kena Paj                                                        | FAKTUR PAJAK           000-14.01234567           NG           .1-451.000           Pajak           0-000.000           jak/Jasa Kena Pajak   | Rp                                                                              | larga Jual/Penggar<br>Muka/Terr<br>(Rp)<br>3                                             | atian/Uang<br>iin<br>0.000.000                                      |
| Ko<br>Pee<br>Ni<br>Ala<br>NF<br>Ni<br>Ala<br>NF<br>1                                                                                                    | ode dan Nomor Seri Fak<br>ngusaha Kena Pajak<br>a m a<br>amat<br>2WP<br>mbeli Barang Kena Pajak/<br>a m a<br>amat<br>2WP<br>,<br>it<br>BESI BAJA<br>300M X Rp 100.000                                                                                                    | tur Pajak : 010.0<br>: PT. CKL<br>: TANGERAN<br>: 01. 761.599<br>Penerima Jasa Kena<br>: RENDY<br>: JAKARTA<br>: 00.000.000<br>ma Barang Kena Pa                                                         | FAKTUR PAJAK         000-14.01234567         NG         .1-451.000         .Pajak         0-000.000         jak/Jasa Kena Pajak              | 1 Rp                                                                            | farga Jual/Penggar<br>Muka/Tenr<br>(Rp)<br>3                                             | itian/Uang<br>iin<br>0.000.000                                      |
| Ko<br>Pei<br>Ala<br>NI<br>Pei<br>Ala<br>NI<br>I<br>NI<br>I<br>1                                                                                                 | ode dan Nomor Seri Fak<br>ngusaha Kena Pajak<br>a m a<br>amat<br>2WP<br>mbeli Barang Kena Pajak/<br>a m a<br>amat<br>2WP<br>,<br>t<br>t<br>BESI BAJA<br>300M X Rp 100.000                                                                                                    | tur Pajak : 010.0<br>: PT. CKL<br>: TANGERAN<br>: 01.761.599<br>Penerima Jasa Kena<br>: RENDY<br>: JAKARTA<br>: 00.000.000<br>ma Barang Kena Pa                                                          | FAKTUR PAJAK         000-14.01234567         NG         .1-451.000         Pajak         0-000.000         jak/Jasa Kena Pajak               | 1 Rp                                                                            | (arga Jual/Penggar<br>Muka Terr<br>(Rp)<br>3                                             | itian/Uang<br>in<br>0.000.000                                       |
| Ko<br>Pee<br>Ada<br>NE<br>Ne<br>Un<br>1                                                                                                    | ode dan Nomor Seri Fak<br>ngusaha Kena Pajak<br>a m a<br>amat<br>PWP<br>mbeli Barang Kena Pajak/<br>a m a<br>amat<br>PWP<br>,<br>,<br>,<br>,<br>,<br>,<br>,<br>,<br>,<br>,<br>,<br>,<br>,<br>,<br>,<br>,<br>,<br>,                                                                                                    | tur Pajak : 010.0<br>: PT. CKL<br>: TANGERAN<br>: 01.761.599<br>Penerima Jasa Kena<br>: RENDY<br>: JAKARTA<br>: 00.000.000<br>ma Barang Kena Pa                                                          | FAKTUR PAJAK         000-14.01234567         NG         .1-451.000         Pajak         0-000.000         jak/Jasa Kena Pajak               | T<br>Rp<br>Rp                                                                   | larga Jual/Penggar<br>Muka Terr<br>(Rp)<br>3                                             | tian/Uang<br>in<br>0.000.000                                        |
| Ko<br>Pee<br>Ni<br>Ala<br>Ni<br>Ni<br>Ala<br>Ni<br>I<br>Ni<br>I<br>1                                                                                            | ode dan Nomor Seri Fak<br>ngusaha Kena Pajak<br>a m a<br>amat<br>PWP<br>mbeli Barang Kena Pajak/<br>a m a<br>amat<br>PWP<br>,<br>,<br>t<br>BESI BAJA<br>300M X Rp 100.000<br>ga Jual/Penggantian/Uang<br>kurangi Potongan Harga<br>kurangi Uang Muka yang tu<br>sar Pengenan Pajak                                                                                                    | tur Pajak : 010.0<br>: PT. CKL<br>: TANGERAN<br>: 01.761.599<br>Penerima Jasa Kena<br>: RENDY<br>: JAKARTA<br>: 00.000.000<br>ma Barang Kena Pa<br>P<br>Muka/Termin *)<br>elah diterima                  | FAKTUR PAJAK         000-14.01234567         NG         .1-451.000         Pajak         0-000.000         jak/Jasa Kena Pajak               | Rp<br>Rp<br>Rp                                                                  | (arga Jual/Penggar<br>Muka Terr<br>(Rp)<br>3                                             | stian/Uang<br>in<br>0.000.000<br>0.000.000                          |
| Ko<br>Pee<br>Ala<br>NI<br>Pee<br>Ni<br>Ala<br>Ni<br>Ni<br>Urr<br>1<br>Ha<br>Dia<br>Dia<br>Dia<br>Dia<br>Pp                                                      | ode dan Nomor Seri Fak<br>ngusaha Kena Pajak<br>a m a<br>amat<br>PWP<br>mbeli Barang Kena Pajak/<br>a m a<br>amat<br>PWP<br>,<br>t<br>BESI BAJA<br>300M X Rp 100.000<br>ga Jua/Penggantian/Uang<br>kurangi Potongan Harga<br>kurangi Uang Muka yang tu<br>sar Pengenan Pajak                                                                                                    | tur Pajak : 010.0<br>: PT. CKL<br>: TANGERAN<br>: 01.761.599<br>Penerima Jasa Kena<br>: RENDY<br>: JAKARTA<br>: 00.000.000<br>ma Barang Kena Pa<br>Muka/Termin *)<br>elah diterima<br>uan Pajak          | FAKTUR PAJAK         000-14.01234567         NG         .1-451.000         Pajak         0-000.000         jak/Jasa Kena Pajak               | Rp<br>Rp<br>Rp<br>Rp                                                            | larga Jual/Penggar<br>Muka/Terr<br>(Rp)<br>3                                             | stian/Uang<br>in<br>0.000.000<br>0.000.000<br>0.000.000<br>0.000.00 |
| Ko<br>Ni<br>Ala<br>Ni<br>Pee<br>Ala<br>Ni<br>Un<br>1<br>1<br>Haa<br>Dia<br>Dia<br>Dia<br>Dia                                                                    | ode dan Nomor Seri Fak<br>ngusaha Kena Pajak<br>a m a<br>amat<br>PWP<br>mbeli Barang Kena Pajak/<br>a m a<br>amat<br>PWP<br>,<br>t<br>BESI BAJA<br>300M X Rp 100.000<br>ga Jual/Penggantian/Uang<br>kurangi Potongan Harga<br>kurangi Uang Muka yang ti<br>sar Pengenan Pajak<br>Na                                                                                                    | tur Pajak : 010.0<br>: PT. CKL<br>: TANGERAN<br>: 01.761.599<br>Penerima Jasa Kena<br>: RENDY<br>: JAKARTA<br>: 00.000.000<br>ma Barang Kena Pa<br>Muka/Termin *)<br>elah diterima<br>uan Pajak<br>Mewah | FAKTUR PAJAK         000-14.01234567         NG         .1-451.000         .pajak         0-000.000         jak/Jasa Kena Pajak              | Rp<br>Rp<br>Rp<br>Rp<br>Rp                                                      | larga Jual/Penggar<br>Muka/Terr<br>(Rp)<br>3                                             | stian/Uang<br>in<br>0.000.000<br>0.000.000<br>0.000.000<br>0.000.00 |
| Ko<br>Pee<br>Ala<br>NF<br>NF<br>Ala<br>NF<br>Un<br>Un<br>I<br>I<br>I<br>I<br>I<br>I<br>I<br>I<br>I<br>I<br>I<br>I<br>I<br>I<br>I<br>I<br>I                      | ode dan Nomor Seri Fak<br>ngusaha Kena Pajak<br>a m a<br>amat<br>PWP<br>mbeli Barang Kena Pajak/<br>a m a<br>amat<br>PWP<br>,<br>t<br>BESI BAJA<br>300M X Rp 100.000<br>ga Jual/Penggantian/Uang<br>kurangi Potongan Harga<br>kurangi Jotongan Harga<br>kurang Jotongan Harga<br>kurang Jotongan Harga<br>kurang Jotongan Harga<br>kurang Jotongan Pajak<br>Potongan Pajak<br>Potongan Pajak                                                                                                    | tur Pajak : 010.0                                                                                                    | FAKTUR PAJAK         000-14.01234567         NG         .1-451.000         .Pajak         0-000.000         jak/Jasa Kena Pajak              | Rp<br>Rp<br>Rp<br>Rp<br>Rp<br>Rp<br>Rp                                          | larga Jual/Penggar<br>Muka Terr<br>(Rp)<br>3<br>3<br>3<br>3<br>3<br>3<br>3<br>3          | ntian/Uang<br>in<br>0.000.000<br>0.000.000<br>0.000.000<br>0.000.00 |
| Ko<br>Pee<br>Ni<br>Ali<br>NF<br>NF<br>Ali<br>Urr<br>1                                                                                                    | ode dan Nomor Seri Fak<br>ngusaha Kena Pajak<br>a m a<br>amat<br>PWP<br>mbeli Barang Kena Pajak/<br>a m a<br>amat<br>PWP<br>,<br>t<br>BESI BAJA<br>300M X Rp 100.000<br>ga Jual/Penggantian/Uang<br>kurangi Potongan Harga<br>kurangi Dotongan Harga<br>kurangi Dotongan Harga<br>kurangi Dotongan Harga<br>kurangi Dotongan Harga<br>kurangi Dotongan Harga<br>kurangi Dotongan Harga<br>kurangi Dotongan Harga<br>kurangi Dotongan Harga<br>kurangi Dotongan Harga<br>kurangi Dotongan Harga<br>kurangi Dotongan Harga<br>kurangi Dotongan Harga<br>kurangi Dotongan Harga<br>kurangi Mang Muka yang tu<br>sar Pengenan Pajak<br>Philometan Pajak<br>(ng Penjualan Atas Barang<br>Tarif DPP<br>% Rp | tur Pajak : 010.0                                                                                                    | FAKTUR PAJAK         000-14.01234567         NG         .1-451.000         Pajak         0-000.000         jak/Jasa Kena Pajak         AGG   | Rp<br>Rp<br>Rp<br>Rp<br>Rp<br>Rp<br>Rp                                          | larga Jual/Penggar<br>Muka/Terr<br>(Rp)<br>3<br>3<br>3<br>3<br>3<br>3<br>al 05 JUNI 2014 | tian/Uang<br>in<br>0.000.000<br>0.000.000<br>0.000.000<br>0.000.00  |
| Ko<br>Pee<br>Ni<br>Alu<br>NI<br>No<br>Un<br>Un<br>1                                                                                                    | ode dan Nomor Seri Fak<br>ngusaha Kena Pajak<br>a m a<br>amat<br>2WP<br>mbeli Barang Kena Pajak/<br>a m a<br>mat<br>2WP                                                                                                    | tur Pajak : 010.0                                                                                                    | FAKTUR PAJAK           000-14.01234567           NG           .1-451.000           Pajak           0-000.000           jak/Jasa Kena Pajak   | H<br>Rp<br>Rp<br>Rp<br>Rp<br>Rp<br>NGERANG, tangg<br>ma : RANI SEN              | larga Jual/Penggar<br>MukarJenr<br>(Rp)<br>3<br>3<br>3<br>al 05 JUNI 2014                | tian/Uang<br>in<br>0.000.000<br>0.000.000                           |
| Ko<br>Pee<br>Ni<br>Alu<br>NF<br>No<br>Un<br>No<br>Un<br>1<br>1<br>1<br>1                                                                                        | bde dan Nomor Seri Fak<br>ngusaha Kena Pajak<br>a m a<br>amat<br>awap<br>mbeli Barang Kena Pajak/<br>a m a<br>amat<br>wwp<br>mbeli Barang Kena Pajak/<br>a m a<br>amat<br>WWP<br>,<br>t<br>BESI BAJA<br>300M X Rp 100.000<br>BESI BAJA<br>300M X Rp 100.000<br>(<br>arga Jual/Penggantian/Uang<br>kurang Dongan Harga<br>kurang Potongan Harga<br>kurang Potongan Harga<br>(<br>kurang Dasar Pengenaan Pajak<br>(<br>N= 10% x Dasar Pengena<br>jak Penjulan Atas Barang<br>Tarif<br>DPP<br>% Rp                                                                                                    | tur Pajak : 010.0                                                                                                    | FAKTUR PAJAK         000-14.01234567         NG         .1-451.000         .Pajak         0-000.000         jak/Jasa Kena Pajak              | Rp<br>Rp<br>Rp<br>Rp<br>Rp<br>Rp<br>Rp<br>Rp<br>Rp<br>Rp<br>Rp<br>Rp<br>Rp<br>R | arga Jual/Penggar<br>Muka/Tern<br>(Rp) 3<br>3<br>3<br>al 05 JUNI 2014                    | tian/Uang<br>in<br>0.000.000<br>0.000.000                           |
| Ko<br>Ni<br>Ala<br>Ni<br>Ni<br>Ala<br>Ni<br>Ni<br>Ni<br>Ni<br>Ala<br>Ni<br>Ni<br>Ni<br>Ala<br>Dia<br>Dia<br>Dia<br>Dia<br>Dia<br>Dia<br>Dia<br>Dia<br>Dia<br>Di | bie da u Nomor Seri Fak<br>ngusaha Kena Pajak<br>a m a<br>amat<br>awa<br>mbeli Barang Kena Pajak/<br>a m a<br>amat<br>20VP<br>                                                                                                    | tur Pajak : 010.0                                                                                                    | FAKTUR PAJAK         000-14.01234567         NG         .1-451.000         .Pajak         0-000.000         jak/Jasa Kena Pajak         AGGE | Rp<br>Rp<br>Rp<br>Rp<br>Rp<br>Rp<br>Rp<br>Rp<br>Rp<br>Rp<br>Rp<br>Rp<br>Rp<br>R | larga Jual/Penggar<br>MukarTenn<br>(Rp) 3<br>3<br>3<br>al 05 JUNI 2014<br>ITOSA          | tian/Uang<br>in<br>0.000.000<br>0.000.000<br>0.000.000              |
| Ke<br>Ni<br>Ni<br>Ni<br>Ni<br>Ni<br>Ni<br>Ni<br>Ni<br>Ni<br>Ni<br>Ni<br>Ni<br>Ni                                                                                | bide dau Nomor Seri Fak<br>ngusaha Kena Pajak<br>a m a<br>amat<br>awap<br>mbeli Barang Kena Pajak/<br>a m a<br>amat<br>20VP<br>                                                                                                    | tur Pajak : 010.0                                                                                                    | FAKTUR PAJAK         100-14.01234567         NG         1451.000         Pajak         0-000.000         jak/Jasa Kena Pajak                 | Rp<br>Rp<br>Rp<br>Rp<br>Rp<br>Rp<br>Rp<br>Rp<br>Rp<br>Rp<br>Rp<br>Rp<br>Rp<br>R | arga Jual/Penggar<br>MukarTenn<br>(Rp) 3<br>3<br>3<br>al 05 JUNI 2014<br>ITOSA           | tian/Uang<br>in<br>0.000.000<br>0.000.000<br>0.000.000              |
| Kc<br>Pec<br>Ni<br>Ni<br>Ni<br>Ni<br>Ni<br>Ni<br>Ni<br>Ni<br>Ni<br>Ni<br>Ni<br>Ni<br>Ni                                                                         | bile dau Nomor Seri Fak<br>ngusaha Kena Pajak<br>a m a<br>amat<br>>wVP<br>mbeli Barang Kena Pajak/<br>a m a<br>amat<br>2WP<br>                                                                                                    | tur Pajak : 010.0                                                                                                    | FAKTUR PAJAK         100-14.01234567         NG         .1-451.000         .Pajak         0-000.000         jak/Jasa Kena Pajak              | Rp<br>Rp<br>Rp<br>Rp<br>Rp<br>Rp<br>Rp<br>Rp<br>Rp<br>Rp<br>Rp<br>Rp<br>Rp<br>R | arga Jual/Penggar<br>Muka/Tenr<br>(Rp) 3<br>3<br>3<br>al 05 JUNI 2014<br>ITOSA           | ntian/Uang<br>iin<br>0.000.000<br>0.000.000                         |

Tabel 3.20 Hasil rekapituasi PPN Keluaran PT CKL (sebagian)

Periode ekspor data faktur PPN Masukan dan PPN Keluaran yaitu bulan Juni-Agustus 2014. Proses ekspor data faktur perusahaan melalui 89 program e-SPT PPN. Sebelum melakukan ekspor data faktur, PPN Masukan dan PPN Keluaran harus di input terlebih dahulu dalam e-SPT Masa PPN. Berikut hasil ekspor data faktur PPN Keluaran bulan Juni 2014. (Lampiran 26)

Tabel 3.21 Hasil ekspor data faktur PPN Keluaran (sebagian)

| Kode | NPWP / Nomor Paspor  | Nama Lawan Transaksi | Nomor Faktur / Dokumen | Tanggal Faktur | DPP         | PPN        |
|------|----------------------|----------------------|------------------------|----------------|-------------|------------|
| А    | 00.000.000.0-000.000 | BP ARDI              | 010.001-14.69198118    | 02/06/2014     | 45.000.000  | 4.500.000  |
| А    | 00.000.000.0-000.000 | BP ARMAN             | 010.001-14.69198119    | 03/06/2014     | 4.500.000   | 450.000    |
| Α    | 02.623.180.3-013.000 | PT. ARD              | 010.001-14.69198120    | 04/06/2014     | 87.000.000  | 8.700.000  |
| А    | 00.000.000.0-000.000 | BP RUDI              | 010.001-14.69198122    | 05/06/2014     | 17.000.000  | 1.700.000  |
| Α    | 02.427.441.7-014.000 | PT. ABM              | 010.001-14.69198123    | 06/06/2014     | 34.000.000  | 3.400.000  |
| А    | 02.427.441.7-014.000 | PT. ABM              | 010.001-14.69198124    | 06/06/2014     | 155.000.000 | 15.500.000 |
| Α    | 00.000.000.0-000.000 | BP TEDI              | 010.001-14.69198125    | 07/06/2014     | 86.000.000  | 8.600.000  |
| Α    | 02.036.737.1-063.000 | PT. URA              | 010.001-14.69198126    | 09/06/2014     | 47.000.000  | 4.700.000  |
| Α    | 02.036.737.1-063.000 | PT. URA              | 010.001-14.69198127    | 09/06/2014     | 5.000.000   | 500.000    |
| Α    | 02.036.737.1-063.000 | PT. URA              | 010.001-14.69198129    | 09/06/2014     | 45.000.000  | 4.500.000  |
| Α    | 00.000.000.0-000.000 | IBU RENI             | 010.001-14.69198130    | 09/06/2014     | 9.800.000   | 980.000    |
| А    | 00.000.000.0-000.000 | BP ALDO              | 010.001-14.69198131    | 10/06/2014     | 46.000.000  | 4.600.000  |

f. Memeriksa kelengkapan nomor Faktur Pajak yang telah digunakan perusahaan dengan nomor seri Faktur Pajak yang diberikan oleh KPP.

Nomor Seri Faktur Pajak yang diberikan oleh KPP sesuai dengan kebutuhan PKP. Apabila nomor seri Faktur Pajak hampir semuanya terpakai, beberapa hari sebelumnya PKP dapat meminta nomor seri Faktur Pajak kepada KPP tempat PKP melaporkan pajaknya. Periode pemeriksaan kelengkapan nomor Faktur Pajak yang telah digunakan perusahaan dengan nomor seri Faktur Pajak yang diberikan oleh KPP yaitu masa Januari 2014. Proses pemeriksaan kelengkapan nomor Faktur Pajak yang digunakan dengan melihat data rekapitulasi Faktur Pajak. Berikut contoh kelengkapan nomor Faktur Pajak. (Lampiran 27)

Tabel 3.22 Rekapitulasi nomor seri Faktur Pajak PT CKL

| PT CKL |            | No FP yang digunakan | No FP dari KPP      | No FP yang belum digunakan    |
|--------|------------|----------------------|---------------------|-------------------------------|
|        | 20/12/2013 | 000-14.24208570      | 000-14.24208570     |                               |
| 1      | 02/01/2014 | 010.000-14.24208570  | 010.000-14.24208570 | 010.000-14.24208603           |
| 2      | 02/01/2014 | 010.000-14.24208571  | 010.000-14.24208571 | s/d                           |
| 3      | 03/01/2014 | 010.000-14.24208572  | 010.000-14.24208572 | 010.000-14.24208790           |
| 4      | 04/01/2014 | 010.000-14.24208573  | 010.000-14.24208573 | 187 nomor FP yang belum terpa |
| 5      | 05/01/2014 | 010.000-14.24208574  | 010.000-14.24208574 |                               |
| 6      | 05/01/2014 | 010.000-14.24208575  | 010.000-14.24208575 |                               |
| 7      | 06/01/2014 | 010.000-14.24208576  | 010.000-14.24208576 |                               |
| 8      | 06/01/2014 | 010.000-14.24208577  | 010.000-14.24208577 |                               |
| 9      | 06/01/2014 | 010.000-14.24208578  | 010.000-14.24208578 |                               |
| 10     | 06/01/2014 | 010.000-14.24208579  | 010.000-14.24208579 |                               |
| 11     | 07/01/2014 | 010.000-14.24208580  | 010.000-14.24208580 |                               |
| 12     | 07/01/2014 | 010.000-14.24208581  | 010.000-14.24208581 |                               |
| 13     | 07/01/2014 | 010.000-14.24208582  | 010.000-14.24208582 |                               |
| 14     | 08/01/2014 | 010.000-14.24208583  | 010.000-14.24208583 |                               |
| 15     | 08/01/2014 | 010.000-14.24208584  | 010.000-14.24208584 |                               |
| 16     | 08/01/2014 | 010.000-14.24208585  | 010.000-14.24208585 |                               |
| 17     | 08/01/2014 | 010.000-14.24208586  | 010.000-14.24208586 |                               |
| 18     | 09/01/2014 | 010.000-14.24208587  | 010.000-14.24208587 |                               |
| 19     | 10/01/2014 | 010.000-14.24208588  | 010.000-14.24208588 |                               |
| 20     | 10/01/2014 | 010.000-14.24208589  | 010.000-14.24208589 |                               |
| 21     | 10/01/2014 | 010.000-14.24208590  | 010.000-14.24208590 |                               |
| 22     | 10/01/2014 | 010.000-14.24208591  | 010.000-14.24208591 |                               |
| 23     | 11/01/2014 | 010.000-14.24208592  | 010.000-14.24208592 |                               |
| 24     | 12/01/2014 | 010.000-14.24208593  | 010.000-14.24208593 |                               |
| 25     | 12/01/2014 | 010.000-14.24208594  | 010.000-14.24208594 |                               |
| 26     | 13/01/2014 | 010.000-14.24208595  | 010.000-14.24208595 |                               |
| 27     | 15/01/2014 | 010.000-14.24208596  | 010.000-14.24208596 |                               |
| 28     | 15/01/2014 | 010.000-14.24208597  | 010.000-14.24208597 |                               |
| 29     | 15/01/2014 | 010.000-14.24208598  | 010.000-14.24208598 |                               |
| 30     | 16/01/2014 | 010.000-14.24208599  | 010.000-14.24208599 |                               |
| 31     | 16/01/2014 | 010.000-14.24208600  | 010.000-14.24208600 |                               |
| 32     | 16/01/2014 | 010.000-14.24208601  | 010.000-14.24208601 |                               |
| 33     | 16/01/2014 | 010.000-14.24208602  | 010.000-14.24208602 |                               |

#### 5. PT GKI

a. Mengecek bukti pemotongan PPh Final Pasal 4 ayat 2 atas penghasilan dari persewaan tanah dan bangunan

Periode dalam mengecek PPh Final Pasal 4 Ayat 2 adalah tahun 2014 dari bulan Januari-Juli 2014. Jenis perhitungan PPh Final Pasal 4 ayat 2 yang dilakukan pengecekan yaitu atas penghasilan dari persewaan tanah dan bangunan. Pengecekan dilakukan mulai dari nomor, NPWP, nama, alamat, lokasi tanah dan bangunan, jumlah bruto nilai sewa, tarif sebesar 10%, PPh yang dipotong, tanggal, pemotong pajak (NPWP dan nama), dan tanda tangan, nama dan cap. Apabila terjadi kesalahan seperti salah menginput NPWP, alamat, lokasi tanah dan bangunan, ataupun jumlah nilai bruto. Kesalahan tersebut dilakukan pembenarannya dengan mencatat bagian yang salah dan pembenarannya dalam suatu kertas. Berikut contoh bukti potong PPh Pasal 4 ayat 2 PT GKI masa Januari 2014. (Lampiran 28)

Gambar 3.22 Contoh bukti potong PPh Pasal 4 Ayat 2

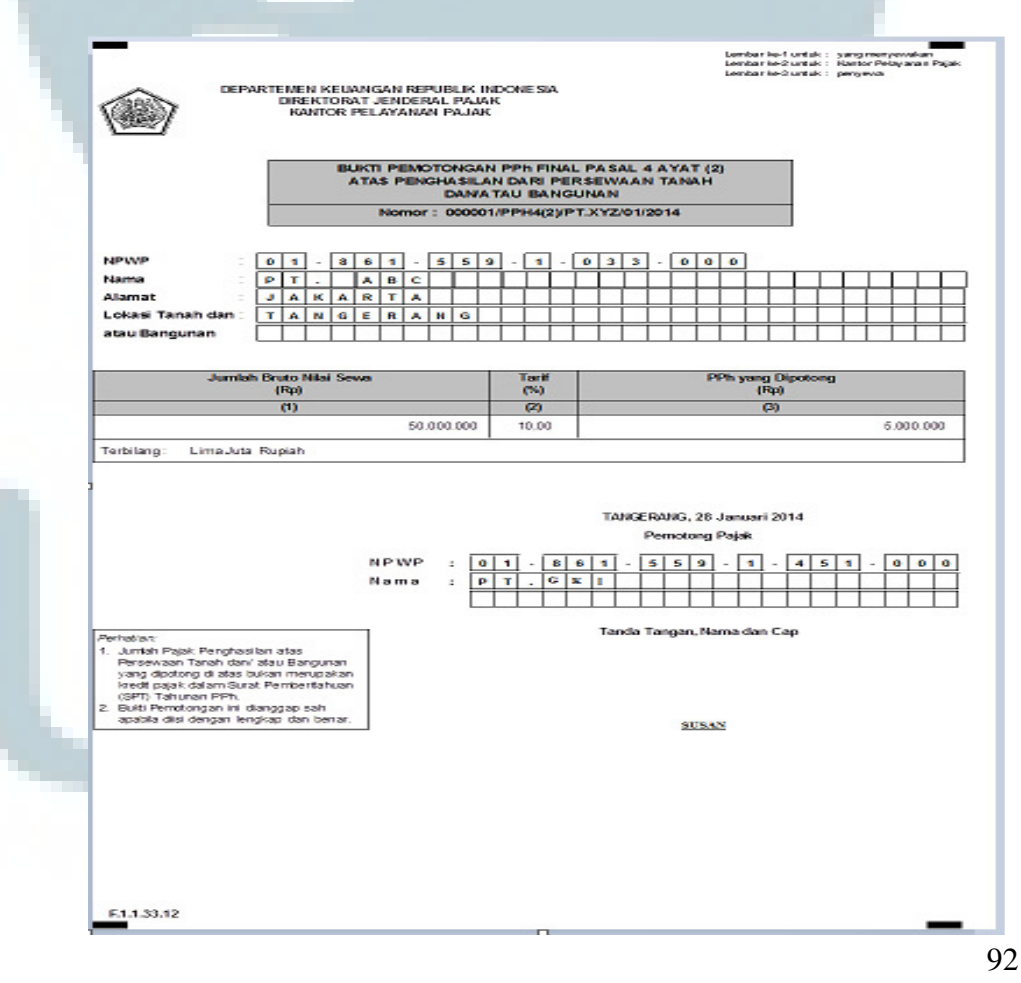

b. Membuat daftar bukti potong PPh Pasal 23

Periode pembuatan daftar bukti potong PPh Pasal 23 adalah Januari 2014. Dalam membuat daftar bukti potong, data-data yang di input meliputi masa pajak, nama, NPWP, jumlah objek pajak, PPh yang dipotong, nama pemotong pajak dan NPWP pemotong pajak, serta tanggal pemotongan. Berikut contoh bukti potong PPh Pasal 23, dengan penghasilan yang dipotong berasal dari jasa lain-lain (jasa perantara dan atau/ keagenan). (Lampiran 29)

|      |                        | DEPAR TE ME N<br>KEUANGAN R.I.<br>DIRE KTORAT<br>JENDERAL PAJAK | DAFTAR BUKTI<br>PENGHAS | I PEMOTONG<br>SILAN PASAL 1 | AN PAJAK<br>23/26 | Mas:                   | a Pajak<br>2 0 1 4         |
|------|------------------------|-----------------------------------------------------------------|-------------------------|-----------------------------|-------------------|------------------------|----------------------------|
|      |                        |                                                                 |                         | BuktiPer                    | notongan          | Jum lah Obyek          | PPh yangdinotong           |
| No   | N P W P Nama Nomor Tgl | Pajak<br>(Rp.)                                                  | (Rp)                    |                             |                   |                        |                            |
| (1)  |                        | (2)                                                             | (3)                     | (4)                         | (5)               | (6)                    | Ø                          |
| A. 1 | PPh Pasa               | al 23                                                           |                         |                             |                   |                        |                            |
| 1    | 00.000.                | 000.000-000                                                     | RIDWAN                  | 000001/PPH2<br>3            | 01/01/2014        | 5.000.000              | 200.000                    |
|      |                        |                                                                 |                         |                             | JUMLAH            | 5.000.000              | 200.000                    |
| B. 1 | PPh Pasa               | 126                                                             |                         |                             |                   | 2 2                    |                            |
|      |                        |                                                                 |                         |                             |                   |                        |                            |
|      |                        |                                                                 | JUMLAH                  |                             |                   | 0                      | 0                          |
| X    | PEMOTO                 |                                                                 |                         |                             |                   | Tanggal 2 1<br>langgal | 0 1 2 0 1 4<br>bulan tahun |
| NPW  | P 0 1                  | 8 6 1 5 7                                                       | 9 1 - 4                 | 1 1 0 0                     | 0                 | Tanca                  | t<br>Tangan & Cap          |

Gambar 3.23 Daftar bukti pemotongan PPh Pasal 23

c. Mengedit, mengeprint dan menginput surat tanda terima dari transaksi

pembayaran SSP

Periode mengedit, mengeprint dan menginput surat tanda terima dari transaksi pembayaran SSP adalah tahun 2014 dari bulan Januari sampai Juli. Surat tanda terima dari transaksi pembayaran SSP yang telah di print, selanjutnya akan di input dalam *Ms. Excel*. Data-data yang di input meliputi: bulan, PPh Pasal 21 yang disetor, tanggal bayar dan Nomor Transaksi Penerimaan Negara (NTPN).

Gambar 3.24 Bukti Penerimaan Negara (transaksi pembayaran SSP)

| CIMB Niaga / CIMBNi                                              | aga Tangerang                                                                          | CIMB NIAGA                                    |                                             |                                        |                   |
|------------------------------------------------------------------|----------------------------------------------------------------------------------------|-----------------------------------------------|---------------------------------------------|----------------------------------------|-------------------|
| - KARAWACI P                                                     | ersepsi                                                                                | BUKTI PENERIMAAN NEGARA                       |                                             | 055                                    |                   |
| 000470                                                           |                                                                                        | Penerimaan Pajak - Transaksi Pembayaran S     | SP                                          |                                        |                   |
| Tanggal dan Jam Bayar<br>Tanggal dan Jam Online<br>Tanggal Lapor | : 09-Aug-2014 09:25<br>: 11-Aug-2014 09:25<br>: 11-Aug-2014 09:25<br>: 215150045451000 |                                               | Transaksi Bank #<br>NTPN<br>Jenis Pelayanan | : 00029374<br>: 07011109<br>: ID03147L | 901<br>071<br>.IG |
| Identitas #                                                      | : 315150045451000                                                                      |                                               |                                             |                                        |                   |
| Alamat                                                           |                                                                                        |                                               |                                             |                                        |                   |
| Kota                                                             | : KAB. TANGERANG                                                                       |                                               |                                             |                                        |                   |
|                                                                  |                                                                                        |                                               | Rincian pembaya                             | nın untuk disetarka                    | n pe              |
| Kode Akun Pajak                                                  | : 411121-PPh Pasal 21                                                                  |                                               |                                             |                                        |                   |
| Kode Jenis Setoran                                               | : 100 Masa / Angsuran                                                                  |                                               |                                             |                                        |                   |
| NOP                                                              | 1                                                                                      |                                               |                                             |                                        |                   |
| Alamat OP                                                        | 1                                                                                      |                                               |                                             |                                        |                   |
| Masa Pajak                                                       | : Juli 2014                                                                            |                                               |                                             |                                        |                   |
| Jumlah Setoran                                                   | : 743.770,00                                                                           |                                               | Mata Uang                                   | : IDR                                  |                   |
| Terbilang                                                        | : Tujuh Ratus EmpatPu                                                                  | uluh Tiga Ribu Tujuh Ratus Tujuh Puluh Rupiah |                                             |                                        |                   |

Tabel 3.23 Hasil penginputan data SSP

| 1 | NO | BULAN    | PPh Pasal 21 | Tanggal Bayar | NTPN            |
|---|----|----------|--------------|---------------|-----------------|
|   | 1  | JANUARI  | 743.770      | 09/02/2014    | 702110907121404 |
|   | 2  | FEBRUARI | 743.770      | 08/03/2014    | 402110907121451 |
|   | 3  | MARET    | 743.770      | 09/04/2014    | 305150405140209 |
|   | 4  | APRIL    | 743.770      | 09/05/2014    | 502110907121408 |
|   | 5  | MEI      | 743.770      | 09/06/2014    | 402110907121504 |
|   | 6  | JUNI     | 743.770      | 08/07/2014    | 702110907121414 |
|   | 7  | JULI     | 743.770      | 09/08/2014    | 701110907121303 |
|   |    |          |              |               |                 |

94

# 6. PT KBS

Mengedit surat pernyataan kebenaran SPT Tahunan Badan dan Orang
 Pribadi serta menggabungkan surat tanggapan dari KPP sesuai dengan tahun terbit

Surat pernyataan kebenaran SPT Tahunan Badan dan Orang Pribadi yang dilakukan proses pengeditan yaitu pada tahun surat pernyataan diterbitkan. Setelah proses pengeditan tahun, langkah selanjutnya menggabungkan surat tanggapan dari KPP berdasarkan tahun terbitnya. Misalnya tahun terbit surat pernyataan yaitu tahun 2013, kemudian tahun terbit tersebut diubah atau diganti menjadi tahun 2014.

Gambar 3.25 Contoh surat pernyataan kebenaran SPT Tahunan Badan

| <u>st</u>                                                                                                    | JRAT PERNYATAAN                                                                                                    |  |  |  |  |  |  |  |  |
|----------------------------------------------------------------------------------------------------|----------------------------------------------------------------------------------------------------|--|--|--|--|--|--|--|--|
| Saya yang bertandatangan di bawah ini :                                                                                                   |                                                                                                    |  |  |  |  |  |  |  |  |
| Nama                                                                                                    | : Oky Tjia                                                                                                    |  |  |  |  |  |  |  |  |
| Jabatan                                                                                                    | : Direktur                                                                                                    |  |  |  |  |  |  |  |  |
| Alamat                                                                                                    | : Jl. Permadani I No. 47 Tangerang                                                                                                    |  |  |  |  |  |  |  |  |
| No. Telpon dan fax                                                                                                    | : 021 - 55797806                                                                                                    |  |  |  |  |  |  |  |  |
| Menyetujui keabsahan data untuk pembua<br>Demikianlah <u>surat</u> pernyataan ini dibuat ur<br>ada dan tanpa ada paksaan dari pihak manap | atan SPT Tahunan Badan untuk tahun 2014 atas <u>nama</u> PT. KBS.<br>atuk digunakan sebagaimana mestinya sesuai dengan kebenaran yang<br>pun. |  |  |  |  |  |  |  |  |
| Hormat saya,                                                                                                    |                                                                                                    |  |  |  |  |  |  |  |  |
| (Nama lengkap_ttd dan cap)                                                                                                    |                                                                                                    |  |  |  |  |  |  |  |  |

b. Mengedit Form Tahunan SPT Badan

Periode pengeditan form tahunan SPT Badan yaitu tahun 2013. Data-data yang diedit pada formulir 1771 meliputi tahun pajak, NPWP, nama wajib pajak, jenis usaha, KLU, nomor telepon, periode pembukuan, dan pada bagian 1771 halaman 2 yaitu nama lengkap pengurus atau kuasa dan NPWP. Begitu pula dengan lampiran-lampiran lainnya yang terdapat dalam SPT Tahunan Badan. Contohnya untuk tahun pajak diubah menjadi tahun 2014, NPWP dan jenis usaha berdasarkan NPWP PT KBS, begitu pula dengan nomor telepon menggunakan nomor telepon PT KBS, karena SPT Tahunan yang diedit yaitu SPT Tahunan untuk PT KBS. Berikut contoh SPT Tahunan yang telah diedit. (Lampiran 30)

Gambar 3.26 Contoh SPT Tahunan formulir 1771 halaman 1

|       |                                                      | SPT TAHUNAN                                                                                             | LAMPIRAN VI          |
|-------|------------------------------------------------------|----------------------------------------------------------------------------------------------------|----------------------|
| MULIR | 1771                                                 | PAJAK PENGHASILAN WAJIB PAJAK BADAN<br>PERHATIAN: • SEBELUM MENGISI BACA DAHULU BUKU PETUNJUK PENGISIAN | 2 0 1 4              |
| FOR   | KEMENTERIAN KEUANGAN RI<br>DIREKTORAT JENDERAL PAJAK | ISI DENGAN HURUF CETAK/DIKETIK DENGAN TINTA HITAM     BERI TANDA "X" PADA ((KOTAK PILIHAN) YANG SESUAI  | SPT PEMBETULAN<br>KE |
| Γ     | NPWP : 0                                             | 3 0 1 5 6 7 8 2 4 5 6 0 0 0                                                                             |                      |
| U     | NAMA WAJIB PAJAK : P                                 | T <mark>.KBS</mark>                                                                                     |                      |
| ÌÈ    | JENIS USAHA : PER                                    | DAGANGAN BESI BAJA DAN KONSTRUKSI                                                                       | KLU: 4 8 1 1 0       |
|       | NO. TELEPON :                                        | 0 2 1 - 9 9 4 7 1 0 1 0 NO. FAKS:                                                                       |                      |
| ⊆     | PERIODE PEMBUKUAN : 0                                | 1 1 4 s.d. 1 2 1 4                                                                                      |                      |
|       | NEGARA DOMISILI KANTOR PUSAT                         | (khusus BUT) :                                                                                          |                      |
| F     | PEMBUKUAN / LAPORAN KEUANGAN                         | : DIAUDIT OPINI AKUNTAN X TIDAK DIAUDIT                                                                 |                      |
| 1     | NAMA KANTOR AKUNTAN PUBLIK                           |                                                                                                    |                      |
| 1     | NPWP KANTOR AKUNTAN PUBLIK                           |                                                                                                    |                      |
| 1     | NAMA AKUNTAN PUBLIK                                  |                                                                                                    |                      |
| 1     | N P W P AKUNTAN PUBLIK                               |                                                                                                    |                      |
| 1     | NAMA KANTOR KONSULTAN PAJAK                          |                                                                                                    |                      |
| 1     | N P W P KANTOR KONSULTAN PAJAK                       |                                                                                                    |                      |
| 1     | NAMA KONSULTAN PAJAK                                 |                                                                                                    |                      |

(sebagian)

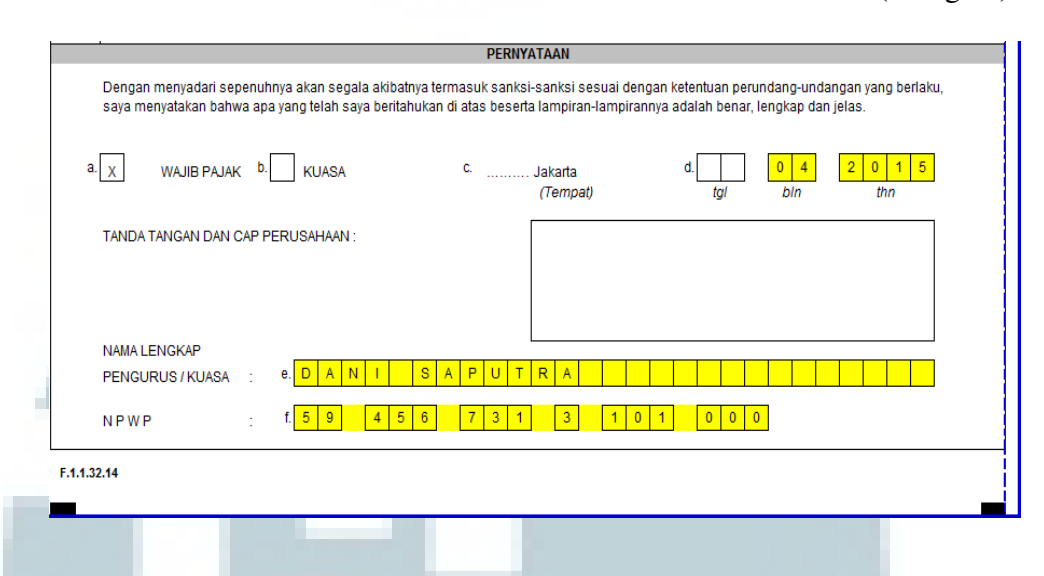

Gambar 3.27 Contoh SPT Tahunan formulir 1771 halaman 2 (sebagian)

c. Scan PPh Pasal 4 ayat 2 dan SPT Tahunan Orang Pribadi

Periode scan PPh Pasal 4 ayat 2 dan SPT Tahunan Orang Pribadi yaitu tahun 2013 dan Januari-Juli 2014. Data yang telah d scan di simpan dalam bentuk *Ms. Word.* (Lampiran 31)

#### 7. PT GBU

a. Mengecek saldo akun-akun *General Ledger* dengan akun-akun *Worksheet* 

Periode mengecek saldo akun-akun *General Ledger* dengan akun-akun *Worksheet* adalah tahun 2013. Langkah awal yang dilakukan yaitu mengecek angka dari masing-masing akun-akun yang terdapat dalam mutasi yang dijumlahkan terlebih dahulu (mutasi Januari-Juni ditambah dengan mutasi Juli-Desember), kemudian disesuaikan dengan angka yang terdapat dalam saldo yang ada di *General Ledger*.

| No.  | Katananaan                         | Saldo         | awal        | Mutasi J      | AN-JUN        | Mutasi J      | IUL-DES       |
|------|------------------------------------|---------------|-------------|---------------|---------------|---------------|---------------|
| Akun | Keterungun                         | Debet         | Kredit      | Debet         | Kredit        | Debet         | Kredit        |
| 1100 | Ayat Silang                        | -             |             | 150.000.000   | 150.000.000   | 135.000.000   | 135.000.000   |
| 1101 | Kas                                | 50.000.000    | -           | 169.650.000   | 185.000.000   | 428.250.000   | 400.000.000   |
| 1102 | Piutang Usaha                      | 145.000.000   | -           | 815.392.265   | 450.000.000   | 592.289.392   | 815.000.000   |
| 1103 | Persediaan                         | 1.800.000.000 | -           | 1.183.943.000 | 1.800.000.000 | 1.294.501.000 | 1.183.943.000 |
| 1104 | Piutang Karyawan                   | 19.312.000    |             | 4.950.000     | 650.000       | 7.220.000     | 2.250.000     |
| 1105 | Bank NISP                          | 336.922.239   |             | 477.861.574   | 558.534.512   | 637.865.322   | 509.606.217   |
| 1107 | PPN Masukan                        | 50.000.000    |             | 32.507.231    | 74.126.572    | 47.725.484    | 53.785.341    |
| 1200 | Mesin                              | 397.314.000   | -           | 1.500.000     | -             | 776.000       | -             |
| 1210 | Akum. Penyusutan Mesin             | -             | 222.558.760 | -             | 28.069.625    | -             | 28.069.625    |
| 1220 | Inventaris kantor                  | 5.010.000     | -           |               |               |               |               |
| 1230 | Akum. Penyusutan Inventaris Kantor | -             | 2.582.448   | -             | 560.875       | -             | 686.958       |
| 1240 | Kendaraan                          | 51.800.000    | -           |               |               |               |               |
| 1250 | Akum. Penyusutan Kendaraan         | -             | 35.072.917  | -             | 3.237.500     | -             | 3.237.500     |

Tabel 3.24 Contoh worksheet PT GBU (sebagian)

# b. Input data penjualan dan penerimaan dari piutang usaha

Periode menginput data penjualan dan penerimaan dari piutang usaha adalah tahun 2013. Data-data yang diinput yaitu tanggal, akun yang terkait penjualan, keterangan, debet, kredit, dan saldo. Berikut contoh data penjualan dan penerimaan dari piutang usaha PT. GBU dalam tabel yang berbeda atau terpisah periode Januari-Maret 2013.

|  | Tabel 3.25 Hast | l penginputan | data penjualan | PT GBU |
|--|-----------------|---------------|----------------|--------|
|--|-----------------|---------------|----------------|--------|

| AKUN       | : | PENJUAL | AN         |             |            |             |
|------------|---|---------|------------|-------------|------------|-------------|
| NO. AKUN   | : | 4000    |            |             |            |             |
| TANGGAL    |   | AKUN    | KETERANGAN | DEBET       | KREDIT     | SALDO       |
| 25/01/2013 |   | 1200    | PT SFL     | 27.000.000  | 2 700 000  | 29 700 000  |
| 25/01/2013 |   | 1200    | PT TR      | 150.000     | 15 000     | 165 000     |
| 25/01/2013 |   | 1200    | PT TR      | 4 000 000   | 400 000    | 4 400 000   |
| 25/01/2013 |   | 1200    | PT. MA     | 4.200.000   | 420.000    | 4.620.000   |
| 25/01/2013 |   | 1200    | PT. UPA    | 35,000,000  | 3,500,000  | 38,500,000  |
| 28/01/2013 |   | 1200    | PT. HS     | 2,800,000   | 280,000    | 3.080.00    |
| 28/01/2013 |   | 1200    | PT. SCM    | 3.000.000   | 300,000    | 3,300,00    |
| 05/02/2013 |   | 1200    | PT. SCM    | 2.000.000   | 200.000    | 2.200.000   |
| 21/02/2013 |   | 1200    | PT. MA     | 200.000     | 20.000     | 220.000     |
| 21/02/2013 |   | 1200    | PT. HS     | 5.000.000   | 500.000    | 5.500.00    |
| 21/02/2013 |   | 1200    | PT. UPA    | 5.500.000   | 550.000    | 6.050.000   |
| 21/02/2013 |   | 1200    | PT. TO     | 35.000.000  | 3.500.000  | 38.500.000  |
| 22/02/2013 |   | 1200    | PT. HS     | 10.000.000  | 1.000.000  | 11.000.000  |
| 06/03/2013 |   | 1200    | PT. BN     | 4.000.000   | 400.000    | 4.400.000   |
| 26/03/2013 |   | 1200    | PT. TO     | 39.000.000  | 3.900.000  | 42.900.00   |
| 26/03/2013 |   | 1200    | PT. TO     | 4.600.000   | 460.000    | 5.060.000   |
| 26/03/2013 |   | 1200    | PT. TO     | 4.500.000   | 450.000    | 4.950.000   |
| 26/03/2013 |   | 1200    | PT. SCM    | 2.000.000   | 200.000    | 2.200.000   |
| 28/03/2013 |   | 1200    | PT. SCM    | 14.000.000  | 1.400.000  | 15.400.000  |
| 28/03/2013 |   | 1200    | PT. SCM    | 7.500.000   | 750.000    | 8.250.000   |
|            |   |         |            | 209.450.000 | 20.945.000 | 230.395.000 |

Tabel 3.26 Hasil penginputan data penerimaan piutang usaha PT GBU

|            |      |                            | DEBET     | DEBET | KREDIT     | KREDIT |      |
|------------|------|----------------------------|-----------|-------|------------|--------|------|
|            |      |                            |           |       |            |        |      |
| 01/07/2012 | 1101 | DENEDIMAAN DUITANC         |           |       | 1 100 000  |        | 1102 |
| 01/07/2013 | 1101 | PENERIMAAN PIOTANG         | 1 100 000 |       | 1.100.000  |        | 1102 |
| 02/07/2013 | 4000 | DENEDIMAAN DUITANG         | 1.100.000 |       | 6 000 000  |        | 1102 |
| 03/07/2013 | 1101 | PENERIMAAN PIOTANG         | -         |       | 8.000.000  |        | 1102 |
| 03/07/2013 | 4000 | ANDI                       | 1.100.000 |       | -          |        | 1102 |
| 05/07/2013 | 4000 | ANDI<br>DENEDIMAAN DUITANG | 5.200.000 |       | 4 000 000  |        | 1102 |
| 05/07/2013 | 1101 | PENERIMAAN PIUTANG         | -         |       | 1.800.000  |        | 1102 |
| 05/07/2013 | 4000 | RUDI                       | 1.700.000 |       | -          |        | 1102 |
| 06/07/2013 | 4000 | RUDI                       | 1.800.000 |       |            |        | 1102 |
| 08/07/2013 | 1101 | PENERIMAAN PIUTANG         | -         |       | 4.500.000  |        | 1102 |
| 08/07/2013 | 4000 | SINTA                      | 4.500.000 |       | -          |        | 1102 |
| 09/07/2013 | 4000 | RUDI                       | 1.600.000 |       | -          |        | 1102 |
| 10/07/2013 | 4000 | LISA                       | 800.000   |       | -          |        | 1102 |
| 11/07/2013 | 1101 | PENERIMAAN PIUTANG         | -         |       | 2.300.000  |        | 1102 |
| 12/07/2013 | 4000 | RENDI                      | 1.700.000 |       | -          |        | 1102 |
| 13/07/2013 | 1101 | PENERIMAAN PIUTANG         | -         |       | 8.000.000  |        | 1102 |
| 13/07/2013 | 4000 | ANDI                       | 3.800.000 |       | -          |        | 1102 |
| 15/07/2013 | 1101 | PENERIMAAN PIUTANG         | -         |       | 1.000.000  |        | 1102 |
| 16/07/2013 | 4000 | RUDI                       | 2.100.000 |       | -          |        | 1102 |
| 17/07/2013 | 1101 | PENERIMAAN PIUTANG         | -         |       | 5.000.000  |        | 1102 |
| 17/07/2013 | 4000 | LISA                       | 4.000.000 |       | -          |        | 1102 |
| 19/07/2013 | 4000 | LISA                       | 3.000.000 |       | -          |        | 1102 |
| 20/07/2013 | 4000 | LISA                       | 4.000.000 |       | -          |        | 1102 |
| 22/07/2013 | 1101 | PENERIMAAN PIUTANG         | -         |       | 10.500.000 |        | 1102 |
| 22/07/2013 | 4000 | LISA                       | 3.500.000 |       | -          |        | 1102 |
| 25/07/2013 | 1101 | PENERIMAAN PIUTANG         | -         |       | 12.000.000 |        | 1102 |
| 27/07/2013 | 4000 | HERMAN                     | 5.800.000 |       |            |        | 1102 |
| 30/07/2013 | 4000 | DEDI                       | 1.200.000 |       | -          |        | 1102 |
| 31/07/2013 | 4000 | SINTA                      | 4 800 000 |       | -          |        | 1102 |

c. Memperbaiki Faktur Pajak yang digunakan untuk menghitung rekapitulasi PPN Masukan dan PPN Keluaran

Periode memperbaiki Faktur Pajak yang salah adalah masa Juni 2014. Revisi Faktur Pajak dilakukan dengan memperbaiki tanggal Faktur Pajak yang salah diinput oleh perusahaan. Sebagai contoh, Faktur Pajak

99

Keluaran PT GBU masa Juli 2014, yang salah penginputan pada tanggal faktur, seharusnya tanggal faktur yang benar adalah 10 Juli 2014 tapi perusahaan mencatat menjadi tanggal 12 Juli 2014, sehingga perlu dilakukan pembetulan sebelum dilakukannya penginputan dalam E-SPT Masa PPN dan sebelum dilakukannya rekapitulasi PPN. Berikut contoh Faktur Pajak yang telah direvisi karena terjadinya kesalahan dalam mencatat atau menginput tanggal Faktur Pajak.

Gambar 3.28 Contoh Faktur Pajak PT GBU hasil revisi

|                              | FAKT                                           | JR PAJAK  |                          |                                      |
|------------------------------|------------------------------------------------|-----------|--------------------------|--------------------------------------|
| Kode dan N                   | omor Seri Faktur Pajak : 010.000-14.745        | 524548    |                          |                                      |
| Pengusaha K                  | ena Pajak                                      |           |                          |                                      |
| Nama                         | : PT. GBU                                      |           |                          |                                      |
| Alamat                       | : TANGERANG                                    |           |                          |                                      |
| NPWP                         | : 01. 861.665.1-461.000                        | )         |                          |                                      |
| Pembeli Bara                 | nng Kena Pajak/Penerima Jasa Kena Pajak        |           |                          |                                      |
| Nama                         | : IBU SINTA                                    |           |                          |                                      |
| Alamat                       | : JAKARTA                                      |           |                          |                                      |
| NPWP                         | : 00.000.000.0-000.000                         |           |                          |                                      |
| No.<br>Urut                  | Nama Barang Kena Pajak/Jasa K                  | ena Pajak | Harga Jual/I<br>Muk      | Penggantian/Uar<br>ta/Termin<br>(Rp) |
| 1 1 UN                       | IT LAPTOP ACER                                 |           | Rp                       | 8.200.0                              |
|                              | ια                                             |           | •                        |                                      |
| Harga Jual/P<br>Dikurangi Po | enggantian/Uang Muka/Termin *)<br>tongan Harga |           | Rp                       | 8.200.0                              |
| Dikurangi Ua                 | ng Muka yang telah diterima                    |           |                          |                                      |
| Dasar Penge                  | naan Pajak                                     |           | Rp                       | 8.200.0                              |
| PPN= 10% :                   | x Dasar Pengenaan Pajak                        |           | Rp                       | 820.0                                |
| Pajak Penjua                 | lan Atas Barang Mewah                          |           |                          |                                      |
| Tarif                        | DPP PPn BM                                     | TA        | NGERANG, tanggal 10 JULI | 2014                                 |
| %                            | Rp Rp                                          |           |                          |                                      |
| %                            | Rp. Rp.                                        |           |                          |                                      |
| %                            | Rp Rp                                          |           | DENIDI                   |                                      |
| Jumlah                       | Rp. Rp.                                        | INA       | ana : KENDI              |                                      |
| Junio                        | кр.                                            |           |                          |                                      |
| *) Coret yang t              | idak perlu                                     |           |                          |                                      |
|                              |                                                |           | N                        |                                      |
|                              |                                                | 1.01      | E dels Einel             |                                      |

Periode revisi bukti pemotongan PPh Pasal 21 tidak final yaitu tahun 2013. Revisi bukti pemotongan PPh Pasal 21 yaitu dengan melakukan 100

pembetulan pada tanggal yang salah diinput. Contohnya tanggal bukti pemotongan PPh Pasal 21 PT GBU yang salah diinput seharusnya tanggal pemotongan PPh Pasal 21 tidak final untuk masa pajak bulan Desember 2013 adalah tanggal 20 Desember 2013 tetapi tanggal yang diinput yaitu tanggal 20 Januari 2014 sehingga perlu dilakukan pembetulan, sebelum bukti pemotongan PPh Pasal 21 disetor dan dilaporkan ke KPP.

Gambar 3.29 Contoh bukti pemotongan PPh Pasal 21 hasil revisi

area

|                                                                                                    | BU<br>PENGHA                                                                                                    | IKTI PI<br>Asilan<br>At                                                                                                    | NAL)                                                              | FORMULIR 1721 - VI<br>Lentiar 1 : Untuk Penerima Penghasilan<br>Lentiar 2 : Untung Pemotong |                          |                                              |                 |                      |  |  |
|----------------------------------------------------------------------------------------------------|----------------------------------------------------------------------------------------------------|----------------------------------------------------------------------------------------------------|-------------------------------------------------------------------|---------------------------------------------------------------------------------------------|--------------------------|----------------------------------------------|-----------------|----------------------|--|--|
| DIREKTORAT JENDERAL                                                                                                    | DIREKTORAT JENDERAL PAJAK NOMOR: H.01 1 . 3 - 12 - 13 - 000002                                                                                                    |                                                                                                    |                                                                   |                                                                                             |                          |                                              |                 |                      |  |  |
| A. IDENTITAS PENERIMA PENO                                                                                                    | GHA SILAN Y                                                                                                    | ANG DIPOTONG                                                                                                    |                                                                   |                                                                                             |                          |                                              |                 |                      |  |  |
| 1. NPWP : A.01 01.451.76                                                                                                    | 35.1                                                                                                    |                                                                                                    | - 349                                                             | 000                                                                                         | 2.                       | NIK / NO. PASI                               | POR : A.02      |                      |  |  |
| 3. NAMA : A.03 RUDI                                                                                                    |                                                                                                    |                                                                                                    |                                                                   |                                                                                             | _                        |                                              |                 |                      |  |  |
| 4. ALAMAT : A.04 JL. MAHK                                                                                                    | OTA INDAH                                                                                                    | NO. 49 JAKARTA                                                                                                    | PUSAT                                                             |                                                                                             |                          |                                              |                 |                      |  |  |
|                                                                                                    |                                                                                                    |                                                                                                    |                                                                   |                                                                                             |                          |                                              |                 |                      |  |  |
| 5. WAJIB PAJAK LUAR NEGEF                                                                                                    | 1 : A.05                                                                                                    | YA                                                                                                    |                                                                   |                                                                                             | 6.                       | KODE NEGAR                                   | a domisili :    | A.05                 |  |  |
| PPh PASAL 21 YANG DIPO                                                                                                    | FONG                                                                                                    |                                                                                                    |                                                                   |                                                                                             |                          |                                              |                 |                      |  |  |
| JUMLAH         JASAR PENGENAAN         TARIF LEBIH           KODE OBJEK PAJAK         PENGHASILAN BRUTO<br>(Rp)         DASAR PENGENAAN<br>PAJAK         TARIF LEBIH<br>TINGGI 20%         TARIF           (Rp)         (Rp)         (Rp)         (Rp)         (Rp)                                                                                                    |                                                                                                    |                                                                                                    |                                                                   |                                                                                             |                          |                                              |                 | PPh DIPOTONG<br>(Rp) |  |  |
| (1) (2) (3) (4) (5) (6)                                                                                                    |                                                                                                    |                                                                                                    |                                                                   |                                                                                             |                          |                                              |                 |                      |  |  |
| 21 - 100 - 08 3.000.000 3.000.000 75.000                                                                                                    |                                                                                                    |                                                                                                    |                                                                   |                                                                                             |                          |                                              |                 |                      |  |  |
|                                                                                                    |                                                                                                    |                                                                                                    |                                                                   |                                                                                             |                          |                                              |                 | 1                    |  |  |
| . IDENTITAS PEMOTONG                                                                                                    |                                                                                                    |                                                                                                    |                                                                   |                                                                                             |                          |                                              |                 |                      |  |  |
| . NPWP : 0.01 01                                                                                                    | .861.665.1                                                                                                    | 4                                                                                                    | 61 -                                                              | 000                                                                                         | 3                        | 3. TANGGAL &                                 | TANDA TAN       | GAN                  |  |  |
| . NAMA : C.02                                                                                                    |                                                                                                    | PT. GBU                                                                                                    |                                                                   | C.(                                                                                         | 13 2                     | 20 - 12                                      | - 2013          |                      |  |  |
|                                                                                                    |                                                                                                    |                                                                                                    |                                                                   |                                                                                             | R                        | id - mm - yyyy]                              |                 | _                    |  |  |
|                                                                                                    | KODE OB.                                                                                                    | IEK PAJAK PENG                                                                                                    | HASILAN                                                           | PASAL 21 (TI                                                                                | DAK                      | FINAL) ATAU                                  | PASAL 26        |                      |  |  |
| PPh PASAL 21 TIDAK FINAL<br>1 21 - 100 - 03 Upah Pegawai Tid<br>2 21 - 100 - 04 Imbalan kepada D<br>3 21 - 100 - 05 Imbalan kepada P<br>4 21 - 100 - 06 Imbalan kepada P<br>5 21 - 100 - 08 Imbalan kepada B<br>7 21 - 100 - 08 Imbalan kepada B<br>2 1 - 100 - 10 Honorarium arau I<br>3 21 - 100 - 11 Jasa Produksi, T<br>3 21 - 100 - 12 Penarikan Dana P<br>1 21 - 100 - 12 Penarikan Dana P<br>1 21 - 100 - 13 Imbalan kepada B | ak Tetap atau<br>istributor <i>Multi</i><br>etugas Dinas I<br>enaga Ahli<br>ukan Pegawai<br>ukan Pegawai<br>ukan Pegawai<br>uban kepadu<br>ntiem, Bonus -<br>ensiun oleh Pe<br>eserta Kegiata<br>21 Tidak Final | Tenaga Kerja Lepas<br>Tenaga Kerja Lepas<br>Level Marketing (MI<br>Dagangan<br>yang Menerima Peng<br>yang Menerima Peng<br>a Anggota Dewan Ke<br>tatau Imbalan kepada<br>gawai<br>n<br>Lainnya | LM)<br>ghasilan yai<br>ghasilan yai<br>misaris atau<br>Mantan Pej | ng Bersifat Berke<br>ng Tidak Bersifat<br>u Dewan Pengawa<br>gawai                          | sinam<br>Berke<br>as yar | ibungan<br>Isinambungan<br>Ig tidak Merangka | ıp sebagai Pegi | awai Tetap           |  |  |
| PPh PASAL 21 TIDAK FINAL<br>1 27 - 100 - 99 Imbalan sehubung<br>dinotono PPh Pas                                                                                                    | Jan dengan jas<br>al 26                                                                                                    | a, pekerjaan dan keg                                                                                                    | jiatan, hadia                                                     | ih dan pengharga                                                                            | an, pe                   | nsiun dan pemba                              | yaran berkala l | ainnya yang          |  |  |

#### 3.3.2 Kendala yang ditemukan

Dalam pelaksanaan kerja magang terdapat beberapa kendala yang ditemukan, antara lain:

# 1. Sundata Consulting

Data Surat Setoran Pajak (SSP) yang kurang lengkap, dan tidak tersedia dalam folder scanan bulanan, sehingga menghambat dalam mengerjakan rekap pembayaran pajak dari masing-masing perusahaan.

# 2. PT HMJ

Terdapat data Faktur Pajak yang belum lengkap dan tidak tersedia saat dibutuhkan serta Faktur Pajak Fisik belum tersusun berdasarkan nomor seri Faktur Pajak sehingga perlu dilakukan penyusunan Faktur Pajak berdasarkan nomor seri Faktur Pajak yang akan digunakan untuk melakukan pengecekan rekapitulasi Faktur Pajak dengan Faktur Pajak Fisik. Selain itu terdapat penulisan huruf atau angka yang tertera dalam Faktur Pajak kurang jelas sehingga menyulitkan pada saat melakukan pengecekan.

# 3. **PT TC**

Terdapat penulisan data karyawan yang tidak jelas seperti penulisan tempat tinggal yang kurang jelas dan lengkap.

# 4. PT CKL

Terdapat beberapa nomor faktur pajak yang salah penginputan dan terdapat perbedaan perhitungan ulang pada total PPN Masukan dan PPN Keluaran.

#### 3.3.3 Solusi atas kendala yang ditemukan

# 1. Sundata Consulting

Mengkonfirmasi kepada bagian pembayaran atau administrasi pajak mengenai data pembayaran yang belum ada atau belum di scan.

# 2. PT HMJ

Meminta data kepada klien atau mengkonfirmasikan langsung kepada klien mengenai penulisan angka yang terdapat dalam Faktur Pajak sehingga tidak terjadinya kesalahan penginputan data.

#### 3. **PT TC**

Menanyakan kepada pihak pemberi data mengenai kelengkapan data karyawan yaitu PT TC.

#### 4. PT CKL

Mengkonfirmasi pada bagian penginputan data faktur dan melihat serta membandingkan Faktur Pajak Fisik mengenai kebenaran nomor seri faktur dan melakukan pemeriksaan ulang mengenai nilai DPP, PPN Masukan dan PPN Keluaran yang diinput. Apabila terjadi perbedaan selisih karena adanya 103
pembulatan angka, maka pembulatan angka tersebut disesuaikan dengan pembulatan kebawah atau dengan menggunakan angka yang tertera pada Faktur Pajak Fisik.

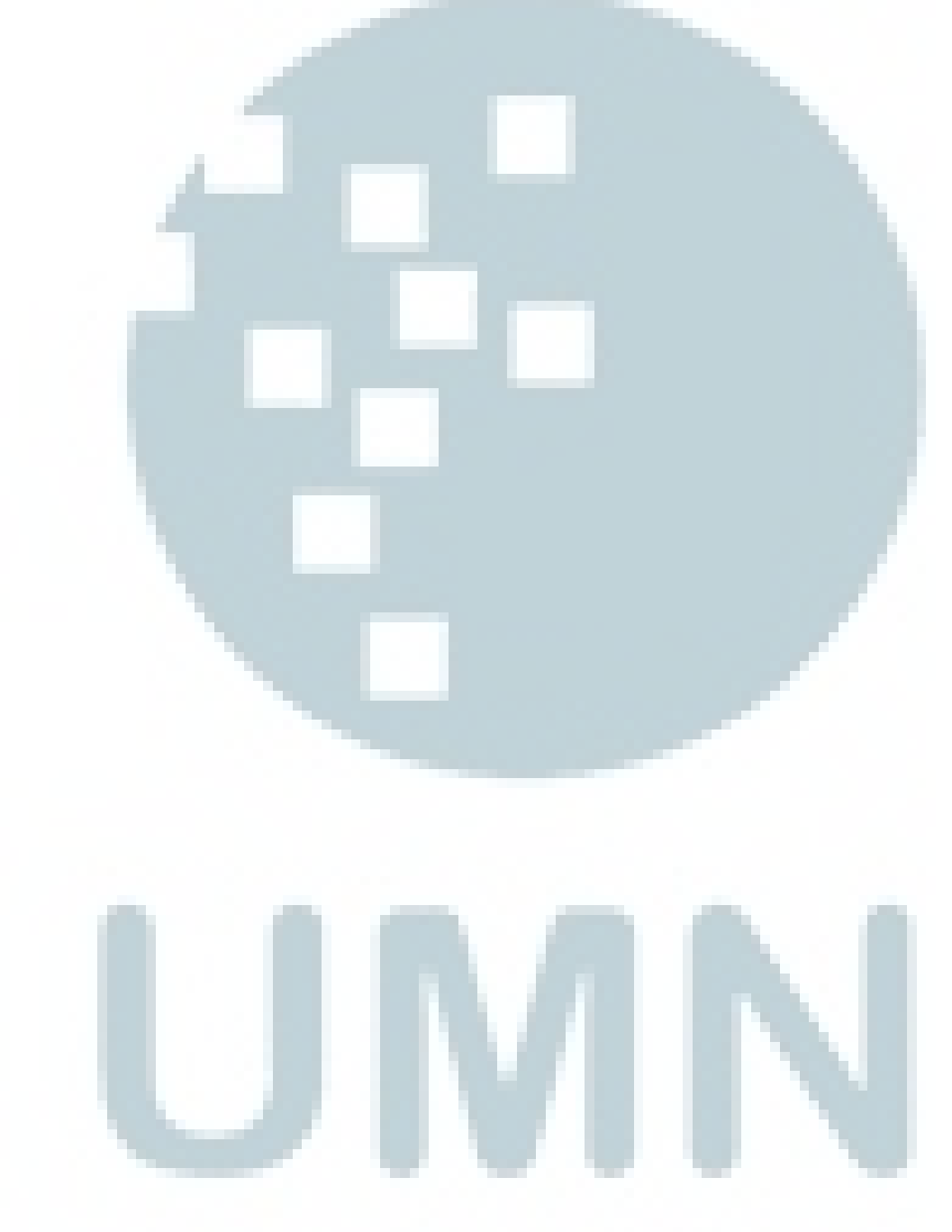